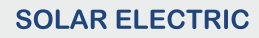

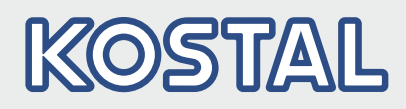

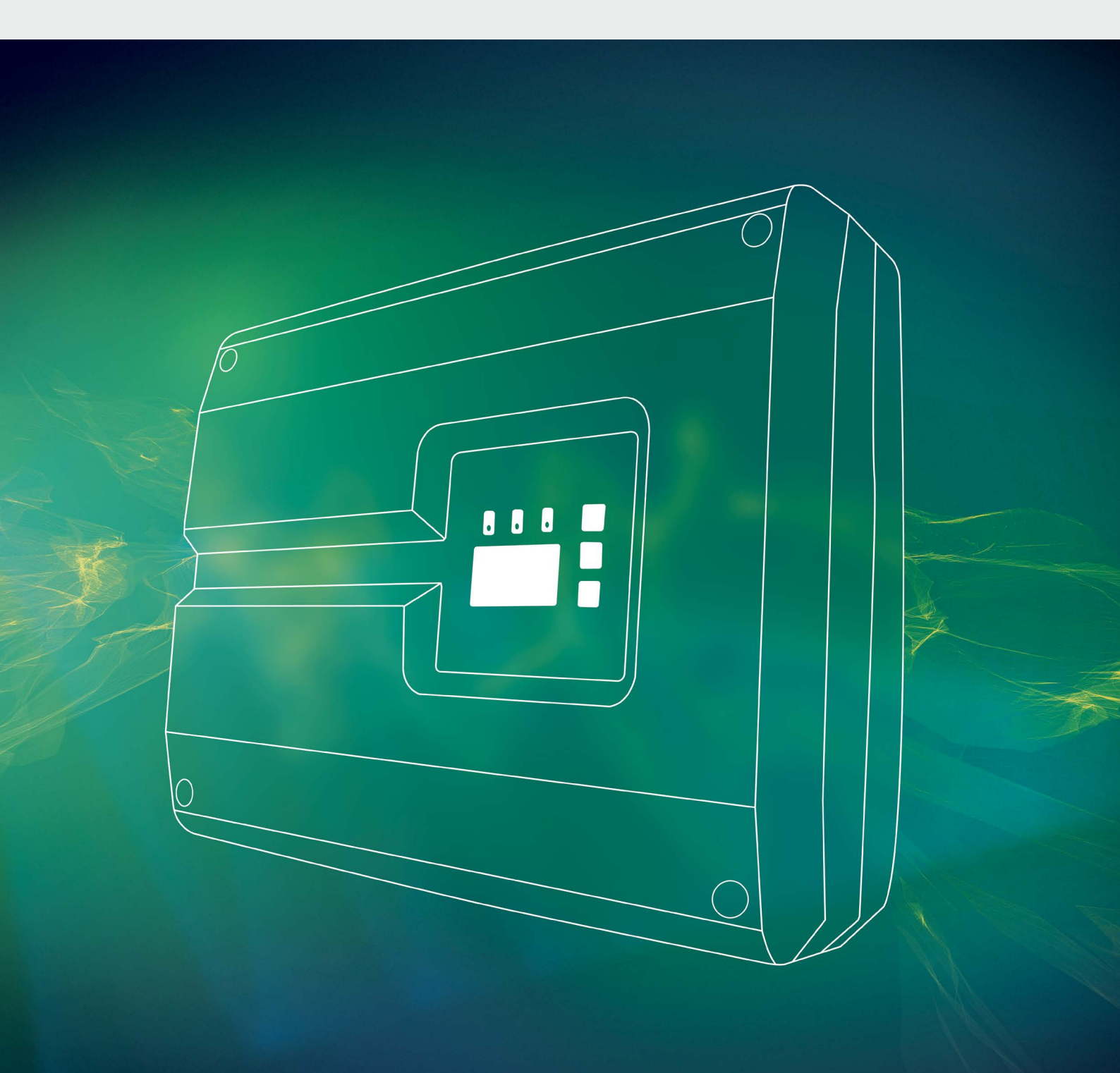

# Smart connections.

# Instrukcja obsługi ріко з6 ерс

### Nota prawna

KOSTAL Solar Electric GmbH Hanferstraße 6 79108 Freiburg i. Br. Niemcy Tel. +49 (0)761 477 44 - 100 Faks +49 (0)761 477 44 - 111 www.kostal-solar-electric.com

### Wyłączenie odpowiedzialności

Podane nazwy użytkowe, nazwy handlowe lub nazwy produktów oraz wszelkie inne nazwy mogą być objęte ochroną prawną, nawet jeśli nie są specjalnie oznaczone (np. jako znaki towarowe). Firma KOSTAL Solar Electric GmbH nie ponosi odpowiedzialności za ich swobodne wykorzystanie. Ilustracje i teksty zestawiono z najwyższą starannością. Mimo to nie można wykluczyć błędów. Nie gwarantujemy poprawności zestawienia.

### Ogólne równouprawnienie

Firma KOSTAL Solar Electric GmbH jest świadoma znaczenia języka w odniesieniu do równouprawnienia kobiet i mężczyzn i stara się zawsze przestrzegać zasad równouprawnienia. Jednak dla zapewnienia lepszej czytelności zrezygnowano ze stosowania w instrukcji osobnych form żeńskich i męskich.

### © 2017 KOSTAL Solar Electric GmbH

Firma KOSTAL Solar Electric GmbH zastrzega sobie wszystkie prawa, również prawo do powielania fotomechanicznego i zapisywania w mediach elektronicznych. Wykorzystanie do celów komercyjnych lub udostępnienie tekstów, modeli, rysunków i zdjęć zastosowanych w tym produkcie jest zabronione. Bez uprzedniej pisemnej zgody instrukcji nie wolno powielać, zapisywać ani przesyłać w całości bądź częściowo, ani też odtwarzać lub tłumaczyć w jakiejkolwiek formie i z użyciem jakiegokolwiek medium.

> Wersja oprogramowania od FW: 05.55 Interfejs użytkownika (UI) od: 06.30

# Spis treści

| 1.   | Informacje ogólne                       | 6   |
|------|-----------------------------------------|-----|
| 1.1  | Zastosowanie zgodnie z przeznaczeniem   | . 8 |
| 1.2  | Deklaracje zgodności UE                 | 10  |
| 1.3  | Informacje na temat instrukcji          | 11  |
| 1.4  | Uwagi w instrukcji                      | 13  |
| 1.5  | Zastosowane symbole                     | 17  |
| 1.6  | Oznaczenia na falowniku                 | 18  |
| 2.   | Opis urządzenia i systemu               | 19  |
| 2.1  | Instalacja fotowoltaiczna               | 20  |
| 2.2  | Elementy falownika                      | 21  |
| 3.   | Instalacja                              | 29  |
| 3.1  | Transport i przechowywanie              | 30  |
| 3.2  | Zakres dostawy                          | 31  |
| 3.3  | Montaż                                  | 32  |
| 3.4  | Podłączenie elektryczne                 | 35  |
| 3.5  | Centralna ochrona instalacji            | 38  |
| 3.6  | Montaż ogranicznika przepięć (opcja)    | 40  |
| 3.7  | Podłączenie panelu słonecznego          | 44  |
| 3.8  | Podłączenie elementów komunikacji       | 48  |
| 3.9  | Pierwsze uruchomienie                   | 52  |
| 4.   | Eksploatacja i obsługa                  | 54  |
| 4.1  | Włączanie falownika                     | 55  |
| 4.2  | Wyłączanie falownika                    | 56  |
| 4.3  | Odłączenie falownika od źródła napięcia | 57  |
| 4.4  | Panel obsługi                           | 58  |
| 4.5  | Stan roboczy (wyświetlacz)              | 61  |
| 4.6  | Stan roboczy (diody LED)                | 62  |
| 4.7  | Struktura menu falownika                | 63  |
| 4.8  | Menu serwisowe                          | 67  |
| 4.9  | System zarządzania energią w falowniku  | 68  |
| 4.10 | Kody zdarzeń                            | 69  |

| 5.  | Webserver                                                                        | 76   |
|-----|----------------------------------------------------------------------------------|------|
| 5.1 | Webserver                                                                        | . 77 |
| 5.2 | Używanie Webserver                                                               | . 78 |
| 5.3 | Połączenie falownik/komputer                                                     | . 79 |
| 5.4 | Otwieranie Webserver                                                             | . 80 |
| 5.5 | Rozłączenie falownika i komputera                                                | . 81 |
| 5.6 | Struktura menu Webserver                                                         | . 82 |
| 5.7 | Menu główne Webserver                                                            | . 84 |
| 5.8 | Podmenu Webserver                                                                | . 85 |
| 6.  | Monitorowanie instalacji                                                         | 93   |
| 6.1 | Połączenie między komputerem a falownikiem                                       | . 94 |
| 6.2 | Dane dziennika                                                                   | . 97 |
| 6.3 | Odczyt danych dziennika oraz ich zapisywanie i wyświetlanie w postaci graficznej | 100  |
| 7.  | Sterowanie mocą czynną                                                           | 103  |
| 7.1 | Dlaczego sterowanie mocą czynną?                                                 | 104  |
| 7.2 | Ograniczenie oddawanej mocy fotowoltaicznej                                      | 105  |
| 7.3 | Sterowanie mocą czynną za pomocą odbiornika do zdalnego sterowania               | 106  |
| 7.4 | Instalacja odbiornika do zdalnego sterowania                                     | 107  |
| 8.  | Konserwacja                                                                      | 110  |
| 8.1 | Konserwacja i bieżące utrzymanie                                                 | 111  |
| 8.2 | Czyszczenie wentylatora                                                          | 112  |
| 8.3 | Aktualizacja oprogramowania (płyta komunikacji)                                  | 116  |
| 8.4 | Aktualizacja oprogramowania (firmware falownika)                                 | 118  |
| 8.5 | Aktualizacja oprogramowania (ustawienia kraju)                                   | 120  |
| 8.6 | Wymiana opcjonalnych ograniczników przepięć                                      | 122  |
| 9.  | Dane techniczne                                                                  | 126  |
| 9.1 | Dane techniczne                                                                  | 127  |
| 9.2 | Schemat blokowy                                                                  | 132  |

| <b>10.</b><br>10.1 | Akcesoria<br>Dalsze akcesoria | <b>133</b><br>134 |
|--------------------|-------------------------------|-------------------|
| 11.                | Załącznik                     | 137               |
| 11.1               | Tabliczka znamionowa          | 138               |
| 11.2               | Gwarancja i serwis            | 139               |
| 11.3               | Przekazanie użytkownikowi     | 140               |
| 11.4               | Demontaż i utylizacja         | 141               |

### Indeks

142

# 1. Informacje ogólne

| 1.1 | Zastosowanie zgodnie z przeznaczeniem | . 8 |
|-----|---------------------------------------|-----|
| 1.2 | Deklaracje zgodności UE               | 10  |
| 1.3 | Informacje na temat instrukcji        | 11  |
| 1.4 | Uwagi w instrukcji                    | 13  |
| 1.5 | Zastosowane symbole                   | 17  |
| 1.6 | Oznaczenia na falowniku               | 18  |

Dziękujemy za zakup falownika PIKO firmy KOSTAL Solar Electric GmbH! Życzymy jak najlepszych uzysków energii za pomocą falownika PIKO i instalacji fotowoltaicznej.

W przypadku pytań technicznych można kontaktować się z naszą infolinią serwisową:

- Niemcy i inne kraje <sup>1</sup>
  +49 (0)761 477 44 222
- Szwajcaria
  +41 32 5800 225
- Francja, Belgia, Luksemburg
  +33 16138 4117
- Grecja
  +30 2310 477 555
- Włochy
  +39 011 97 82 420
- Hiszpania, Portugalia<sup>2</sup>
  +34 961 824 927
- Turcja <sup>3</sup>
  +90 212 803 06 26

- <sup>1</sup> język: niemiecki, angielski
- <sup>2</sup> język: hiszpański, angielski
- <sup>3</sup> język: angielski, turecki

## 1.1 Zastosowanie zgodnie z przeznaczeniem

Falownik PIKO przekształca prąd stały na prąd przemienny. Można go wykorzystywać do następujących celów:

- zużycie własne
- do zasilania sieci elektroenergetycznej

Urządzenie wolno stosować wyłącznie w instalacjach fotowoltaicznych połączonych z siecią w przewidzianym zakresie mocy i w dopuszczalnych warunkach otoczenia. Urządzenie nie jest przeznaczone do użytku przenośnego.

Niewłaściwe zastosowanie może spowodować zagrożenia dla zdrowia i życia użytkownika i osób trzecich. Ponadto może dojść do uszkodzenia urządzenia i innych szkód materialnych. Falownik wolno stosować wyłącznie do określonego celu.

Wszystkie elementy zamontowane w falowniku lub instalacji fotowoltaicznej muszą spełniać normy i przepisy obowiązujące w danym kraju.

### Wyłączenie odpowiedzialności 🛽

Inne wykorzystanie niż opisano w **Rozdz. 1.1** jest uznawane za niezgodne z przeznaczeniem. Producent nie ponosi odpowiedzialności za wynikłe z tego szkody. Zabrania się wprowadzania modyfikacji w falowniku. Falownik wolno stosować wyłącznie w nienagannym i bezpiecznym stanie technicznym. Każde niewłaściwe wykorzystanie powoduje utratę gwarancji, rękojmi i odpowiedzialności ogólnej producenta.

Urządzenie może otwierać tylko wykwalifikowany elektryk. Falownik musi zostać zainstalowany przez przeszkolonego elektryka (zgodnie z normą DIN VDE 1000-10 lub przepisami bezpieczeństwa BGV A3), który jest odpowiedzialny za przestrzeganie obowiązujących norm i przepisów.

Prace, które mogą mieć wpływ na sieć elektroenergetyczną eksploatowaną przez zakład energetyczny (ZE) w miejscu dostarczania energii solarnej do sieci, mogą wykonywać wyłącznie elektrycy uprawnieni przez zakład energetyczny. Do prac tych należy również zmiana ustawionych fabrycznie parametrów. Instalator musi przestrzegać przepisów zakładu energetycznego.

Ustawienia fabryczne mogą zmieniać wyłącznie wykwalifikowani elektroinstalatorzy lub osoby o porównywalnych lub wyższych kwalifikacjach, np. mistrzowie, technicy lub inżynierowie. Należy przy tym przestrzegać wszystkich podanych parametrów i wymagań.

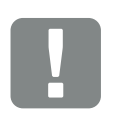

WAŻNA INFORMACJA

Prace związane z montażem, konserwacją i naprawami falowników może wykonywać wyłącznie wykwalifikowany elektryk.

Elektryk jest odpowiedzialny za przestrzeganie obowiązujących norm i przepisów. Prace, które mogą mieć wpływ na sieć elektroenergetyczną eksploatowaną przez zakład energetyczny (ZE) w miejscu dostarczania energii solarnej do sieci, mogą wykonywać wyłącznie elektrycy uprawnieni przez zakład energetyczny.

Do prac tych należy również zmiana ustawionych fabrycznie parametrów.

# 1.2 Deklaracje zgodności UE

Firma **KOSTAL Solar Electric GmbH** oświadcza niniejszym, że falowniki opisane w niniejszym dokumencie spełniają zasadnicze wymagania i inne istotne postanowienia podanych poniżej dyrektyw.

- Dyrektywa 2014/30/UE (kompatybilność elektromagnetyczna, EMC)
- Dyrektywa 2014/35/UE (udostępnianie na rynku sprzętu elektrycznego przewidzianego do stosowania w określonych granicach napięcia – w skrócie: dyrektywa niskonapięciowa)
- Dyrektywa 2011/65/UE (RoHS) w sprawie ograniczenia stosowania niektórych niebezpiecznych substancji w sprzęcie elektrycznym i elektronicznym

Pełną deklarację zgodności UE można znaleźć na stronie:

### www.kostal-solar-electric.com/Download/Zertifikate

## 1.3 Informacje na temat instrukcji

Należy dokładnie przeczytać niniejszą instrukcję. 🛄

Zawiera ona ważne informacje na temat instalacji i eksploatacji falownika. Należy przestrzegać zwłaszcza zasad bezpiecznego użytkowania. Firma KOSTAL Solar Electric GmbH nie odpowiada za szkody powstałe na skutek nieprzestrzegania niniejszej instrukcji.

Instrukcja stanowi integralną część produktu. Obowiązuje wyłącznie w odniesieniu do falowników PIKO firmy KOSTAL Solar Electric GmbH. Należy ją zachować i w razie sprzedaży urządzenia przekazać nowemu użytkownikowi.

Instalator i użytkownik muszą mieć stały dostęp do instrukcji. Instalator musi znać instrukcję i stosować się do jej treści.

Najnowszą wersję instrukcji obsługi produktu można pobrać ze strony www.kostal-solar-electric.com.

### Grupa docelowa

Niniejsza instrukcja jest skierowana do wykwalifikowanego elektryka, który instaluje, serwisuje i naprawia falownik.

Falowniki opisane w niniejszej instrukcji różnią się od siebie pod względem określonych parametrów technicznych. Informacje i polecenia dotyczące tylko określonych typów urządzeń są odpowiednio oznaczone.

Informacje dotyczące bezpieczeństwa użytkownika lub urządzenia są szczególnie wyróżnione.

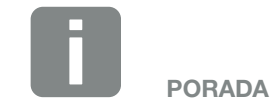

W razie wydruku niniejszej instrukcji obsługi należy ją drukować dwustronnie.

Oszczędza to papier i zapewnia dobrą czytelność dokumentu.

### Poruszanie się po dokumencie

Aby umożliwić poruszanie się po dokumencie, zawiera on miejsca, które można kliknąć.

Jest to pasek nawigacji w nagłówku każdej strony. Klikając tutaj odpowiednią zakładkę, przechodzi się do spisu treści danego rozdziału.

W taki sam sposób obsługuje się spisy treści: Ze spisu treści umieszczonego na początku danego rozdziału można przejść do odpowiedniego punktu wybranego poprzez kliknięcie.

| 1              | 3 4 5    | 2  | 9 10 11 | 12  |    |
|----------------|----------|----|---------|-----|----|
| ŝ              |          |    |         | Su. |    |
| 12. Lo         | rem Ipsi | um |         |     |    |
| Dempele        |          |    |         |     | 9  |
| Anis mol       |          |    |         |     | 99 |
| Viduciam quiae |          |    |         | 9   | 99 |
| Et quiam       |          |    |         | 9   | 9  |
| Sin pra        |          |    |         | g   | 99 |

Ilustr. 1: Poruszanie się po dokumencie

- Otwarcie głównego spisu treści
- 2 Pasek nawigacji
- Spisy treści

W obrębie tekstu znajdują się odnośniki, które umożliwiają przejście do odpowiednich miejsc w dokumencie.

### 🖬 Rozdz. 1

### 🖬 llustr. 1, poz. 2

llustr. 2: Przykładowe odnośniki

## 1.4 Uwagi w instrukcji

### Installation A

Installing the wall mount and hanging the inver/er

Mark the positions of the drill holes at the installation site by using the wall mount as a drilling template.

1

- Drill holes and insert wall anchors/if neces/sary.
- Screw the wall mount to the intended sufface.
- Use the supplied screws.

#### Connecting AC-side

We recommend a mains cable with the cross-section  $3 \times 2.5 \text{ mm}^2$ . The outer diameter of the cable can be 9...17 mm, the cross-section of the ir dividual conductors can be a max. of 4 mm<sup>2</sup> for flexible cables and a max. of 6 mm<sup>2</sup> for rigid cables. For flexible cables, we recommend using core end sleeve/s.

Remove the sheath and the insulation of the mains cable as much as needed.

First thread the unscrewed uni/on nut and then the sealing ring over the cable.

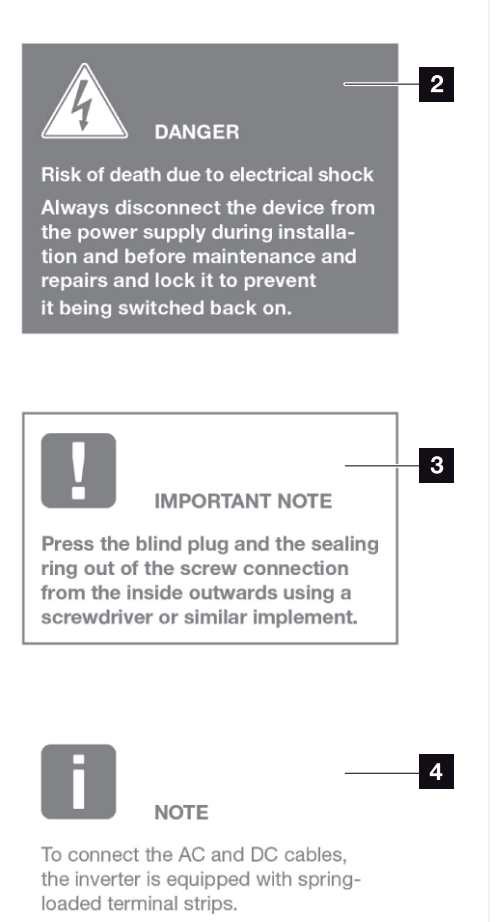

Ilustr. 3: Uwagi bezpieczeństwa w instrukcji

- Symbol uwagi w obrębie tekstu
- 2 Uwaga ostrzegawcza
- Uwaga informacyjna
- Inne uwagi

W tekście są wstawione uwagi. W niniejszej instrukcji rozróżnia się uwagi ostrzegawcze i informacyjne. Wszystkie uwagi są oznaczone symbolem w danym wierszu. .

### Uwagi ostrzegawcze

Uwagi ostrzegawcze informują o zagrożeniach dla zdrowia i życia. Mogą wystąpić ciężkie obrażenia, nawet ze skutkiem śmiertelnym.

Każda uwaga ostrzegawcza składa się z następujących elementów:

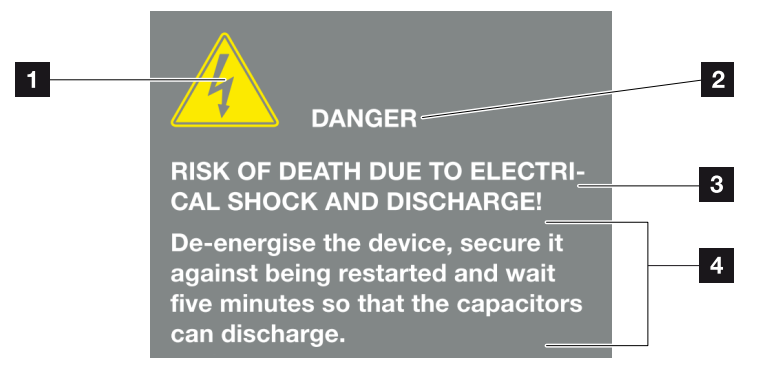

llustr. 4: Struktura uwag ostrzegawczych

- **1** Symbol ostrzegawczy
- 2 Hasło ostrzegawcze
- 3 Rodzaj zagrożenia
- Środek zaradczy

### Symbole ostrzegawcze

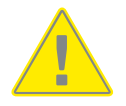

Niebezpieczeństwo

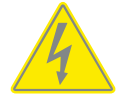

Niebezpieczeństwo porażenia prądem elektrycznym i wyładowania elektrostatycznego

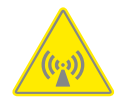

Niebezpieczeństwo występowania pól elektromagnetycznych

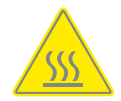

Niebezpieczeństwo poparzeń

#### Hasła ostrzegawcze

Hasła ostrzegawcze określają powagę zagrożenia.

### NIEBEZPIECZEŃSTWO

Określa bezpośrednie zagrożenie o wysokim stopniu ryzyka. Jeśli się go nie uniknie, spowoduje śmierć lub ciężkie obrażenia ciała.

#### OSTRZEŻENIE

Określa zagrożenie o średnim stopniu ryzyka. Jeśli się go nie uniknie, spowoduje śmierć lub ciężkie obrażenia ciała.

### OSTROŻNIE

Określa zagrożenie o niskim stopniu ryzyka. Jeśli się go nie uniknie, spowoduje nieznaczne lub średnie obrażenia lub szkody materialne.

### Uwagi informacyjne

Uwagi informacyjne zawierają ważne instrukcje dotyczące instalacji i prawidłowej eksploatacji falownika. Należy ich bezwzględnie przestrzegać. Niezastosowanie się do uwag informacyjnych może spowodować szkody materialne lub finansowe.

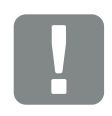

WAŻNA INFORMACJA

Prace związane z montażem, obsługą, konserwacją i naprawami falowników może wykonywać wyłącznie wykwalifikowany specjalistyczny personel posiadający stosowne wykształcenie.

Ilustr. 5: Przykładowa uwaga informacyjna

### Symbole w obrębie uwag informacyjnych

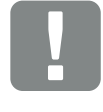

Ważna informacja

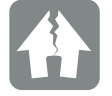

Możliwe szkody rzeczowe

### Inne uwagi

Zawierają one dodatkowe informacje lub porady.

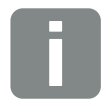

INFORMACJA

Jest to informacja dodatkowa.

llustr. 6: Przykładowa uwaga informacyjna

### Symbole w obrębie innych uwag

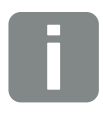

Informacja lub porada

Widok powiększony

# 1.5 Zastosowane symbole

| Symbol    | Znaczenie                                                       |
|-----------|-----------------------------------------------------------------|
| 1., 2., 3 | Kolejne kroki jednego polecenia                                 |
| <b>→</b>  | Skutek polecenia                                                |
| ✓         | Wynik końcowy polecenia                                         |
|           | Odnośnik do innych miejsc w dokumencie lub do innych dokumentów |
| •         | Lista                                                           |

Tab. 1: Zastosowane symbole

### Zastosowane skróty

| Skrót   | Objaśnienie |
|---------|-------------|
| Tab.    | Tabela      |
| llustr. | Ilustracja  |
| Poz.    | Pozycja     |
| Rozdz.  | Rozdział    |

## 1.6 Oznaczenia na falowniku

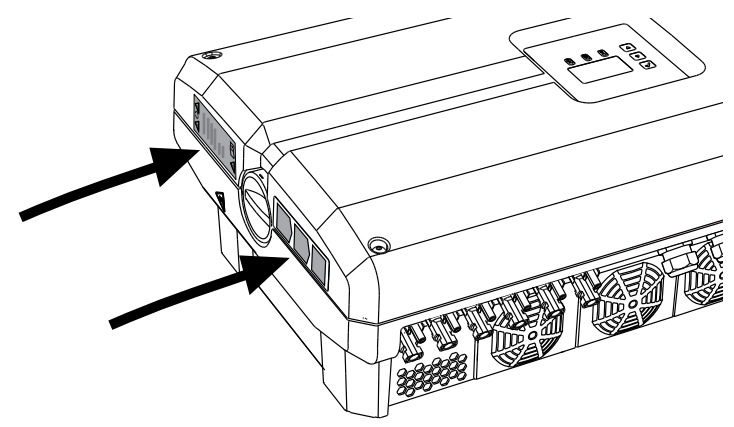

llustr. 7: Oznaczenia na falowniku – przykładowa ilustracja

Na obudowie falownika znajdują się tabliczki i oznaczenia. Tabliczek i oznaczeń nie wolno modyfikować ani usuwać.

| Symbol | Objaśnienie                                                                                                    | Symbol   | Objaśnienie                                                                                                    |
|--------|----------------------------------------------------------------------------------------------------|----------|----------------------------------------------------------------------------------------------------|
| 4      | Niebezpieczeństwo porażenia prądem elek-<br>trycznym i wyładowania elektrostatycznego                                                                           | <u> </u> | Dodatkowe uziemienie                                                                                                    |
| 5 min  | Niebezpieczeństwo porażenia prądem elek-<br>trycznym i wyładowania elektrostatycznego.<br>Po wyłączeniu odczekać pięć minut (czas<br>wyładowania kondensatorów) | Ĺ        | Przeczytać instrukcję obsługi i jej<br>przestrzegać                                                                                                    |
|        | Niebezpieczeństwo poparzeń                                                                                                    |          | Urządzenia nie wolno wyrzucać do zwykłego<br>pojemnika na śmieci.<br>Przestrzegać obowiązujących lokalnych<br>przepisów dotyczących utylizacji odpadów |
|        | Ostrzeżenie                                                                                                    | (6       | Oznaczenie CE<br>Produkt spełnia obowiązujące wymagania<br>UE                                                                                          |

# 2. Opis urządzenia i systemu

2

| 2.1 | Instalacja fotowoltaiczna | <br>20 |
|-----|---------------------------|--------|
|     |                           |        |
| 2.2 | Elementy falownika        | <br>21 |

© 2017 KOSTAL Solar Electric GmbH

## 2.1 Instalacja fotowoltaiczna

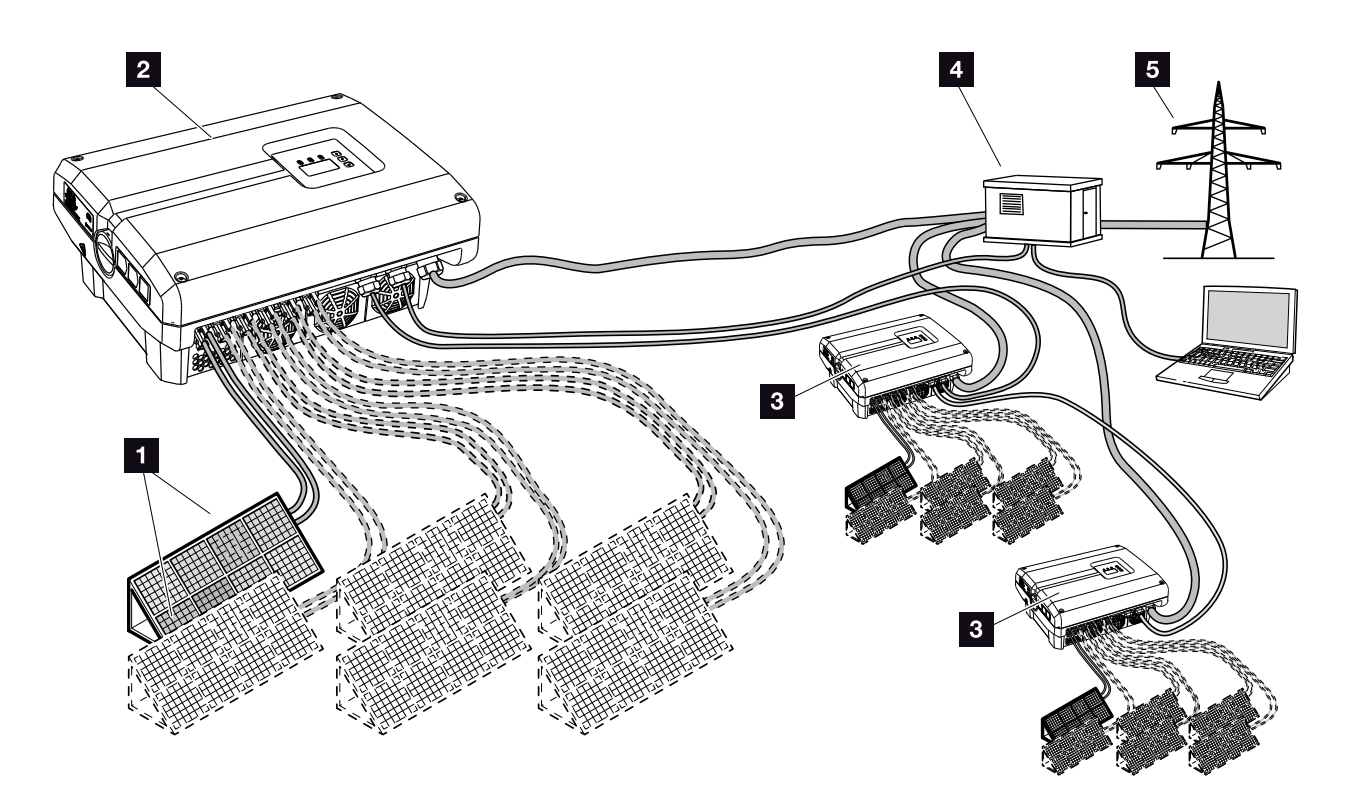

llustr. 8: Instalacja fotowoltaiczna

- String fotowoltaiczny (opcjonalnie 2-6)
- 2 Falownik
- 3 Dalsze falowniki ze stringami fotowoltaicznymi
- 4 Rozdzielnia
- 5 Sieć elektroenergetyczna

## 2.2 Elementy falownika

### Falownik z zewnątrz

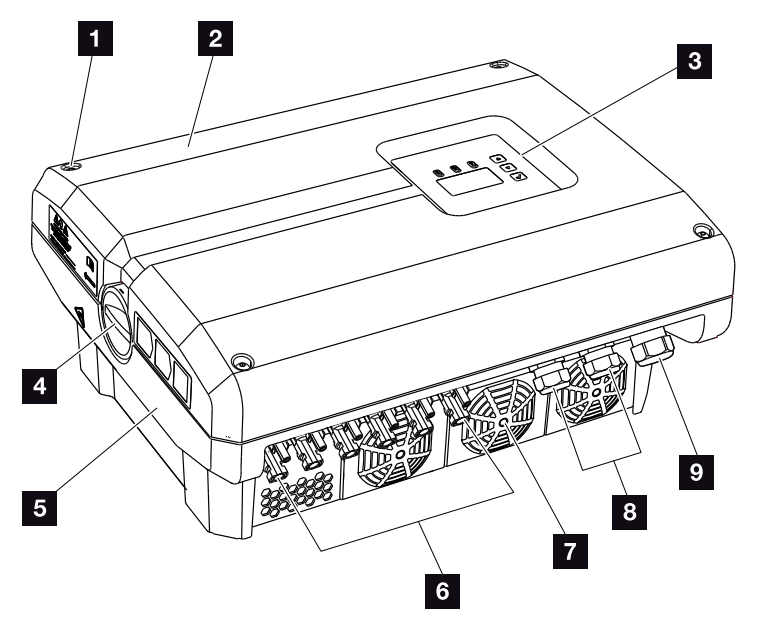

llustr. 9: Falownik PIKO (widok z zewnątrz)

- Sruby pokrywy
- 2 Pokrywa
- 3 Wyświetlacz
- 4 Wyłącznik DC
- 5 Obudowa
- Złącza do podłączenia paneli solarnych
- 7 Wentylator
- 8 Przepusty kablowe do opcjonalnej komunikacji
- Przepust na przewód zasilający

### Wyłącznik DC na falowniku

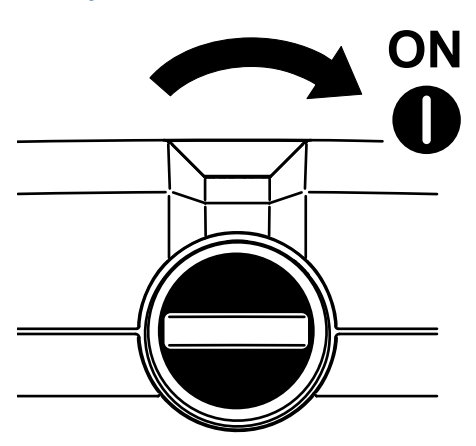

llustr. 10: Wyłącznik DC w pozycji ON

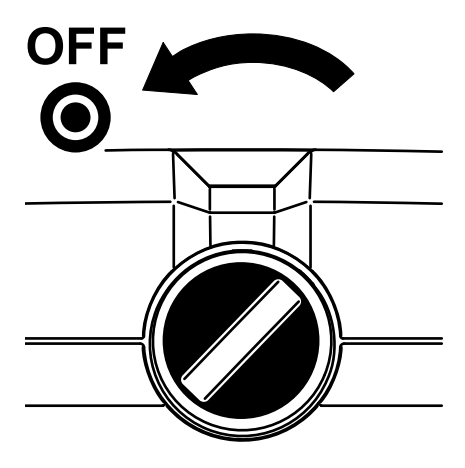

llustr. 11: Wyłącznik DC w pozycji OFF

### Falownik od wewnątrz

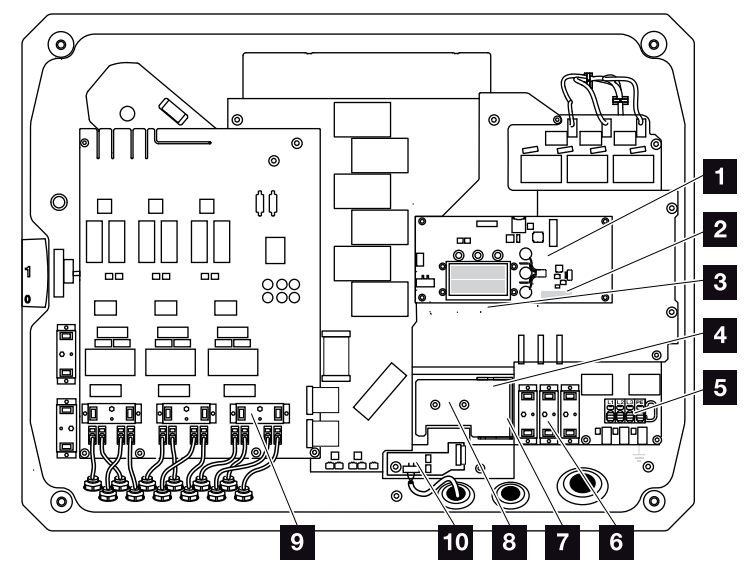

Ilustr. 12: Falownik PIKO (widok od wewnątrz)

- Płyta komunikacji
- 2 Złączka przyłączeniowa portu analogowego i RS485
- Gniazda Ethernet (RJ45)
- Wspornik kablowy z otworami mocującymi
- 5 Złączka przyłączeniowa AC
- Podstawka ogranicznika przepięć po stronie AC (opcja)
- Miejsce do podłączenia ogranicznika przepięć RS485 (opcjonalnie)
- Miejsce do podłączenia ogranicznika przepięć LAN (opcjonalnie)
- Podstawka ogranicznika przepięć po stronie DC (opcja)
- Moduł ochrony sieci i instalacji poprzez kartę PIKO EPC AC Off Switch

### Płyta komunikacji

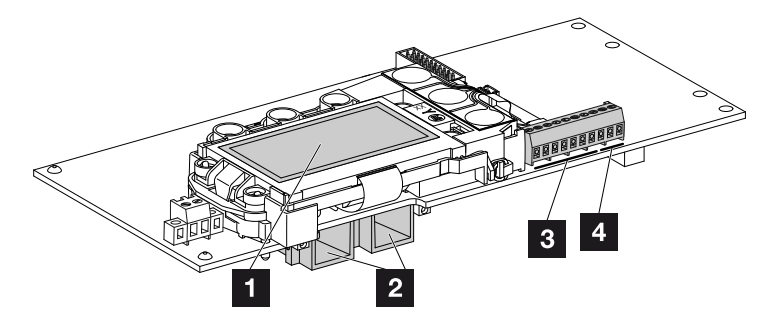

llustr. 13: Elementy płyty komunikacji

- 1 Wyświetlacz
- 2 gniazda Ethernet (RJ45)
- 3 Złączka przyłączeniowa portu analogowego
- <sup>4</sup> Złączka przyłączeniowa RS485

Płyta komunikacji to centrala komunikacyjna falownika. Na płycie komunikacji znajdują się złącza do podłączenia komunikacji, wyświetlacza i przycisków obsługi.

### Panel obsługi

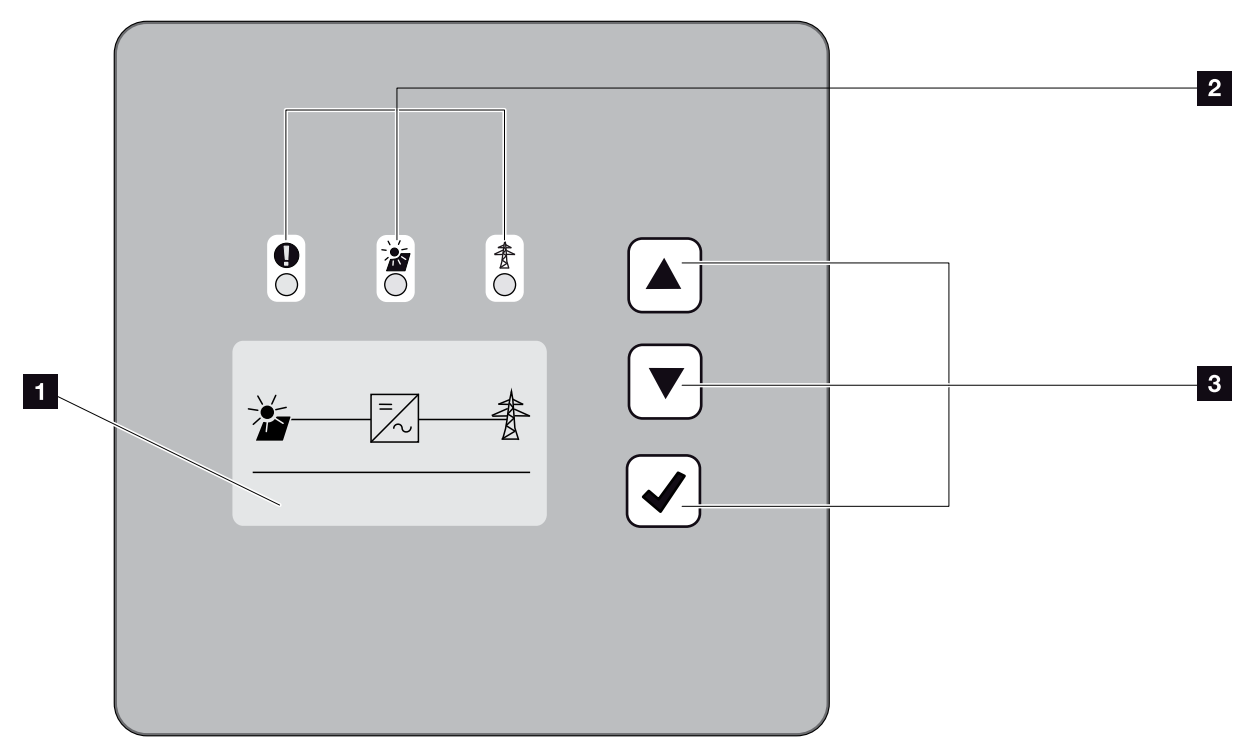

llustr. 14: Panel obsługi

- 1 Wyświetlacz (zawartość zależna od typu falownika)
- 2 Diody LED sygnalizujące aktualny stan urządzenia
- 3 Przyciski obsługi

Panel obsługi służy do dokonywania ustawień i odczytu danych. Na wyświetlaczu są wyświetlane komunikaty o zdarzeniach.

### Menu główne

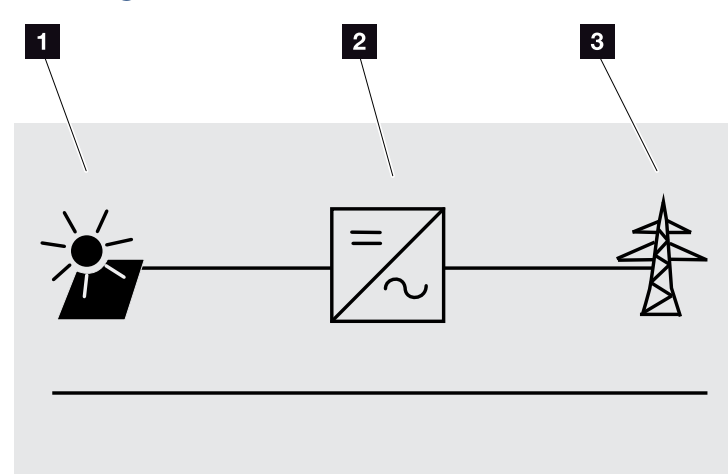

llustr. 15: Menu główne

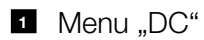

2 Menu "Ustawienia"

Menu "AC"

### Webserver

Webserver to graficzny interfejs (wyświetlany w przeglądarce) do odczytu danych i konfiguracji falowników. Ma on następującą zawartość:

Rozdz. 5.1

| Strony Webserver  | Funkcja                                                                                                    |
|-------------------|----------------------------------------------------------------------------------------------------|
| Home              | Status falownika i aktualne wartości uzysku                                                                                                    |
| Wartości aktualne | Aktualne wartości generatorów PV, przyłą-<br>cza do sieci, złączy analogowych i użycia<br>złączki przyłączeniowej S0/AL-Out na płycie<br>komunikacji. |
| Statystyka        | Uzysk i zużycie dzienne lub łączne oraz<br>dane dziennika.                                                                                            |
| Ustawienia        | Konfiguracja falownika                                                                                                    |
| Informacja        | Wszystkie zdarzenia i wersje (np. Ul, FW,<br>HW) falownika.<br>Wersje można sprawdzić również bez<br>logowania w Webserver.                           |
| Zaloguj / Wyloguj | Zaloguj: Strona logowania w Webserver.<br>Można zalogować się jako "Użytkownik<br>instalacji" lub "Instalator".                                       |
|                   | Wyloguj: Opcja menu do wylogowania<br>z Webserver.                                                                                                    |

Tab. 2: Przegląd stron Webserver

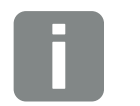

INFORMACJA

Aby zalogować się jako instalator, jest potrzebny kod serwisowy. Kod ten można uzyskać poprzez serwis. **Rozdz. 11.2** 

### **Rejestrator danych**

W falowniku PIKO jest wbudowany rejestrator danych. Rejestrator danych to pamięć do zapisywania danych uzysku i mocy falownika oraz akumulatora. Dane uzysku mogą być zapisywane (częstotliwość zapisywania) co 5, 15 lub 60 minut. Częstotliwość zapisywania rejestratora danych jest ustawiona fabrycznie na 15 minut. Częstotliwość zapisywania można zmienić na stronie Webserver "Ustawienia".

| Częstotliwość zapisywania | Czas przechowywania<br>w pamięci |
|---------------------------|----------------------------------|
| 5 minut                   | maks. 130 dni                    |
| 15 minut                  | maks. 400 dni                    |
| 60 minut                  | maks. 1500 dni                   |

Tab. 3: Częstotliwości zapisywania rejestratora danych

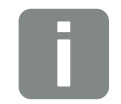

### INFORMACJA

Przy wyborze częstotliwości zapisywania uwzględnić czas przechowywania w pamięci!

Jeśli wewnętrzna pamięć zapełni się, najstarsze dane są nadpisywane. Aby zapisywać dane przez dłuższy czas, należy sporządzić kopię zapasową za pomocą komputera bądź przesłać je do Solar Portal.

# 3. Instalacja

| 3.1 | Transport i przechowywanie           | 30 |
|-----|--------------------------------------|----|
| 3.2 | Zakres dostawy                       | 31 |
| 3.3 | Montaż                               | 32 |
| 3.4 | Podłączenie elektryczne              | 35 |
| 3.5 | Centralna ochrona instalacji         | 38 |
| 3.6 | Montaż ogranicznika przepięć (opcja) | 40 |
| 3.7 | Podłączenie panelu słonecznego       | 44 |
| 3.8 | Podłączenie elementów komunikacji    | 48 |
| 3.9 | Pierwsze uruchomienie                | 52 |

## 3.1 Transport i przechowywanie

Przed wysłaniem falownik jest sprawdzany pod względem prawidłowego działania i starannie pakowany. Po dostarczeniu przesyłki należy sprawdzić, czy jest kompletna i czy nie posiada uszkodzeń powstałych podczas transportu.

Reklamacje i roszczenia odszkodowawcze należy zgłaszać bezpośrednio w firmie transportowej.

Wszystkie elementy falownika w przypadku dłuższego składowania przed montażem należy przechowywać w oryginalnym opakowaniu w suchym i niezapylonym miejscu.

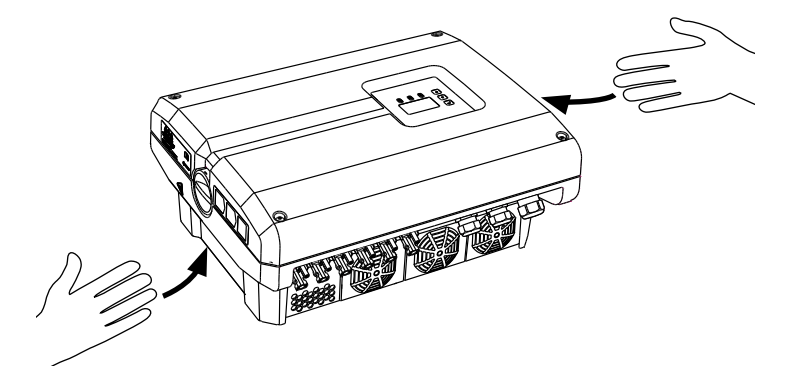

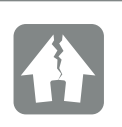

MOŻLIWE USZKODZENIE

Ze względu na gabaryty i masę falownik w opakowaniu może być wysyłany wyłącznie na palecie.

Niebezpieczeństwo uszkodzenia w przypadku odstawienia falownika stroną spodnią. Po wypakowaniu falownika odstawiać go zawsze tyłem (radiator).

llustr. 16: Uchwyty falownika

Do ułatwienia przenoszenia falownika z lewej i prawej strony znajdują się uchwyty.

## 3.2 Zakres dostawy

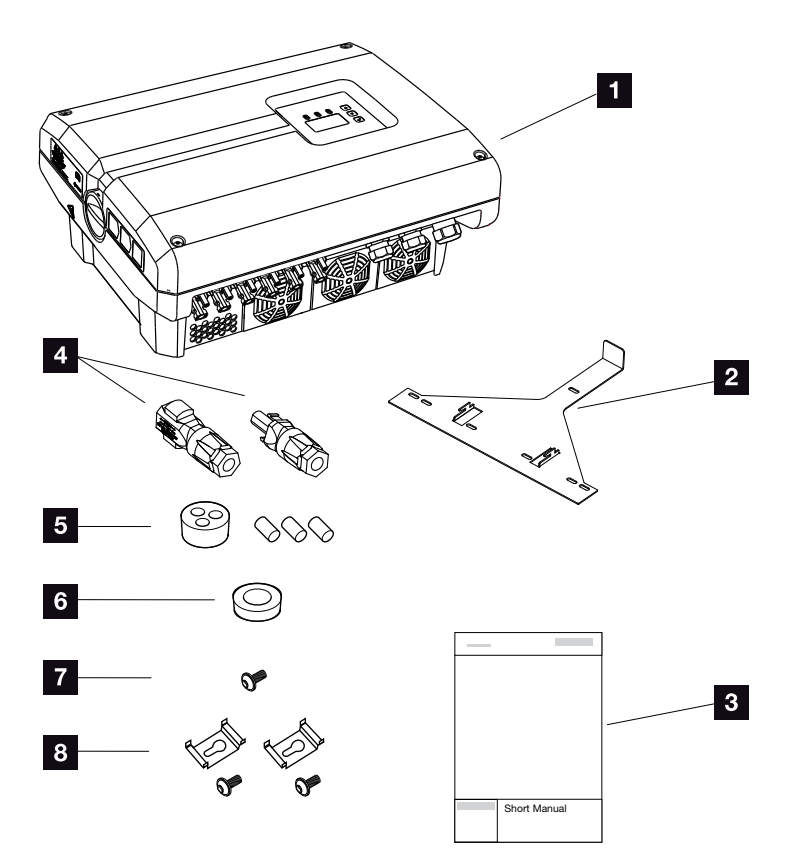

llustr. 17: Zakres dostawy

Opakowanie zawiera:

- 1 1 x falownik
- 1 x uchwyt ścienny (nie dotyczy urządzeń na wymianę)
- 3 1 x skrócona instrukcja obsługi (Short Manual)
- Złącze DC
  - (na każde wejście DC: 1× wtyk i 1× gniazdo)
- Zaślepka uszczelniająca do przepustu kabla sieciowego
- Pierścień redukcyjny do przepustu kabla AC o średnicy 15-23 mm
- 1 x śruba zabezpieczająca do falownika M4×9
- 2 x uchwyt ogranicznika przepięć LAN ze śrubami M4x9

### 3.3 Montaż Wybór miejsca montażu 🛽

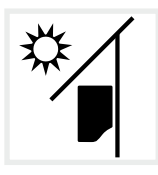

Falownik chronić przed bezpośrednim nasłonecznieniem.

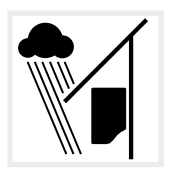

Falownik chronić przed deszczem i zachlapaniem wodą.

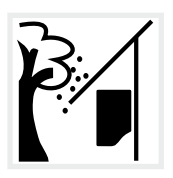

Falownik chronić przed spadającymi elementami, które mogą dostać się do otworów wentylacyjnych falownika.

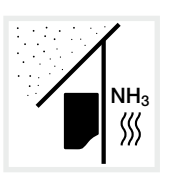

Falownik chronić przed kurzem, pyłem, zabrudzeniem i oparami amoniaku. Montaż w pomieszczeniach i obszarach inwentarskich dla zwierząt jest niedozwolony.

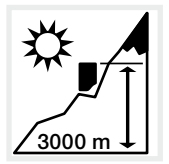

Falownik wolno montować na wysokości nie przekraczającej 3000 m n.p.m. (Obniżenie parametrów znamionowych od wysokości 2000 m n.p.m.)

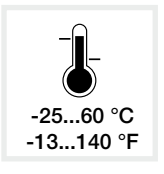

Temperatura otoczenia musi wynosić od -25°C do +60°C.

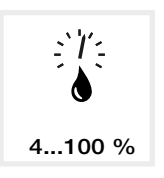

Wilgotność powietrza musi wynosić od 4% do 100% (kondensacja).

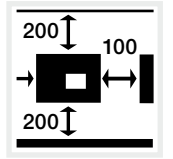

Zachować minimalne odległości od innych falowników oraz niezbędną wolną przestrzeń.

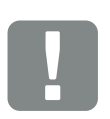

WAŻNA INFORMACJA

Przestrzegać tych instrukcji przy wyborze miejsca montażu. Niezastosowanie się do podanych instrukcji może spowodować ograniczenie lub utratę gwarancji.

Urządzenie należy do klasy A. W związku z tym może powodować zakłócenia radiowe w pomieszczeniach mieszkalnych. W takim przypadku użytkownik może zostać zobowiązany do podjęcia stosownych środków.

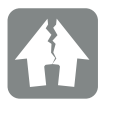

MOŻLIWE USZKODZENIE

Jeśli przez radiator falownika do wentylatora wpadną jakieś elementy, może to spowodować zablokowanie wentylatora. Niedostateczne chłodzenie falownika może spowodować zmniejszenie mocy lub awarię instalacji.

W celu ochrony przed spadającymi elementami w autoryzowanym punkcie serwisowym lub sklepie specjalistycznym można zamówić wyposażenie opcjonalne (osłonę), które osłania radiator i zapewnia skuteczne chłodzenie.

Do montażu wyposażenia opcjonalnego jest konieczna wolna przestrzeń nad falownikiem 320 mm.

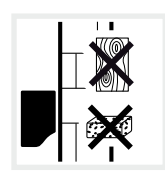

Falownik zamontować na stabilnej powierzchni montażowej o nośności odpowiedniej do masy falownika. Ściany z płyt kartonowo-gipsowych i powierzchnie deskowane są niedozwolone.

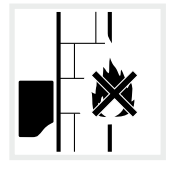

Falownik montować na niepalnej powierzchni montażowej.

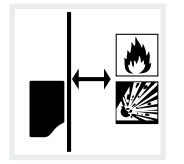

Zachować bezpieczną odległość od materiałów palnych i stref zagrożonych wybuchem w otoczeniu.

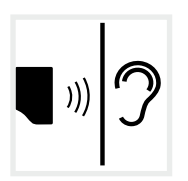

Falownik podczas pracy może powodować odgłosy. Falownik montować w taki sposób, aby odgłosy pracy falownika nie były uciążliwe dla otoczenia.

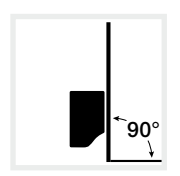

Falownik montować na pionowej powierzchni montażowej. Użyć dołączonego uchwytu ściennego.

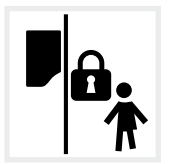

Falownik montować w miejscu niedostępnym dla dzieci.

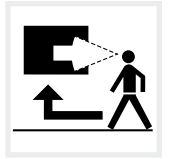

Falownik musi być łatwo dostępny, a wyświetlacz dobrze widoczny.

# 

#### NIEBEZPIECZEŃSTWO POŻARU PRZEZ GORĄCE ELEMENTY NA FALOWNIKU!

Niektóre elementy mogą się nagrzewać podczas pracy do temperatury ponad 80°C. Wybrać odpowiednie miejsce montażu zgodnie z wymogami określonymi w niniejszej instrukcji. Nie zasłaniać otworów wentylacyjnych.

### Montaż naścienny 🛙 🖬

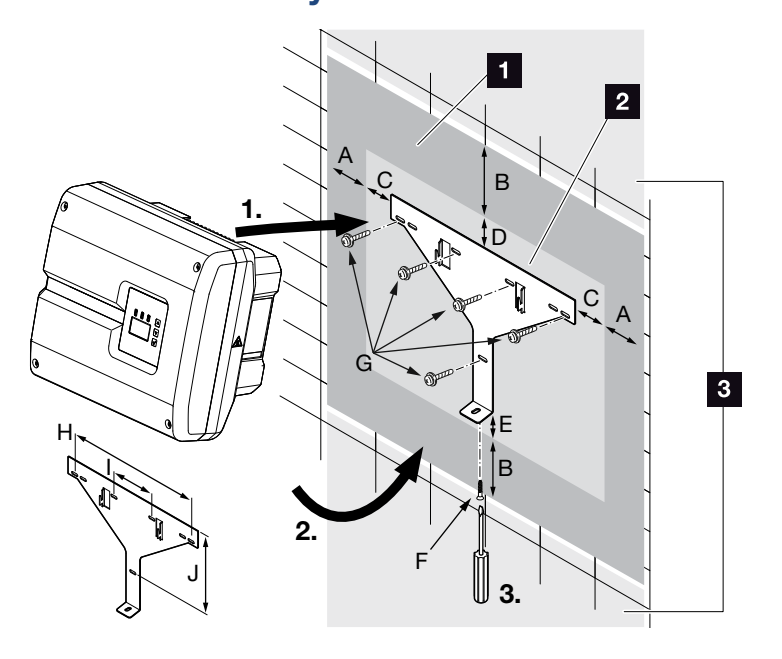

llustr. 18: Montaż naścienny na uchwycie ściennym

- 1 Wolna przestrzeń
- 2 Wymiary zewnętrzne falownika
- W tym miejscu nie wolno montować falowników

Odstępy do montażu na ścianie podano w poniższej tabeli:

| Wymiary w mm (calach) |              |              |             |            |        | Śruby                   | Uchwyt ścienny |              |               |
|-----------------------|--------------|--------------|-------------|------------|--------|-------------------------|----------------|--------------|---------------|
| А                     | В            | С            | D           | E          | F      | G                       | Н              | I            | J             |
| 100<br>(3.9)          | 200<br>(7.9) | 76<br>(2.99) | 46<br>(1.8) | 2<br>(0.1) | M4 x 9 | min. 6 (0.236 in) / 8.8 | 507<br>(20)    | 106<br>(4.2) | 402<br>(15.8) |

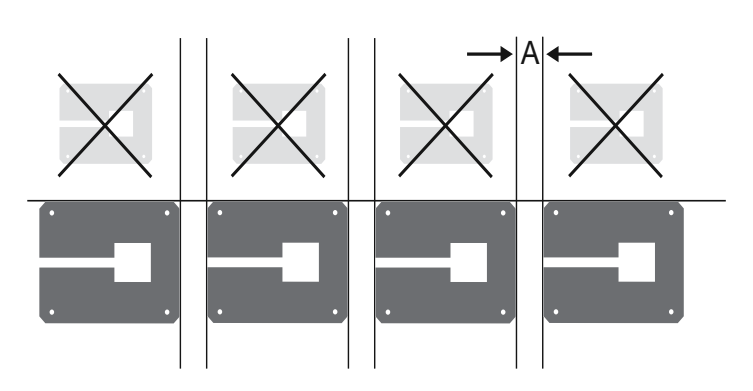

llustr. 19: Montaż naścienny kilku falowników

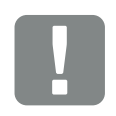

WAŻNA INFORMACJA

Bezwzględnie pozostawić wymaganą wolną przestrzeń wokół falownika, aby zapewnić chłodzenie.

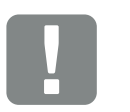

WAŻNA INFORMACJA

Stosować wyłącznie dołączony uchwyt ścienny.

Do montażu uchwytu ściennego użyć 5 śrub mocujących (brak w komplecie).

# 3.4 Podłączenie elektryczne

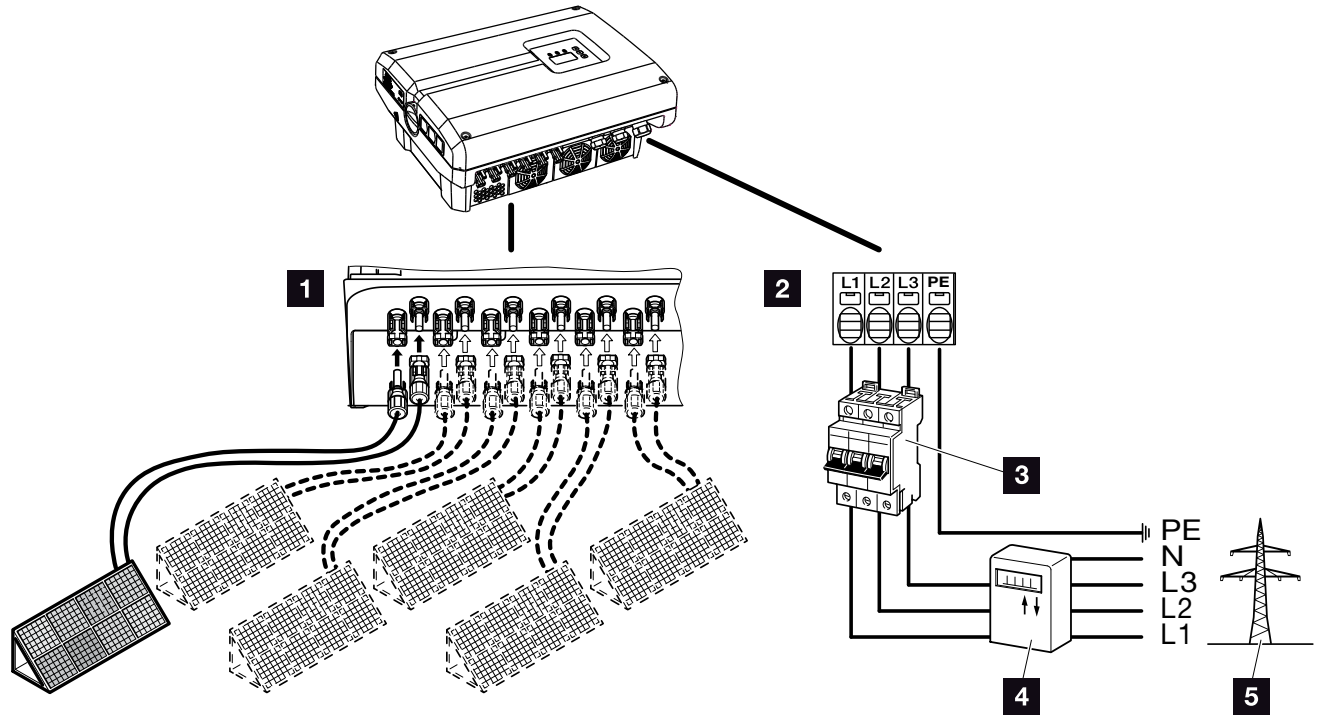

llustr. 20: Widok złączy elektrycznych

### Złącza falownika

- 1 Złącza DC
- Złączka przyłączeniowa AC

### Złącza zewnętrzne 🛽

- 3 Wyłącznik nadmiarowo-prądowy falownika
- 4 Licznik energii elektrycznej
- 5 Sieć elektroenergetyczna

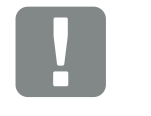

WAŻNA INFORMACJA

Należy zwrócić uwagę na jednolite podłączenie faz złączki przyłączeniowej AC i odbiorników prądu.

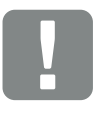

WAŻNA INFORMACJA

Produkt może spowodować przepływ prądu stałego w zewnętrznym uziemionym przewodzie ochronnym. W przypadku stosowania wyłączników różnicowo-prądowych (RCD) lub urządzeń do monitorowania prądu różnicowego (RCM) po stronie AC mogą być zainstalowane wyłącznie RCD lub RCM typu B ≥300 mA. Wyjątki – patrz deklaracja producenta na naszej stronie internetowej.

### Podłączenie przewodu zasilającego

- Odłączyć falownik od źródła napięcia.
  Rozdz. 4.3
- Wyłączyć wyłącznik DC na falowniku.
  Ilustr. 11
- Bezpieczniki zabezpieczyć przed ponownym włączeniem.
- 4. Ułożyć przewód zasilający od rozdzielni elektrycznej do falownika.

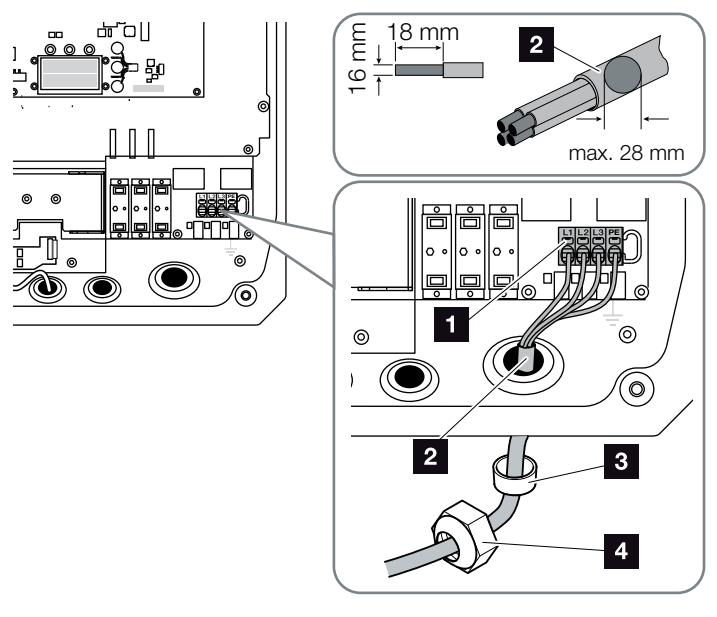

llustr. 21:

Podłączenie przewodu zasilającego do falownika

- 1 Złączka przyłączeniowa AC
- 2 Przewód zasilający
- <sup>3</sup> Pierścień uszczelniający
- Nakrętka mocująca
- Przewód zasilający wsunąć do falownika i uszczelnić go pierścieniem uszczelniającym i nakrętką mocującą. Nakrętkę mocującą dokręcić z podanym momentem dokręcenia. Momenty dokręcenia: 13 Nm (M40).
- 6. Pozostawić zaślepkę w nieużywanych przepustach.

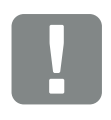

WAŻNA INFORMACJA

Dobór właściwego wyłącznika nadmiarowo-prądowego AC oraz przekroju i typu przewodu – patrz rozdział "Dane techniczne". Rozdz. 9.1

W przypadku stosowania kabla AC o średnicy zewnętrznej 15-23 mm należy użyć dołączonego pierścienia redukcyjnego.

Można stosować zarówno kable jednodrutowe (typu NYY-J), jak i wielodrutowe (typu NYM-J) bez końcówek tulejkowych ze złączką przyłączeniową AC.

W przypadku stosowania przewodów giętkich (typu H05../H07R-N-F) muszą one być zakończone końcówką tulejkową. Powierzchnia styku musi wynosić 18 mm.

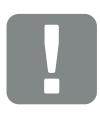

WAŻNA INFORMACJA

Nie wolno zmieniać przewodów ani ich ułożenia w falowniku. Mogłoby to spowodować nieprawidłowe działanie falownika.
Żyły przewodu zasilającego podłączyć zgodnie z oznaczeniem na zacisku przyłączeniowym AC.
 Ilustr. 21, Pos. 1

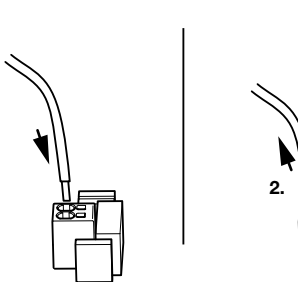

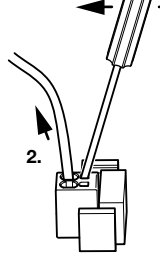

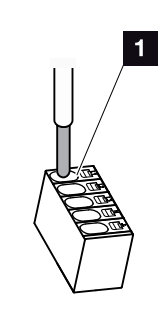

llustr. 22: Listwa zaciskowa sprężynowa

- W przewodzie zasilającym między falownikiem a licznikiem energii oddanej zainstalować wyłącznik nadmiarowo-prądowy zabezpieczający przed nadmiernym prądem.
- 9. W krajach, w których obowiązkowy jest drugi zacisk przewodu PE, należy go podłączyć w pokazanym miejscu obudowy (wewnątrz lub na zewnątrz) z podanym momentem dokręcenia 3 Nm (M6).
  2 Ilustr. 23, poz. 1

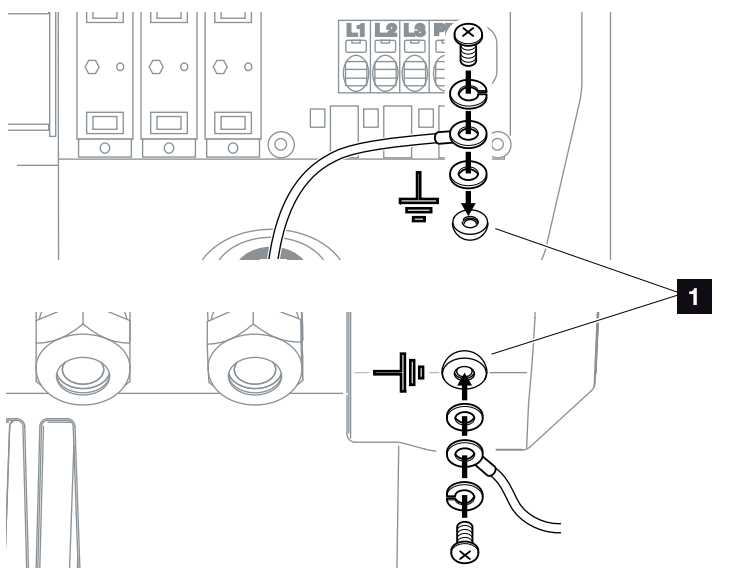

llustr. 23: Zacisk PE zgodny z lokalnymi przepisami

✓ Złącze AC jest podłączone.

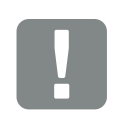

WAŻNA INFORMACJA

Do podłączenia przewodów AC falownik jest wyposażony w sprężynowe listwy zaciskowe. Żyły przewodu należy wsunąć w duże okrągłe otwory (poz. 1) złączki przyłączeniowej. Izolację trzeba usunąć na długości 18 mm.

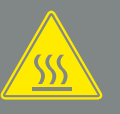

OSTRZEŻENIE

NIEBEZPIECZEŃSTWO POŻA-RU Z POWODU NADMIERNEGO PRĄDU I NAGRZANIA PRZEWODU ZASILAJĄCEGO!

W celu zabezpieczenia przed nadmiernym prądem zainstalować wyłącznik nadmiarowo-prądowy.

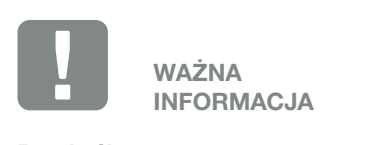

Przekrój oraz typ stosowanego przewodu musi być zgodny z przepisami lokalnymi.

Patrz rozdział "Dane techniczne" Rozdz. 9.1

# 3.5 Centralna ochrona instalacji

W niektórych krajach obowiązkowym wyposażeniem jest centralna ochrona sieci i instalacji, która monitoruje napięcie i częstotliwość w sieci, a w razie wystąpienia nieprawidłowości poprzez wyłącznik sieciowy odłącza instalacje fotowoltaiczne. Sprawdzić wymagania lokalnego zakładu elektroenergetycznego, czy nie przewidują one konieczności zastosowania centralnej ochrony sieci i instalacji.

W przypadku zastosowania zewnętrznej ochrony sieci i instalacji jako element przełączający można wykorzystać kartę **PIKO EPC AC Off Switch** w falowniku, która w połączeniu z certyfikowaną funkcją ochrony sieci i instalacji falownika pełni funkcję wyłącznika sieciowego.

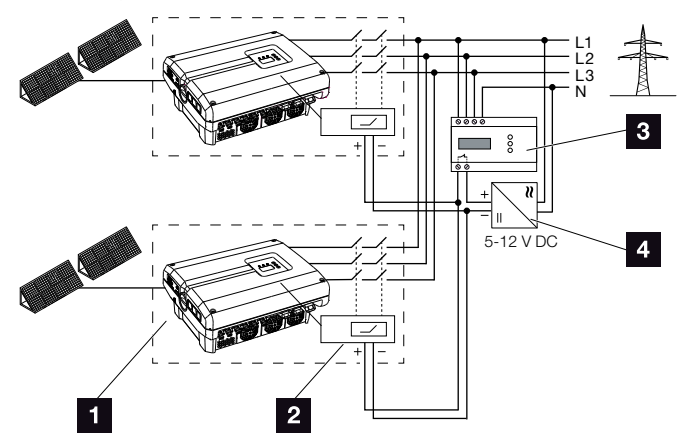

Ilustr. 24: Funkcja wyłącznika sieciowego

- Falownik z wewnętrzną płytką drukowaną
- 2 Karta PIKO EPC AC Off Switch
- Zewnętrzna jednostka monitorująca do ochrony sieci i instalacji
- 4 Zasilanie zewnętrzne

Dzięki inteligentnemu sterowaniu karty PIKO EPC AC Off Switch, sterowanej przez zewnętrzną jednostkę monitorującą, falownik PIKO wyłącza się natychmiast, gdy tylko jednostka monitorująca otworzy zestyk, powodując przez to wyłączenie zewnętrznego zasilania.

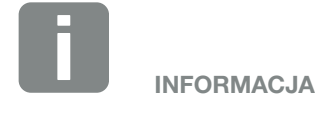

Karta "PIKO EPC AC Off Switch" wymaga zasilania zewnętrznego (5-12 V DC).

W razie błędu napięcie to jest wyłączane przez zewnętrzną jednostkę monitorującą, a falownik PIKO jest odłączany od sieci.

Zewnętrzne zasilanie karty PIKO EPC AC Off Switch powinno mieć napięcie 12 V DC, aby zapewnić prawidłowe działanie również w przypadku długich przewodów.

### Połączenie przewodu sterowniczego z urządzeniem zewnętrznym

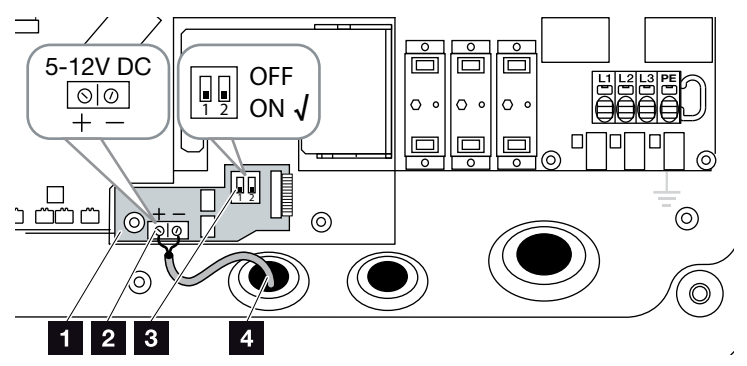

llustr. 25: Karta PIKO EPC AC Off Switch

- 1 Karta PIKO EPC AC Off Switch
- Zacisk przyłączeniowy przewodu sterowniczego (5-12 V DC)
- 3 Wyłącznik funkcyjny ON/OFF
- Przewód sterowniczy do zewnętrznej jednostki monitorującej
- Przewód sterowniczy wsunąć do falownika i podłączyć do zacisku przyłączeniowego
   Ilustr. 25, poz. 2 na płytce drukowanej.
- 2. Połączyć przewód sterowniczy z urządzeniem zewnętrznym.
- Przełącznik DIP ustawić w pozycji ON
   Ilustr. 25, poz. 3
- Ochrona sieci i instalacji podłączona

# 3.6 Montaż ogranicznika przepięć (opcja)

Falownik nie posiada fabrycznie ochrony przed przepięciami.

3

Aby zapewnić ochronę falownika przed uszkodzeniem w wyniku przepięcia, po stronie AC i DC można zastosować ogranicznik przepięć typu 2.

Do ochrony przed przepięciami przewodów komunikacyjnych można zastosować ogranicznik przepięć na płycie montażowej płyty komunikacji.

Ograniczniki przepięć można zamówić w autoryzowanym punkcie serwisowym, w sklepie specjalistycznym lub w sklepie internetowym KOSTAL Solar Electric GmbH. Dozwolone typy są podane na następnych stronach w punkcie "Informacja".

W przypadku zastosowania w falowniku ograniczników przepięć powtarzające się lub zbyt wysokie przepięcia mogą prowadzić do przyspieszonego zużycia i uszkodzenia zastosowanych ograniczników. Dlatego elektronika falownika monitoruje działanie ograniczników przepięć po stronie AC i DC. Falownik sygnalizuje uszkodzenie jednego lub kilku elementów ogranicznika przepięć za pomocą odpowiedniego kodu zdarzenia.

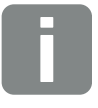

#### INFORMACJA

Elektronika falownika nie może monitorować działania ograniczników przepięć przewodów komunikacyjnych.

Uszkodzenie ograniczników przepięć objawia się awarią komunikacji z falownikiem. W takim przypadku należy skontrolować ograniczniki.

### Montaż ograniczników przepięć AC/DC

 Zamontować ogranicznik przepięć po stronie AC i/lub DC.

Ogranicznik przepięć jest kodowany (za pomocą trzpienia na podstawce i na spodzie ogranicznika) i nie można go zamontować odwrotnie. Zwrócić uwagę na kodowanie w gniazdach.

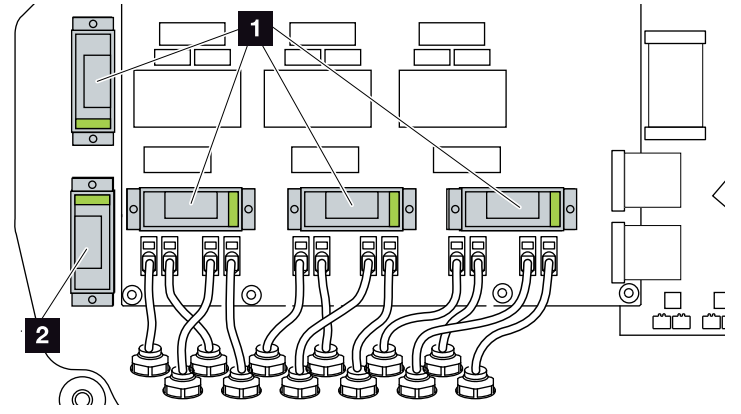

Ilustr. 26: Miejsca montażu ogranicznika przepięć DC

Ogranicznik przepięć po stronie DC 4 x
 Ogranicznik przepięć po stronie DC 1 x

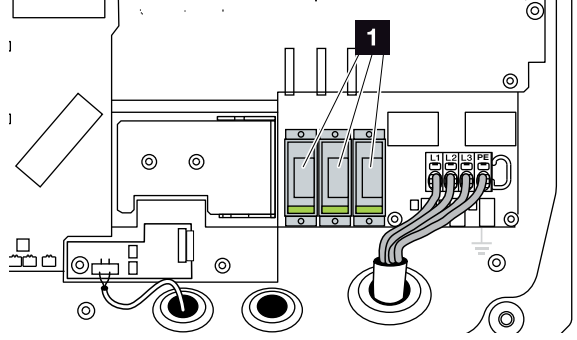

llustr. 27: Miejsca montażu ogranicznika przepięć AC

- 1 Ogranicznik przepięć po stronie AC 3 x
- Ograniczniki przepięć zamontowane

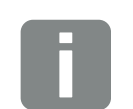

#### **INFORMACJA**

Przestrzegać instrukcji montażu producenta ograniczników przepięć.

Do ochrony przed przepięciami są dopuszczone następujące typy ograniczników, które można zamówić w sklepie internetowym KOSTAL Solar:

Strona DC:

4 x MOD PV SCI 600 DG (10334450) 1 x MOD PV 600 (10334451)

Strona AC: 3 x MOD 275 (10324116)

### Montaż ograniczników przepięć LAN

 Dołączone do falownika uchwyty przykręcić śrubami M4x9 do blachy montażowej falownika (2,5 Nm)
 Ilustr. 28, poz. 1. I

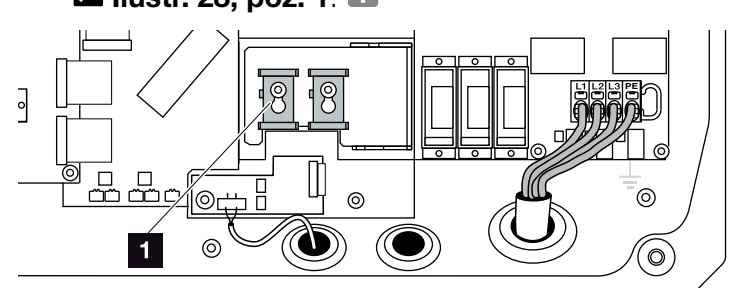

llustr. 28: Uchwyt na ograniczniki przepięć LAN

- Uchwyt na ograniczniki przepięć
- Zamontować ograniczniki przepięć przewodów komunikacyjnych LAN. Ograniczniki włożyć w zamontowany uchwyt. Przewody komunikacyjne włożyć w odpowiedni ogranicznik i połączyć z płytą komunikacji.

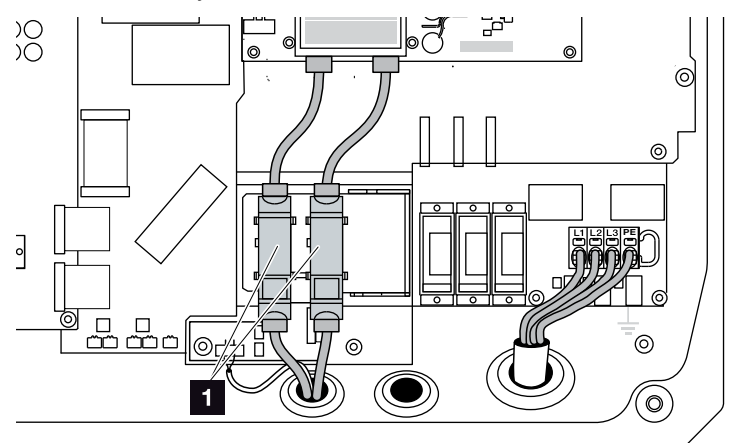

llustr. 29: Ograniczniki przepięć LAN

Miejsce montażu ograniczników przepięć 2 x

Ograniczniki przepięć zamontowane

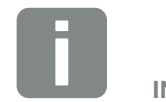

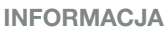

Przestrzegać instrukcji montażu producenta ograniczników przepięć.

Do ochrony przed przepięciami są dopuszczone następujące typy ograniczników, które można zamówić w sklepie internetowym KOSTAL Solar:

Gniazdo Ethernet (LAN): 2 x CLD RJ45B (10324083)

### Montaż ogranicznika przepięć RS485

 Zamontować ogranicznik przepięć przewodów komunikacyjnych RS485. Ogranicznik podłączyć do przewidzianej do tego celu płyty montażowej. Ogranicznik jest przeznaczony do montażu na szynie DIN. Przewody komunikacyjne włożyć w ogranicznik i połączyć z płytą komunikacji.

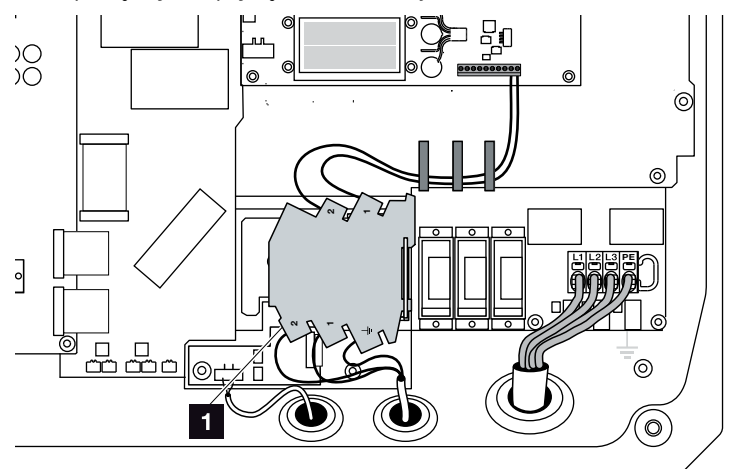

llustr. 30: Ogranicznik przepięć RS485 w falowniku

- Miejsce montażu ogranicznika przepięć złączy RS485 1 x
- Ograniczniki przepięć zamontowane

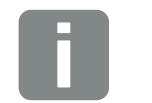

### INFORMACJA

Przestrzegać instrukcji montażu producenta ograniczników przepięć.

Do ochrony przed przepięciami są dopuszczone następujące typy ograniczników, które można zamówić w sklepie internetowym KOSTAL Solar:

Złącze RS485:

1 x DCO SD2 ME (RS485) (10330764)

# 3.7 Podłączenie panelu słonecznego

### Złącza paneli słonecznych 🔺 🔺 🛝

Przed podłączeniem wtyków DC należy:

- Sprawdzić poprawne zaprojektowanie i połączenie paneli, a następnie zmierzyć napięcie jałowe DC.
- Aby zapewnić optymalny dobór paneli słonecznych oraz możliwie jak największe uzyski energii, instalację należy zaprojektować w zakresie napięcia od U<sub>MPPmin</sub> do U<sub>MPPmax</sub>. Do projektowania należy stosować KOSTAL Solar Plan.
- Jeśli moc paneli słonecznych jest wyższa od wartości określonych w danych technicznych, to punkt roboczy musi nadal mieścić się w zakresie napięcia MPP falownika.
- Typy, liczba i ustawienie paneli słonecznych muszą być identyczne dla wszystkich stringów fotowoltaicznych. Uniknie się dzięki temu obniżenia uzysków.
- Następujące wejścia DC są połączone równolegle wewnątrz falownika i są wyświetlane w menu falownika oraz w Webserver jako jeden string.

| Menu falownika lub Webserver | Wewnętrzne połą-<br>czenie w falowniku |
|------------------------------|----------------------------------------|
| DC1                          | DC1 i DC2                              |
| DC2                          | DC3 i DC4                              |
| DC3                          | DC5 i DC6                              |

- Moc przyłączalna podana w danych technicznych odnosi się zawsze do jednego stringu. Jednak ze względu na to, że zawsze są połączone równolegle dwa stringi, moc (np. DC1/DC2) może być rozłożona nierówno na stringi (np. 13/13 lub również 20/6).
- Jeśli dwa stringi fotowoltaiczne są podłączone razem poprzez rozdzielacz do jednego wejścia DC, stringi te oraz string równoległy (np. DC1 i DC2) wymagają dodatkowego zabezpieczenia za pomocą własnych bezpieczników stringów.

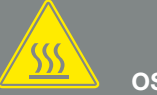

#### OSTRZEŻENIE

NIEBEZPIECZEŃSTWO POŻARU Z POWODU NIEWŁAŚCIWEGO MONTAŻU!

Zamontowane nieprawidłowo wtyki i gniazda mogą się nagrzać i spowodować pożar. Przy montażu należy koniecznie przestrzegać zaleceń i instrukcji producenta. Wtyki i gniazda zamontować prawidłowo.

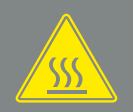

#### OSTRZEŻENIE

CIĘŻKIE POPARZENIA PRZEZ ŁUKI ELEKTRYCZNE PO STRONIE DC!

Podczas pracy do urządzenia nie wolno podłączać ani odłączać od niego przewodów DC, ponieważ mogłoby to spowodować niebezpieczne wyładowanie łukowe. Stronę DC odłączyć od źródła napięcia i dopiero wtedy podłączyć lub odłączyć złącza!

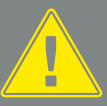

#### OSTRZEŻENIE

#### OBRAŻENIA Z POWODU ZNISZ-CZENIA URZĄDZENIA!

W przypadku przekroczenia maksymalnych wartości dopuszczalnego napięcia wejściowego na wejściach DC może dojść do znacznych uszkodzeń, które mogą spowodować zniszczenie urządzenia oraz poważne obrażenia obecnych osób. Nawet krótkotrwałe przekroczenie napięcia może spowodować uszkodzenie urządzenia.

- Nie wolno przekraczać maksymalnego dopuszczalnego napięcia jałowego DC.
   Protokołować wartości pomiarowe.
- W razie reklamacji należy udostępnić posiadane wartości pomiarowe.

Producent nie ponosi odpowiedzialności z tytułu rękojmi lub gwarancji, o ile nie można wykazać, że szkoda nie została spowodowana nieprzestrzeganiem tego warunku.

### Podłączenie panelu słonecznego 🔺

Wolno podłączać wyłącznie panele słoneczne następującej kategorii: Klasa A wg IEC 61730.

- Stringi fotowoltaiczne można podłączać do falownika wyłącznie przy zamkniętej obudowie. Zamontować i przykręcić pokrywę (5 Nm).
- Odłączyć falownik od źródła napięcia.
   Rozdz. 4.3
- W przypadku kilku falowników w jednej instalacji fotowoltaicznej należy uważać na to, aby generatorów PV nie podłączyć na krzyż.

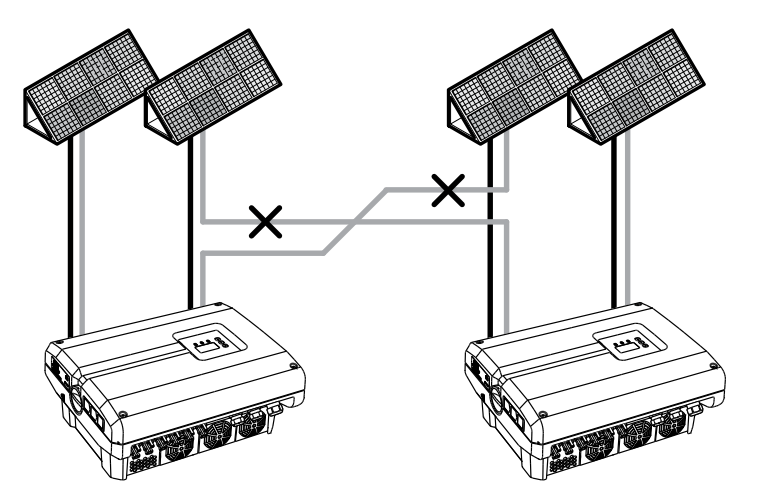

Ilustr. 31: Nieprawidłowe podłączenie generatorów PV

**4.** Sprawdzić, czy w stringach nie występują doziemienia lub zwarcia i usunąć je w razie potrzeby.

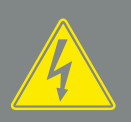

#### NIEBEZPIECZEŃSTWO

ZAGROŻENIE ŻYCIA POPRZEZ PORAŻENIE PRĄDEM ELEK-TRYCZNYM I WYŁADOWANIE ELEKTROSTATYCZNE!

Gdy tylko na generatory/przewody PV pada światło, mogą znajdować się pod napięciem.

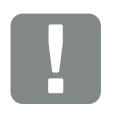

WAŻNA INFORMACJA

W razie nieprawidłowego montażu śruby pokrywy mogą się zablokować i uszkodzić gwint w obudowie. Śruby pokrywy dokręcać stopniowo na krzyż, a nie od razu do końca. Zapewni to lepsze wyśrodkowanie pokrywy na obudowie i zapobiegnie zablokowaniu śrub w obudowie.

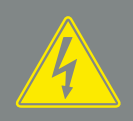

#### NIEBEZPIECZEŃSTWO

ZAGROŻENIE ŻYCIA POPRZEZ PORAŻENIE PRĄDEM ELEK-TRYCZNYM I WYŁADOWANIE ELEKTROSTATYCZNE!

Urządzenie odłączyć od źródła napięcia, zabezpieczyć przed ponownym włączeniem i odczekać pięć minut do wyładowania kondensatorów. 🗷 Rozdz. 4.3

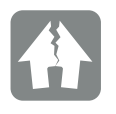

MOŻLIWE USZKODZENIE

Nieprawidłowe połączenie generatorów PV może spowodować uszkodzenie falownika. Przed uruchomieniem należy sprawdzić połączenie. 5. Na przewodzie plusowym zamontować wtyk, a na przewodzie minusowym gniazdo. Falownik jest wyposażony w złącza firmy PHOENIX CONTACT (typu SUNCLIX). Przy montażu należy koniecznie przestrzegać aktualnych danych producenta (np. stosowanie narzędzi, dozwolone momenty dokręcenia itd.).<sup>1</sup>

Przy montażu gniazd i wtyków na przewodach DC paneli słonecznych uważać na prawidłową biegunowość! Nie wolno uziemić biegunów stringów fotowoltaicznych (farma fotowoltaiczna).

6. Gniazda i wtyki przewodów DC podłączyć do falownika. Zachować zaślepki uszczelniające ze złączy.

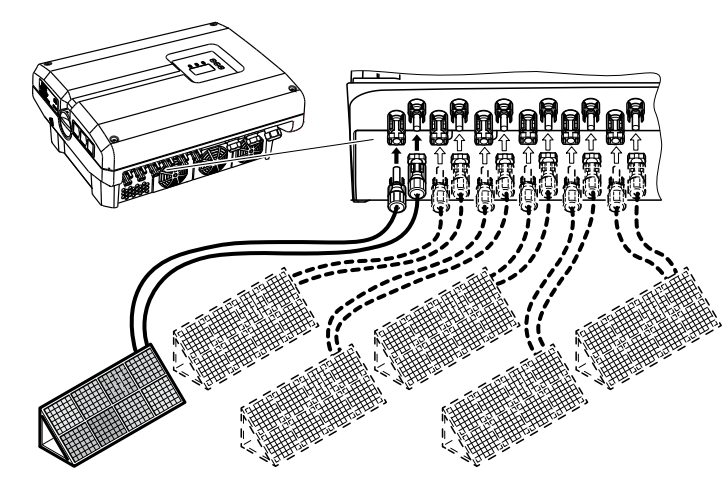

Ilustr. 32: Widok złączy DC

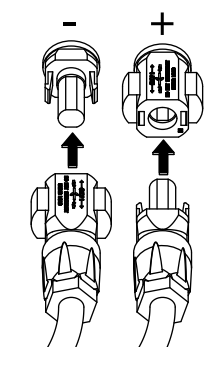

Ilustr. 33: Podłączenie stringu fotowoltaicznego

Strona DC jest podłączona.

<sup>1</sup> Informacje na temat montażu można znaleźć na stronie www.phoenixcontact.com

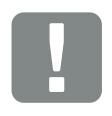

WAŻNA INFORMACJA

Przekrój przewodów DC powinien być możliwie jak największy, maks. 4 mm<sup>2</sup> w przypadku linek i 6 mm<sup>2</sup> w przypadku drutów. Zalecamy stosowanie przewodów cynowanych. W przypadku przewodów niecynowanych może dojść do utleniania splotki miedzianej, co powoduje niedozwolony wzrost rezystancji przejścia połączenia.

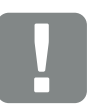

WAŻNA INFORMACJA

Typy, liczba i ustawienie paneli słonecznych muszą być identyczne dla wszystkich stringów fotowoltaicznych.

Jeśli dwa stringi fotowoltaiczne są podłączone razem poprzez rozdzielacz do jednego wejścia DC (np. DC1), stringi te oraz string równoległy (np. DC1/DC2) wymagają dodatkowego zabezpieczenia za pomocą własnych bezpieczników stringów.

# 3.8 Podłączenie elementów komunikacji

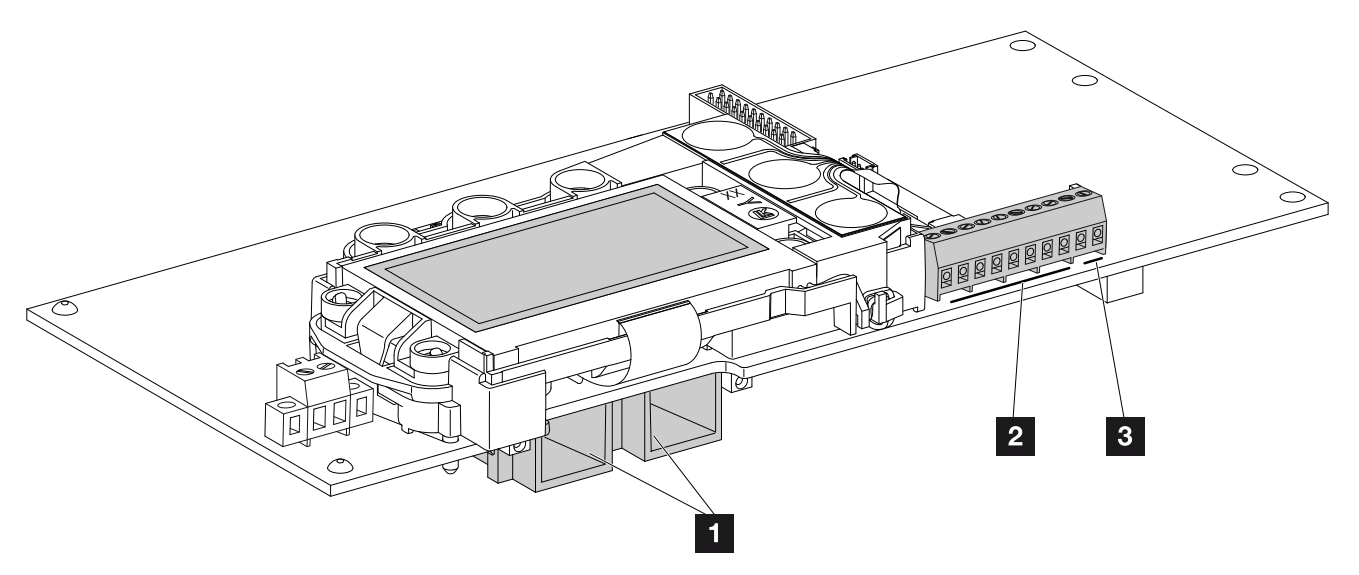

llustr. 34: Elementy płyty komunikacji

- 2 gniazda Ethernet (RJ45)
- 2 Złączka przyłączeniowa portu analogowego

3

3 Złączka przyłączeniowa portu RS485

Płyta komunikacji to centrala komunikacyjna falownika. Na płycie komunikacji znajdują się złącza do podłączenia komunikacji, wyświetlacza i przycisków obsługi.

### Złączka przyłączeniowa (10-pinowa)

Poniżej przedstawiono budowę 10-pinowej złączki przyłączeniowej.

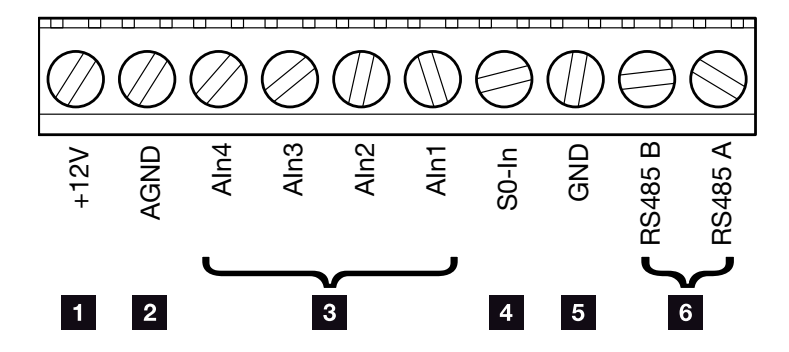

llustr. 35: Budowa 10-pinowej złączki przyłączeniowej

#### Wyjście napięciowe

 +12V: Wyjście 12 V do czujników zewnętrznych lub odbiorników do zdalnego sterowania.

#### Wejścia analogowe

- AGND: Masa do wejść analogowych i wejścia S0
- Aln4-1: Wejścia do czujników analogowych (0...10V) lub odbiorników do zdalnego sterowania.

#### Wejście licznikowe impulsowe

S0-In: Wejście S0 liczy impulsy licznika energii.

#### Złącza RS485

- **GND:** Masa do RS485
- Złącza RS485 A & B: Złącza szeregowe RS485 do podłączenia zewnętrznych rejestratorów danych, liczników energii, wyświetlaczy i innych falowników.

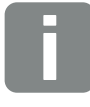

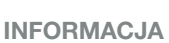

Wyjście napięciowe nie jest bezpotencjałowe. Jego obciążenie może wynosić maks. 100 mA.

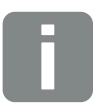

INFORMACJA

Do wejść analogowych Aln1 - Aln4 można podłączyć czujnik PIKO **lub** odbiornik do zdalnego sterowania.

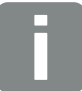

#### INFORMACJA

Jeśli jest używane wejście S0, wejścia analogowe Aln3 i Aln4 nie działają.

Mimo to można podłączyć odbiornik do zdalnego sterowania.

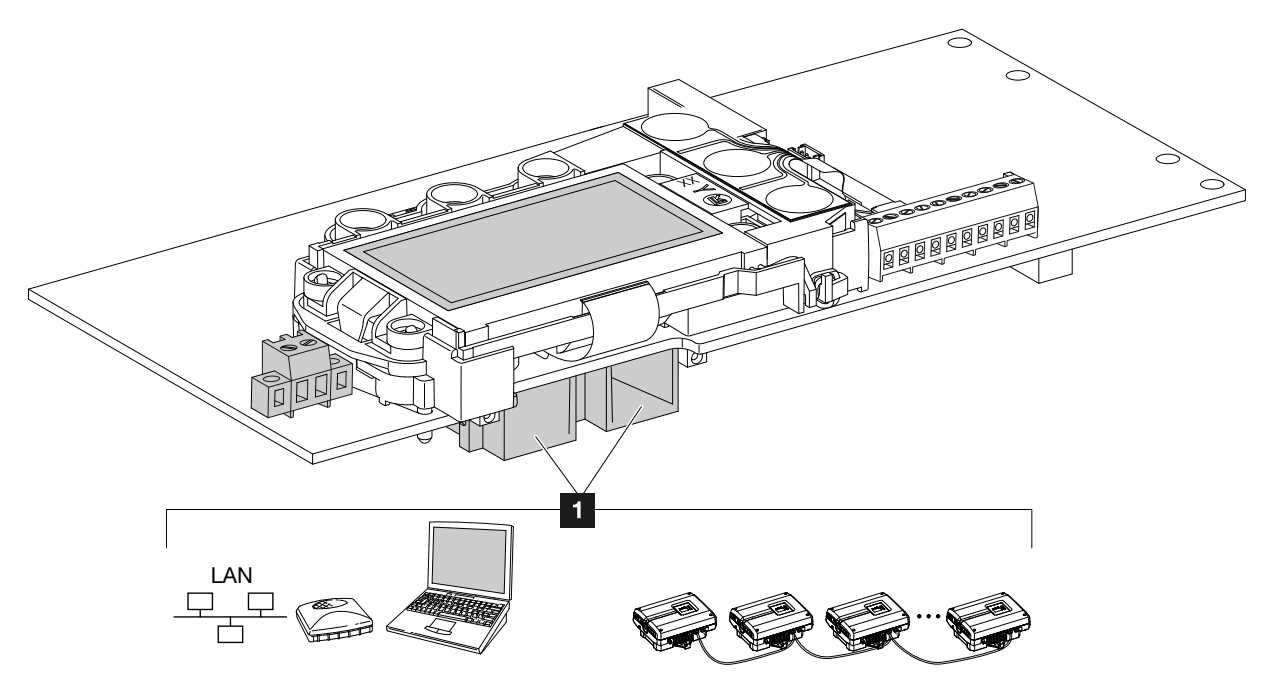

### Możliwości podłączenia gniazd RJ45

llustr. 36: Funkcje gniazd przyłączeniowych

Gniazdo RJ45: podłączenie komputera, LAN, routera, switcha, huba i/lub innych falowników.
 Przez gniazdo RJ45 można połączyć się z komputerem lub siecią komputerową.
 Wiele falowników można połączyć w jedną sieć do odczytu danych.

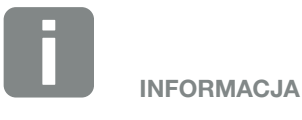

Do połączenia z komputerem lub siecią komputerową (Ethernet 10BaseT, 10/100 Mb/s) używać kabla sieciowego kategorii 6 (Cat 6, FTP) o długości maks. 100 m.

## Możliwości podłączenia gniazd RS485

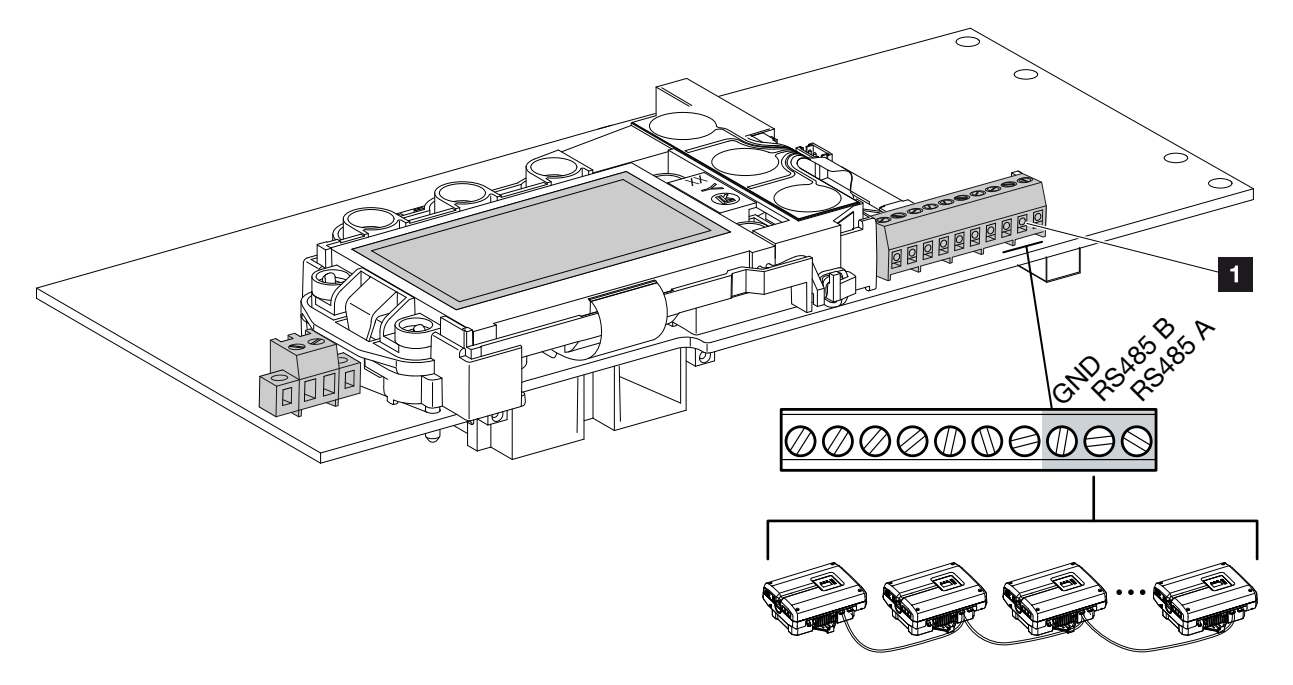

Ilustr. 37: Funkcje gniazd przyłączeniowych RS485

 Gniazdo RS485: podłączenie rejestratora danych lub innych falowników.
 Przez złącze RS485 można podłączyć dalsze falowniki.
 Wiele falowników można połączyć w jedną sieć do odczytu danych.

# 3.9 Pierwsze uruchomienie

### Przebieg pierwszego uruchomienia 💵

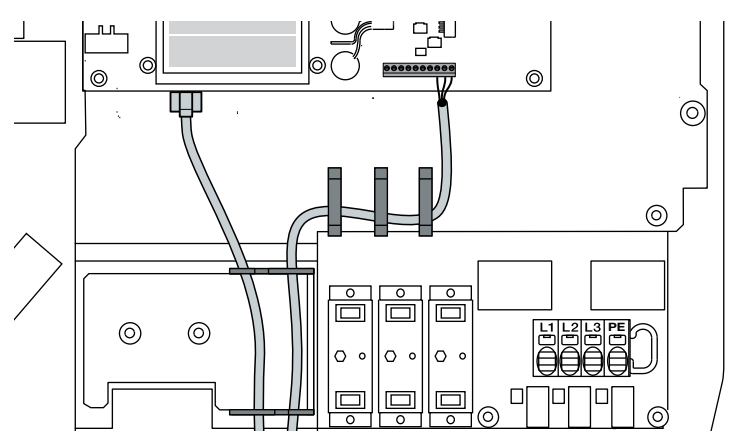

llustr. 38: Sprawdzenie okablowania

- 1. Dokręcić wszystkie przepusty kablowe, zwracając uwagę na dobre uszczelnienie.
- Sprawdzić dobre osadzenie podłączonych żył i przewodów.
- **3.** Usunąć z falownika przedmioty obce (narzędzia, resztki przewodów itp.).
- 4. Zamontować i przykręcić pokrywę (5 Nm). 💵
- 5. Gniazda i wtyki stringów DC podłączyć do falownika.
  2 Ilustr. 34
- 6. Włączyć napięcie sieciowe wyłącznikiem nadmiarowo-prądowym.
- 7. Wyłącznik DC falownika przełączyć do pozycji ON.
  2 Ilustr. 35

W przypadku występowania zewnętrznych rozłączników DC po kolei włączyć stringi DC.

- Na wyświetlaczu pojawi się wygaszacz ekranu z typem urządzenia.
- 8. Dwukrotne naciśnięcie dowolnego przycisku powoduje wyłączenie wygaszacza ekranu.
- ➔ Na wyświetlaczu pojawi menu "Język".

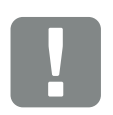

WAŻNA INFORMACJA

Do pierwszego uruchomienia konieczne jest przynajmniej "min. napięcie wejściowe (U<sub>DCmin</sub>)". Moc musi być w stanie pokryć zużycie własne falownika przy pierwszym uruchomieniu.

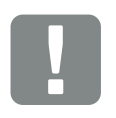

WAŻNA INFORMACJA

W razie nieprawidłowego montażu śruby pokrywy mogą się zablokować i uszkodzić gwint w obudowie. Śruby pokrywy dokręcać stopniowo na krzyż, a nie od razu do końca. Zapewni to lepsze wyśrodkowanie pokrywy na obudowie i zapobiegnie zablokowaniu śrub w obudowie.

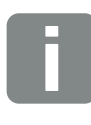

INFORMACJA

Przebieg instalacji może się różnić w zależności od wersji oprogramowania falownika.

Informacje na temat obsługi menu: 2 Rozdz. 4.4

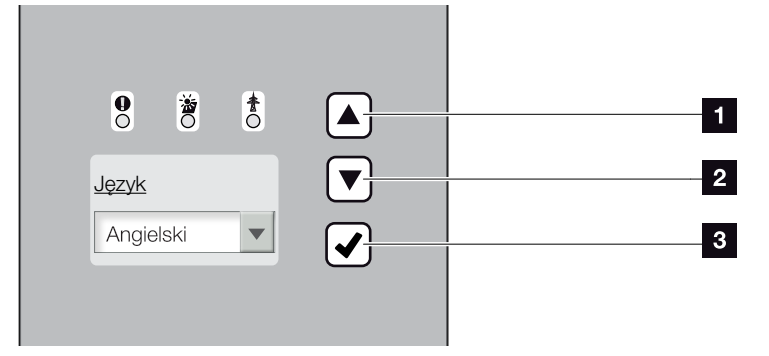

llustr. 39: Wyświetlacz falownika

- Przycisk strzałki "DO GÓRY"
- Przycisk strzałki "W DÓŁ"
- Przycisk "ENTER"
- 9. Wybrać i potwierdzić język.
- → Na wyświetlaczu pojawi menu "Data/godz.".
- 10. Ustawić i potwierdzić datę i godzinę. 🚺
- Na wyświetlaczu pojawi menu "Ograniczniki przepięć".
- 11. Aktywować ograniczniki przepięć dla strony DC i/lub AC, jeśli zostały zamontowane.
- → Na wyświetlaczu pojawi menu "Ustawienie kraju".
- Wybrać i potwierdzić odpowiedni kraj/normę/ dyrektywę.
- Na wyświetlaczu pojawi się pole potwierdzenia "Ustawienie kraju".
- **13.** Aby zapisać ustawienie kraju, wybrać pole "Tak" i potwierdzić.
- ✓ Ustawienia zostaną zastosowane w falowniku.

Falownik jest teraz gotowy do pracy i obsługi. Pierwsze uruchomienie jest zakończone.

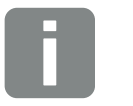

INFORMACJA

Po wprowadzeniu daty i godziny pobrane dane dziennika będą miały poprawny czas.

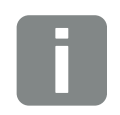

#### INFORMACJA

Falownik nie jest wyposażony fabrycznie w ograniczniki przepięć. Można je zamontować w późniejszym czasie w falowniku dla strony AC i DC. Po aktywacji ograniczników przepięć są one monitorowane przez falownik. Dalsze informacje na ten temat **2** Rozdz. 8.6

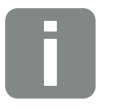

INFORMACJA

Po potwierdzeniu ustawienia kraju ustawienie to będzie mógł zmienić jedynie instalator po wprowadzeniu kodu serwisowego.

# 4. Eksploatacja i obsługa

4

| 4.1  | Włączanie falownika                     | 55 |
|------|-----------------------------------------|----|
| 4.2  | Wyłączanie falownika                    | 56 |
| 4.3  | Odłączenie falownika od źródła napięcia | 57 |
| 4.4  | Panel obsługi                           | 58 |
| 4.5  | Stan roboczy (wyświetlacz)              | 61 |
| 4.6  | Stan roboczy (diody LED)                | 62 |
| 4.7  | Struktura menu falownika                | 63 |
| 4.8  | Menu serwisowe                          | 67 |
| 4.9  | System zarządzania energią w falowniku  | 68 |
| 4.10 | Kody zdarzeń                            | 69 |

# 4.1 Włączanie falownika

- 1. Włączyć napięcie sieciowe wyłącznikiem nadmiarowo-prądowym.
- Wyłącznik DC na falowniku przełączyć do pozycji ON. I Ilustr. 10
   W przypadku występowania zewnętrznych rozłączników DC po kolei włączyć stringi DC.
- → Falownik uruchomi się.
- Podczas uruchamiania na chwilę zaświecą się trzy diody LED na panelu obsługi falownika. Falownik jest w tym momencie gotowy do obsługi.
- Na wyświetlaczu pojawi się wygaszacz ekranu z typem urządzenia. Dwukrotne naciśnięcie przycisku powoduje wyłączenie wygaszacza ekranu.
- Falownik rozpoczyna pracę.

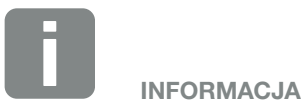

Jeśli przez kilka minut nie zostanie naciśnięty żaden przycisk, na wyświetlaczu pojawi się automatycznie wygaszacz ekranu z typem falownika.

# 4.2 Wyłączanie falownika

Aby wyłączyć falownik, należy wykonać poniższe czynności. Do prac serwisowych lub napraw falownika konieczne są dodatkowe czynności. **Z Rozdz. 4.3**.

- Przekręcić wyłącznik DC na falowniku do pozycji OFF. 2 Ilustr. 11
- 2. W razie występowania zewnętrznych rozłączników DC wyłączyć po kolei stringi DC.

# 4.3 Odłączenie falownika od źródła napięcia

Podczas prac przy falowniku lub przewodach falownik musi być całkowicie odłączony od źródła napięcia.

Należy bezwzględnie wykonać poniższe czynności:

- Przekręcić wyłącznik DC na falowniku do pozycji OFF. Ilustr. 11
- 2. Wyłączyć wyłącznik nadmiarowo-prądowy AC.
- Wyłączyć zasilanie wyjścia S0/AL-Out (o ile występuje).
- 4. Całe zasilanie zabezpieczyć przed ponownym włączeniem.
- Od falownika odłączyć wszystkie złącza DC. Zatrzaski odblokować śrubokrętem i wyciągnąć wtyk.<sup>1</sup>

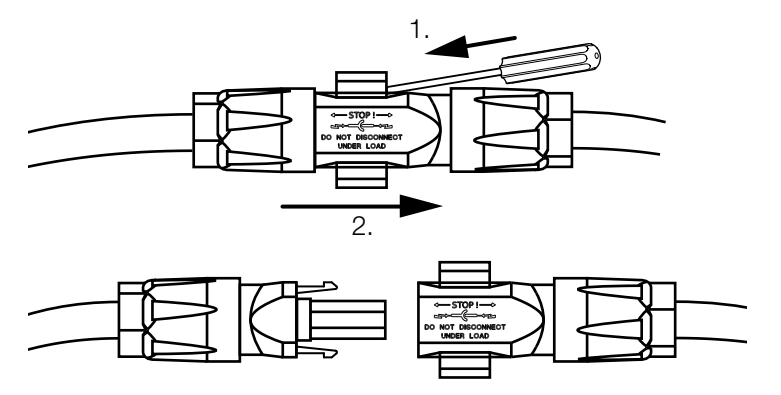

Ilustr. 40: Odłączanie wtyków SUNCLIX

- Odczekać pięć minut do wyładowania kondensatorów falownika. Poczekać do schłodzenia się urządzenia.
- **7.** Sprawdzić wszystkie złącza, czy nie występuje w nich napięcie.
- Falownik jest odłączony od źródła napięcia. Można wykonać prace w falowniku lub przy przewodach.

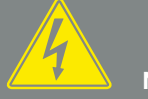

#### NIEBEZPIECZEŃSTWO

ZAGROŻENIE ŻYCIA POPRZEZ PORAŻENIE PRĄDEM ELEK-TRYCZNYM I WYŁADOWANIE ELEKTROSTATYCZNE!

Urządzenie odłączyć od źródła napięcia, zabezpieczyć przed ponownym włączeniem i odczekać pięć minut do wyładowania kondensatorów.

<sup>1</sup> Informacje w Internecie na stronie www.phoenixcontact.com

# 4.4 Panel obsługi

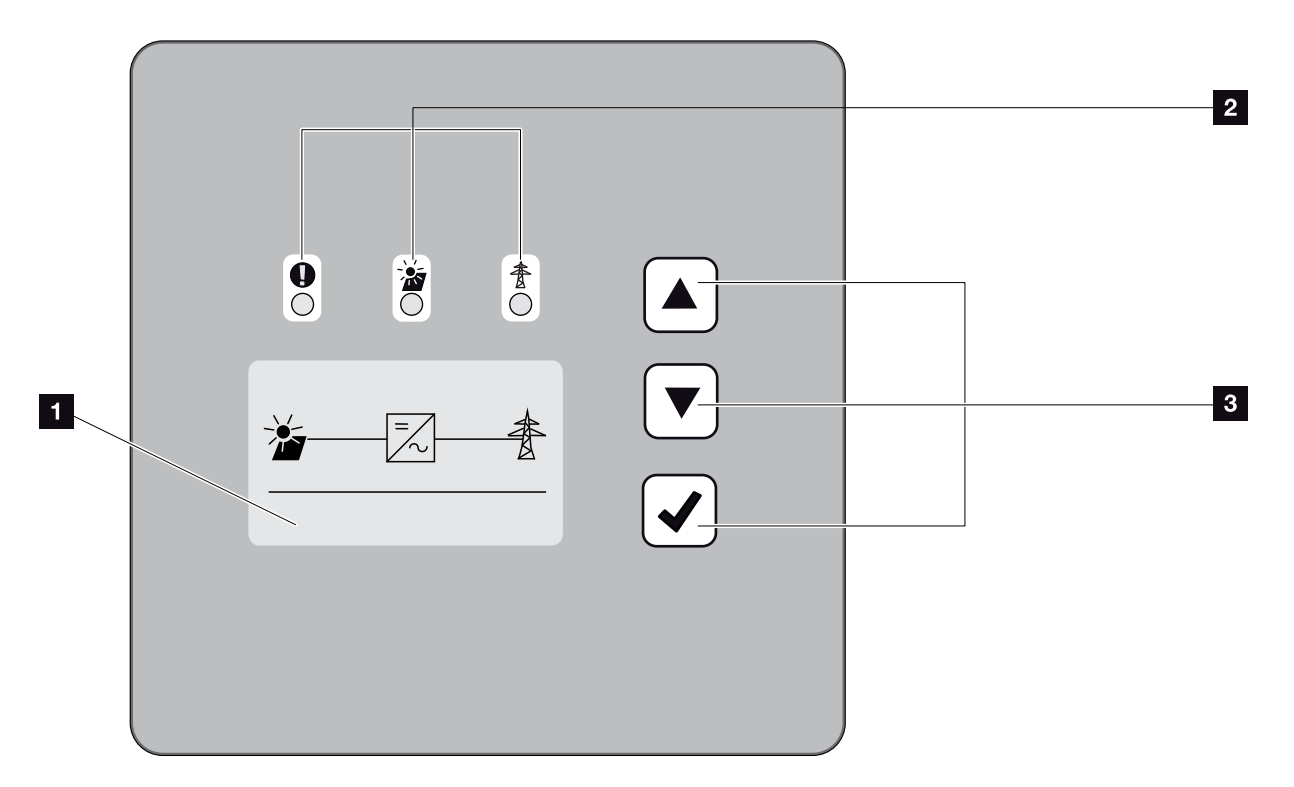

llustr. 41: Panel obsługi

- 1 Wyświetlacz (zawartość zależna od typu falownika)
- Dioda "Awaria" (czerwona)
   Dioda "DC" (żółta)
   Dioda "AC" (zielona)
- Przycisk strzałki "DO GÓRY" Przycisk strzałki "W DÓŁ" Przycisk "ENTER"

Falownik sygnalizuje aktualny stan roboczy za pomocą trzech diod i wyświetlacza.

Na wyświetlaczu można odczytać wartości robocze i dokonać ustawień.

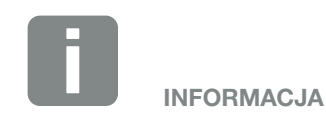

Jeśli przez kilka minut nie zostanie naciśnięty żaden przycisk, na wyświetlaczu pojawi się automatycznie wygaszacz ekranu z typem falownika.

### Obsługa wyświetlacza

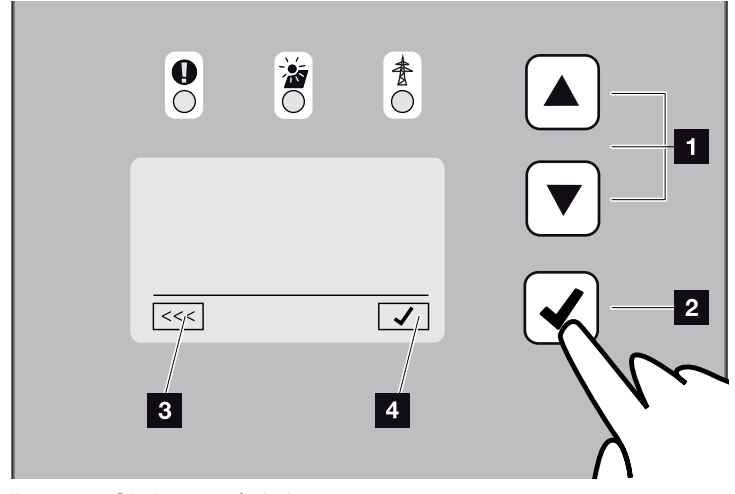

llustr. 42: Obsługa wyświetlacza

- DO GÓRY /W DÓŁ: Przyciski strzałek służą do wyboru znaków, przycisków i pól wprowadzania.
- ENTER: Poprzez krótkie naciśnięcie przycisku "ENTER" można aktywować zaznaczony element menu lub potwierdzić wprowadzone dane.
   Długie naciśnięcie przycisku "ENTER" powoduje przejęcie wszystkich wprowadzonych danych.
- Wstecz: Ta funkcja umożliwia powrót do poprzedniego menu. Wartości wprowadzone w menu należy najpierw zapisać, gdyż w przeciwnym wypadku nie zostaną zastosowane.
- Potwierdzenie: Naciśnięcie tego przycisku powoduje zastosowanie wartości lub potwierdzenie wybranej funkcji.

# Wprowadzanie tekstu i wartości liczbowych

Na wyświetlaczu można również wprowadzać teksty i wartości liczbowe (np. nazwę falownika i kod portalu). W poniżej tabeli objaśniono funkcje wprowadzania tekstu i wartości liczbowych.

| ABC | Element z linią przerywaną oznacza: Ele-<br>ment jest wybrany i można go aktywować<br>przyciskiem "ENTER".                                                                                                    |
|-----|----------------------------------------------------------------------------------------------------|
| ABC | Element na czarnym tle oznacza:<br>Element jest aktywny i można go edytować.                                                                                                    |
| A   | Znak na czarnym tle oznacza: Znak jest<br>wybrany i można go zmienić przyciskami<br>strzałek.                                                                                                    |
| <<  | Funkcja ta służy do usuwania znaków<br>w polach tekstowych. W tym celu należy<br>ustawić kursor za ostatnim znakiem i naci-<br>snąć przycisk strzałki (w polu tekstowym<br>pojawi się znak <<). Naciśnięcie przycisku<br>"ENTER" spowoduje usunięcie znaków. |

# 4.5 Stan roboczy (wyświetlacz)

Na wyświetlaczu falownika jest wyświetlany aktualny stan roboczy:

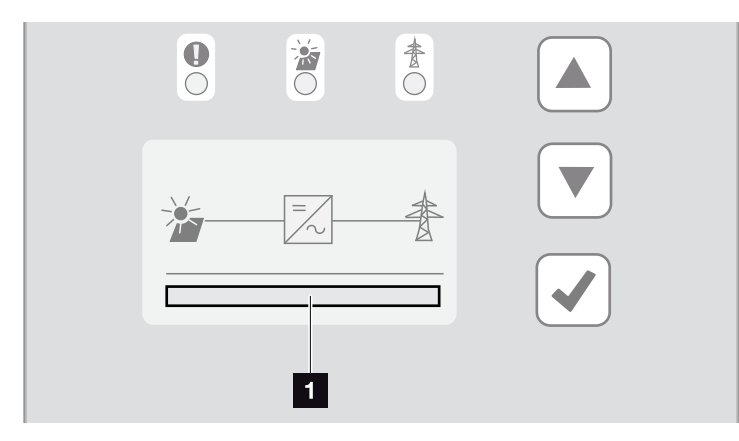

Ilustr. 43: Pole wyświetlacza "Stan roboczy"

Pole wyświetlacza, w którym wyświetlany jest stan roboczy

W poniższej tabeli objaśniono komunikaty robocze, jakie mogą pojawić się na wyświetlaczu:

| Treść                           | Objaśnienie                                                                                                    |
|---------------------------------|----------------------------------------------------------------------------------------------------|
| Wył.                            | Za niskie napięcie wejściowe po stronie<br>DC (panele fotowoltaiczne)                                                                                |
| Tryb jałowy                     | Elektronika gotowa do pracy, napięcie<br>DC lub moc DC jeszcze za niskie do<br>dostawy do sieci                                                      |
| Rozruch                         | Wewnętrzny pomiar kontrolny wg VDE<br>0126                                                                                                    |
| Dostawa do sieci (MPP)          | Pomiar pomyślny, regulacja MPP<br>aktywna (MPP=Maximum Power Point)                                                                                  |
| Dostawa do sieci<br>zredukowana | Z powodu usterki (np. ograniczenie<br>energii fotowoltaicznej Rozdz. 7, za<br>wysoka temperatura, awaria) nastąpiło<br>zredukowanie dostawy do sieci |
| Kod zdarzenia xxxx              | Wystąpiło zdarzenie. Sposób usunię-<br>cia można znaleźć w rozdziale "Kody<br>zdarzeń" <b>Z Rozdz. 4.10</b>                                          |

Tab. 4: Komunikaty robocze na wyświetlaczu falownika

# 4.6 Stan roboczy (diody LED)

Diody LED z przodu urządzenia sygnalizują aktualny stan roboczy.

### Diody LED na falowniku

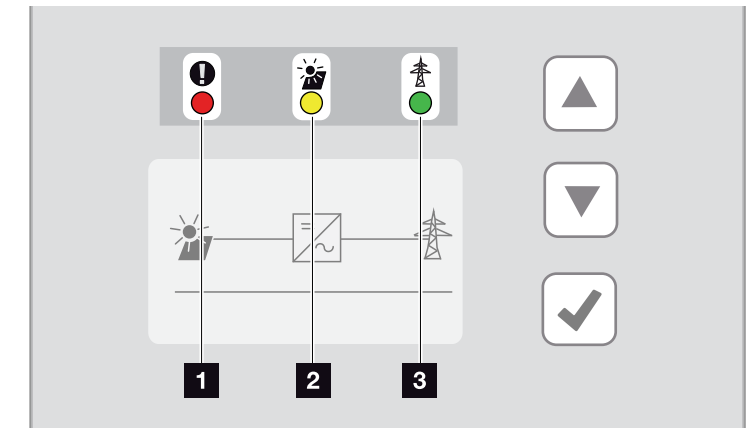

llustr. 44: Diody LED na wyświetlaczu falownika

# Dioda "Usterka" miga lub świeci się na czerwono:

Wystąpiła usterka. Sposób usunięcia można znaleźć w rozdziale "Kody zdarzeń" **Z Rozdz. 4.10** 

Dioda "DC" świeci się na żółto: Żółta dioda LED sygnalizuje aktywność sterowania falownika. Dioda ta świeci się, gdy na jednym z wejść DC występuje min. napięcie wejściowe (U<sub>DCmin</sub>), lecz falownik nie dostarcza jeszcze energii do sieci.

Dioda "DC" miga na żółto: Wystąpiła usterka. Sposób usunięcia można znaleźć w rozdziale "Kody zdarzeń" **Z Rozdz. 4.10** 

Dioda "AC" świeci się na zielono: Zielona dioda sygnalizuje tryb oddawania energii do sieci.

Nie świeci się żadna dioda: Urządzenie jest gotowe do pracy, lecz napięcie wejściowe jest za niskie

### **Rozdz. 9.1**.

LUB: Urządzenie jest wyłączone.

# 4.7 Struktura menu falownika

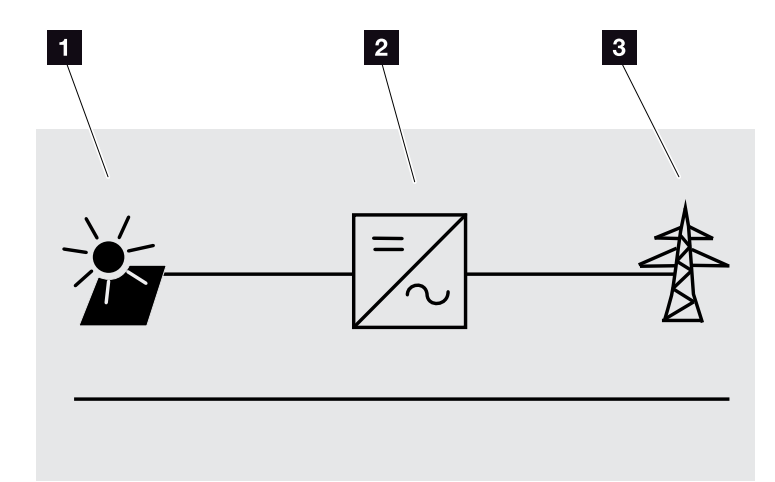

llustr. 45: Struktura menu głównego na wyświetlaczu

- 1 Menu DC
- 2 Menu Ustawienia
- <sup>3</sup> Menu AC

Na kolejnych stronach objaśniono szczegółowo poszczególne menu\*.

<sup>\*</sup>Możliwe różnice z powodu różnych wersji oprogramowania (wersja UI).

### Menu DC

Wejście DC 1 (U,I,P)<sup>1</sup> Wejście DC 2 (U,I,P)<sup>1</sup> Wejście DC 3 (U,I,P)<sup>1</sup>

### Menu AC

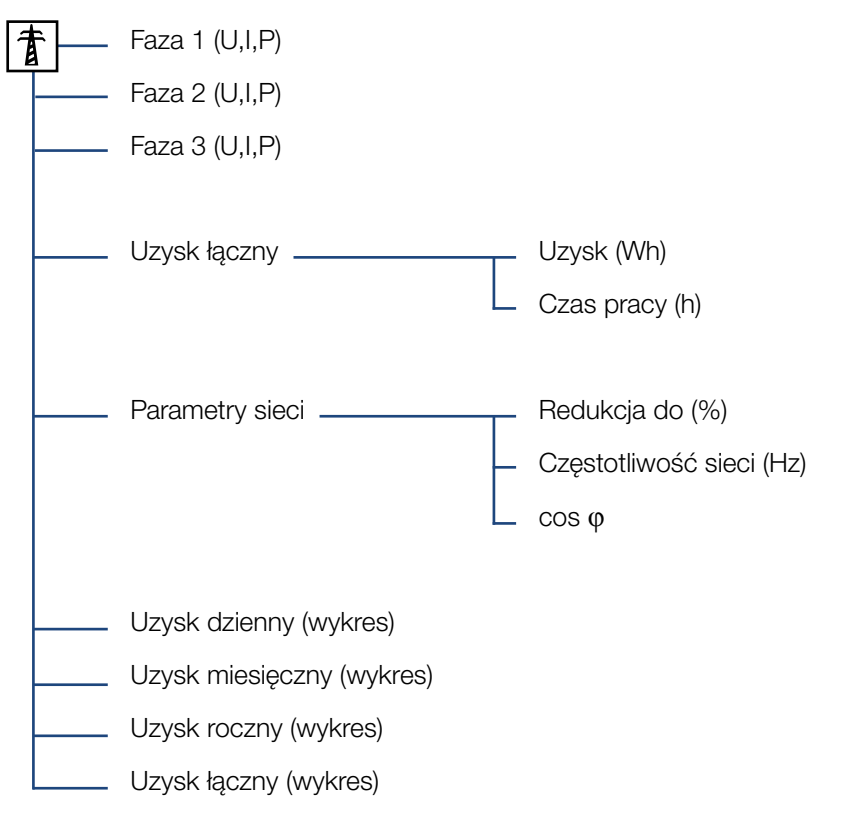

<sup>1</sup> Następujące wejścia DC są połączone równolegle wewnątrz falownika i są wyświetlane jako jeden string. DC1 (DC1 i DC2), DC2 (DC3 i DC4), DC3 (DC5 i DC6)

### Menu Ustawienia

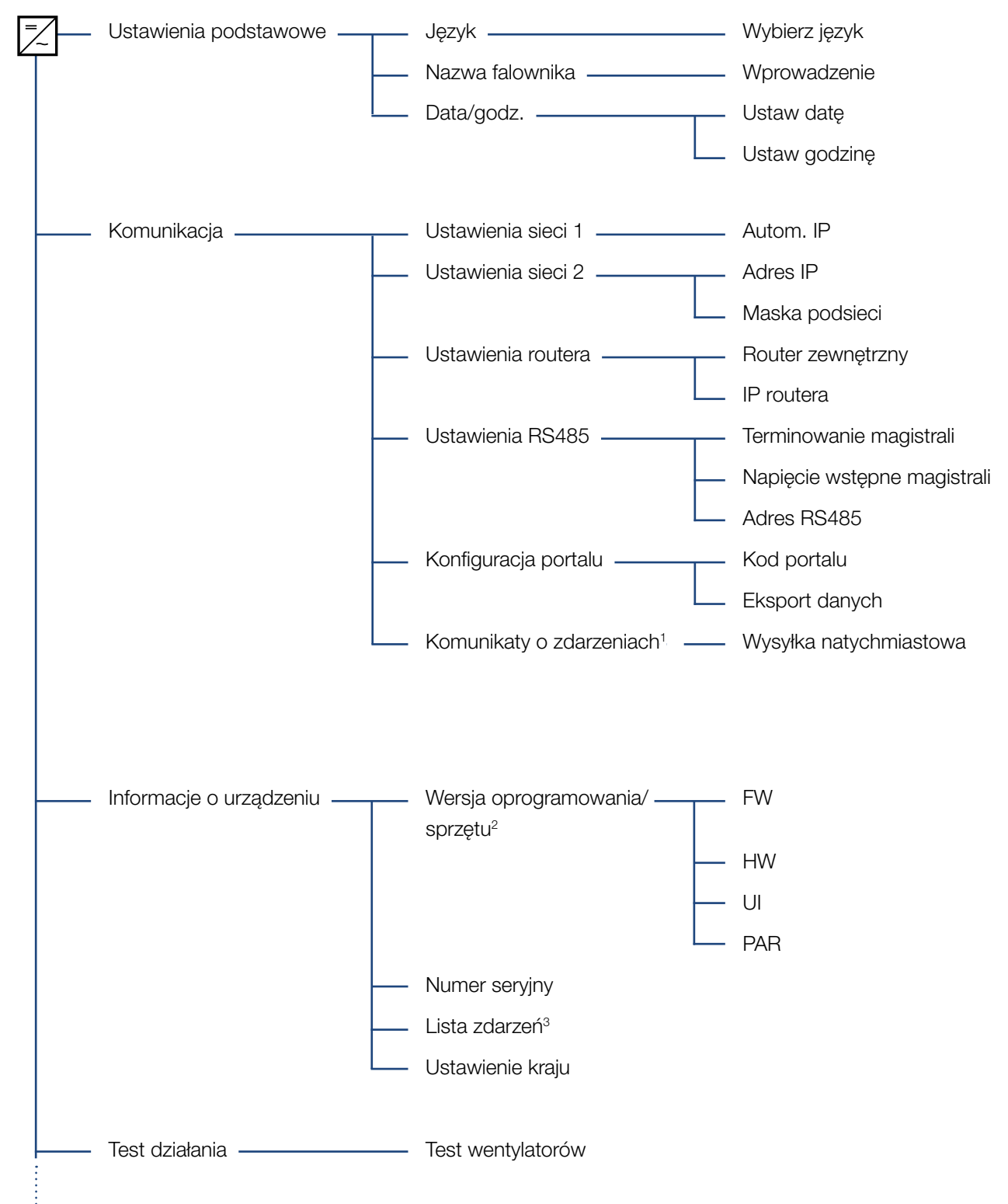

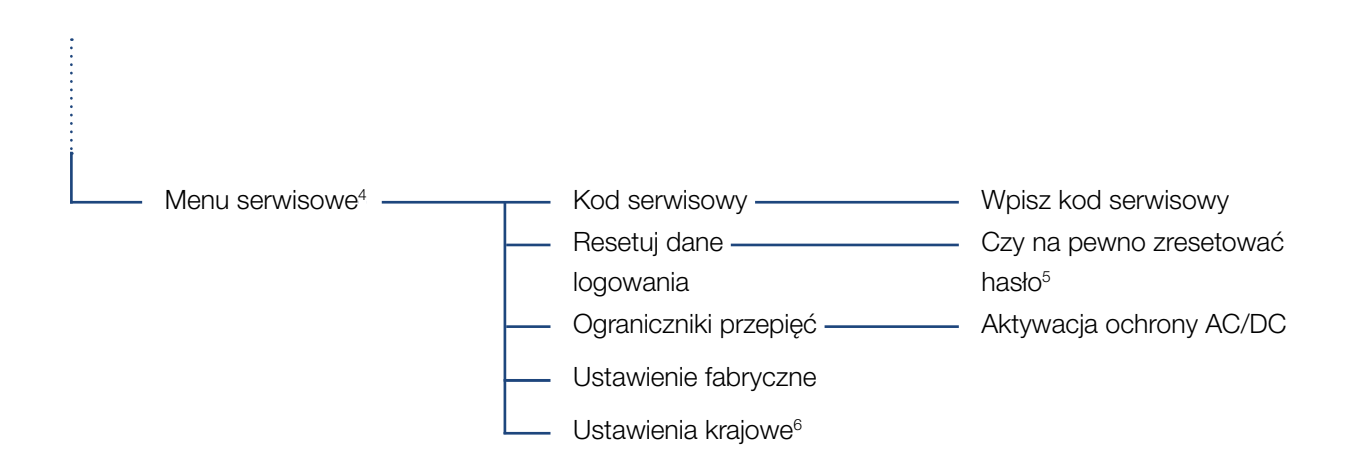

<sup>1</sup> Komunikatami o zdarzeniach mogą być usterki lub inne zdarzenia. Opcja "Wysyłka natychmiastowa" zapewnia wysyłanie komunikatu o zdarzeniu do ustawionego portalu internetowego natychmiast na koniec cyklu pomiaru danych.

<sup>2</sup> Wersja oprogramowania/sprzętu, FW: Wersja firmware, HW: Wersja sprzętu,

UI: Wersja oprogramowania płyty komunikacji, PAR: Wersja pliku parametrów

<sup>3</sup> Jest wyświetlanych maksymalnie 10 zdarzeń. Informacje na temat zdarzeń znajdują się w rozdziale "Kody zdarzeń".

<sup>4</sup> Po wpisaniu kodu pojawią się dodatkowe opcje menu umożliwiające konfigurację falownika. Kod jest przeznaczony dla instalatorów i można go otrzymać w serwisie.

<sup>5</sup> Hasło do Webserver dla użytkownika "pvserver" zostanie zresetowane do wartości domyślnej "pvwr".

<sup>6</sup> Widoczne tylko po wprowadzeniu kodu serwisowego.

# 4.8 Menu serwisowe

W menu serwisowym instalator może dokonać ustawień falownika, które są niedostępne dla zwyczajnego użytkownika.

Aby na płycie komunikacji było wyświetlane menu serwisowe i inne ustawienia serwisowe dostępne tylko dla instalatora, instalator musi otrzymać specjalny kod z serwisu producenta falownika.

Kod wprowadza się w opcji menu: Ustawienia > Menu serwisowe > Kod serwisowy

Po wprowadzeniu i potwierdzeniu kodu serwisowego pojawią się dodatkowe pozycje menu serwisowego.

| Pozycja menu<br>serwisowego                                       | Opis                                                                                                    |
|-------------------------------------------------------------------|----------------------------------------------------------------------------------------------------|
| Kod serwisowy                                                     | Wprowadzenie kodu serwisowego<br>i aktywowanie dodatkowych opcji<br>menu.                                                   |
| <b>Resetuj dane logowania</b><br>(możliwe bez kodu                | Zresetowanie danych logowania do<br>Webserver do danych domyślnych.                                                         |
| serwisowego)                                                      | Domyślne dane logowania do<br>Webserver:<br>Login <b>"pvserver"</b><br>Hasło <b>"pvwr"</b>                                  |
| <b>Ograniczniki przepięć</b><br>(możliwe bez kodu<br>serwisowego) | Aktywacja ograniczników przepięć do<br>AC i/lub DC. Muszą być one zamon-<br>towane uprzednio w falowniku.                   |
| <b>Ustawienie fabryczne</b><br>(możliwe bez kodu<br>serwisowego)  | Przywrócenie ustawień fabrycznych<br>falownika. Zostaną usunięte wszyst-<br>kie ustawienia z wyjątkiem ustawienia<br>kraju. |
| Ustawienie krajowe                                                | Zresetowanie ustawienia kraju. Po<br>zresetowaniu falownik zgłasza się<br>z ustawieniem kraju.                              |

Poniżej znajduje się opis możliwych funkcji i ustawień:

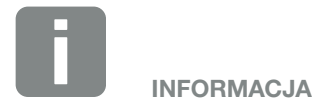

Pozycje menu serwisowego są uzależnione od zainstalowanego oprogramowania sprzętowego falownika (FW) oraz oprogramowania płyty komunikacji (UI), dlatego mogą się one różnić od opisu.

# 4.9 System zarządzania energią w falowniku

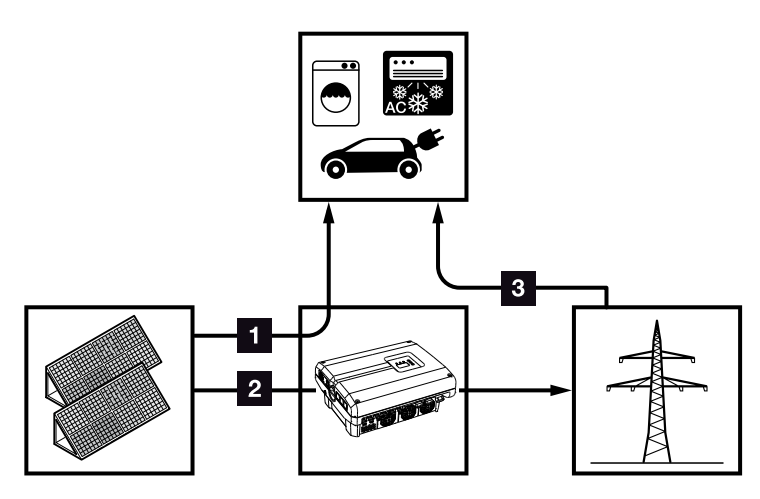

Ilustr. 46: Sterowanie i rozdzielanie przepływu energii

- Energia fotowoltaiczna: Zużycie przez odbiorniki lokalne
- Energia fotowoltaiczna: Dostarczanie do sieci elektroenergetycznej
- S Energia z sieci: Zużycie przez odbiorniki lokalne

System zarządzania energią (SZE) steruje i rozdziela energię między stroną DC (generator solarny) a stroną AC (instalacja domowa, sieć elektroenergetyczna). System zarządzania energią sprawdza, czy w instalacji domowej ma miejsce zużycie energii. System zarządzania energią oblicza i steruje optymalnym wykorzystaniem energii fotowoltaicznej.

W pierwszym rzędzie wytworzona energia fotowoltaiczna jest wykorzystywana do zasilania odbiorników (np. oświetlenie, pralka, telewizor). Reszta wytworzonej energii fotowoltaicznej jest sprzedawana do sieci elektroenergetycznej.

# 4.10 Kody zdarzeń

Jeśli zdarzenie występuje rzadko lub tylko przez chwilę i urządzenie powraca do normalnej pracy, nie jest wymagane żadne działanie. Jeśli zdarzenie nie ustąpi lub powtarza się często, należy znaleźć i usunąć przyczynę.

W przypadku zdarzenia trwałego falownik przerywa oddawanie energii i wyłącza się automatycznie.

- Sprawdzić, czy ew. nie wyłączono wyłącznika DC lub zewnętrznego rozłącznika DC.
- Sprawdzić, czy zdarzenie jest spowodowane przerwą w dostawie energii z sieci lub czy nie doszło do uszkodzenia bezpiecznika między licznikiem energii oddawanej i falownikiem.

W razie awarii bezpiecznika należy wezwać instalatora, a w przypadku przerwy w dostawie energii poczekać do usunięcia awarii przez zakład energetyczny.

Jeśli zdarzenie występuje tylko przejściowo (awaria sieci, za wysoka temperatura, przeciążenie itp.), falownik powróci automatycznie do pracy zaraz po usunięciu zdarzenia.

Jeśli zdarzenie nie ustąpi, należy skontaktować się z instalatorem lub serwisem producenta.

Należy podać następujące dane:

- Typ urządzenia i numer seryjny. Dane te można znaleźć na tabliczce znamionowej na zewnątrz obudowy.
- Opis błędu (diody LED i komunikat na wyświetlaczu).

Na podstawie komunikatu na wyświetlaczu "Kod zdarzenia: xxxx" oraz poniższej tabeli można określić rodzaj zdarzenia.

W przypadku wystąpienia zdarzeń, których nie ma w tabeli, należy skontaktować się z serwisem.

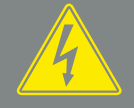

#### NIEBEZPIECZEŃSTWO

ZAGROŻENIE ŻYCIA POPRZEZ PORAŻENIE PRĄDEM ELEK-TRYCZNYM I WYŁADOWANIE ELEKTROSTATYCZNE!

W falowniku występują niebezpieczne napięcia. Tylko elektryk może otwierać urządzenie i pracować przy nim.

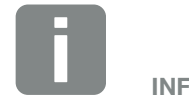

INFORMACJA

Dane kontaktowe znajdują się w rozdziale "Gwarancja i serwis": Rozdz. 11.2

| Kod<br>zdarzenia | Diody<br>LED                                                                                                    | Rodzaj zdarzenia               | Opis/<br>możliwa przyczyna                                                   | Działanie                                                                                                    |
|------------------|----------------------------------------------------------------------------------------------------|--------------------------------|------------------------------------------------------------------------------|----------------------------------------------------------------------------------------------------|
| 3000             | $\mathbf{M}_{1}^{1} \mathbf{M}_{1}^{1} \mathbf{M}_{1}$                                                                                                    | Błąd procesu<br>aktualizacji   | Wewnętrzny błąd systemu                                                      | Wykonać aktualizację falownika                                                                                                    |
| 3003             | ¥́, Ý, O                                                                                                    | Wewnętrzny błąd<br>komunikacji | Wewnętrzny błąd komunikacji<br>między monitorowaniem sieci<br>a sterownikiem | Sprawdzić wewnętrzne przewody<br>komunikacyjne między poszcze-<br>gólnymi obwodami drukowanymi <sup>1</sup>                                                           |
| 3006             | ¥́, ¥́, ⊙                                                                                                    | Wewnętrzny błąd<br>systemu     | Wewnętrzny błąd systemu zwią-<br>zany z redukcją mocy                        | Urządzenie wykonuje kilka razy<br>kontrolę i włącza się<br>Serwis¹                                                                                                    |
| 3010             | <b>¥</b> ¥ ∘                                                                                                    | Wewnętrzny błąd<br>komunikacji | Wewnętrzny błąd komunikacji<br>między sterownikiem a płytą<br>komunikacji    | Sprawdzić ustawienie godziny,<br>działanie płyty komunikacji<br>i dalsze ustawienia komunikacji.<br>Mimo błędnego znacznika czasu<br>falownik włącza się <sup>1</sup> |
| 3012             | $\circ \circ \not\models$                                                                                                    | Awaria warystora               | Warystor DC uszkodzony                                                       | Wymienić uszkodzony warystor <sup>1</sup>                                                                                                    |
| 3013             | ○ ○ ¥                                                                                                    | Wewnętrzny błąd<br>temperatury | Za wysoka temperatura AC/DC w stopniu mocy                                   | Sprawdzić warunki instalacji<br>i wentylator <sup>1</sup>                                                                                                    |
| 3014             | $\circ \circ \not\models$                                                                                                    | Wewnętrzny błąd<br>temperatury | Za wysoka temperatura procesora                                              | Sprawdzić warunki instalacji<br>i wentylator <sup>1</sup>                                                                                                    |
| 3017             | ○ )┥ ○                                                                                                    | Zewnętrzny błąd<br>generatora  | Za wysokie napięcie w generato-<br>rze PV                                    | Sprawdzić instalację/parametry<br>znamionowe generatora <sup>1</sup>                                                                                                  |
| 3018             | 000                                                                                                    | Informacja                     | Redukcja mocy przez zakład<br>energetyczny                                   | Brak wymaganych działań <sup>1</sup>                                                                                                    |
| 3019             | • • •                                                                                                    | Zewnętrzny błąd sieci          | Redukcja mocy z powodu błędu<br>sieci (zwiększona częstotliwość<br>sieci)    | Serwis <sup>1</sup>                                                                                                    |
| 3020             | 000                                                                                                    | Informacja                     | Za wysoki prąd w generatorze PV                                              | Sprawdzić instalację/parametry<br>znamionowe generatora <sup>1</sup>                                                                                                  |
| 3022             | $\circ$                                                                                                    | Zewnętrzny błąd<br>generatora  | Za wysokie napięcie w generato-<br>rze PV                                    | Sprawdzić instalację/parametry<br>znamionowe generatora <sup>1</sup>                                                                                                  |
| 3023             | 000                                                                                                    | Informacja                     | Za wysoki prąd w generatorze PV                                              | Sprawdzić instalację/parametry<br>znamionowe generatora <sup>1</sup>                                                                                                  |
| 3025             | $\circ$                                                                                                    | Zewnętrzny błąd<br>generatora  | Za wysokie napięcie w generato-<br>rze PV                                    | Sprawdzić instalację/parametry<br>znamionowe generatora <sup>1</sup>                                                                                                  |
| 3026             | 000                                                                                                    | Informacja                     | Za wysoki prąd w generatorze PV                                              | Sprawdzić instalację/parametry<br>znamionowe generatora <sup>1</sup>                                                                                                  |
| 3032             | $\circ$                                                                                                    | Zewnętrzny błąd<br>generatora  | Za wysoki prąd w generatorze PV                                              | Sprawdzić instalację/parametry<br>znamionowe generatora <sup>1</sup>                                                                                                  |
| 3033             | $\mathbf{A}_{\mathbf{A}}^{\mathbf{A}} = \mathbf{A}_{\mathbf{A}}^{\mathbf{A}} = \mathbf{A}_{\mathbf$ | Wewnętrzny błąd<br>systemu     | Wewnętrzny błąd systemu                                                      | Serwis <sup>1</sup>                                                                                                    |
| 3039             | $\mathbf{A}_{\mathbf{A}}^{\mathbf{A}} = \mathbf{A}_{\mathbf{A}}^{\mathbf{A}} = \mathbf{A}_{\mathbf$ | Wewnętrzny błąd<br>parametrów  | Wewnętrzny błąd systemu                                                      | Skontaktować się z serwisem                                                                                                    |
| 3045             | $\mathbf{M}_{\mathbf{n}}^{\mathbf{n}} \mathbf{M}_{\mathbf{n}}^{\mathbf{n}} \mathbf{O}$                                                                                                    | Wewnętrzny błąd<br>systemu     | Wewnętrzny błąd systemu AC                                                   | Urządzenie wykonuje kilka razy<br>kontrolę i włącza się¹                                                                                                    |

| Kod<br>zdarzenia | Diody<br>LED                                                                                                    | Rodzaj zdarzenia               | Opis/<br>możliwa przyczyna                                  | Działanie                                                                                                   |
|------------------|----------------------------------------------------------------------------------------------------|--------------------------------|-------------------------------------------------------------|----------------------------------------------------------------------------------------------------|
| 3048             | `, , , ⊙                                                                                                    | Wewnętrzny błąd<br>komunikacji | Wewnętrzny błąd komunikacji                                 | Sprawdzić wewnętrzne przewody<br>komunikacyjne między poszcze-<br>gólnymi obwodami drukowanymi <sup>1</sup> |
| 3049             | `∳` `∳` ©                                                                                                    | Wewnętrzny błąd<br>komunikacji | Wewnętrzny błąd komunikacji                                 | Sprawdzić wewnętrzne przewody<br>komunikacyjne między poszcze-<br>gólnymi obwodami drukowanymi <sup>1</sup> |
| 3050             | `∳` `∳` ©                                                                                                    | Wewnętrzny błąd<br>komunikacji | Wewnętrzny błąd komunikacji                                 | Sprawdzić wewnętrzne przewody<br>komunikacyjne między poszcze-<br>gólnymi obwodami drukowanymi <sup>1</sup> |
| 3055             | $\overset{l}{\downarrow}\overset{l}{\downarrow}\overset{l}{\downarrow}\overset{l}{\downarrow}$                                                                                                    | Wewnętrzny błąd<br>systemu     | Wewnętrzny błąd systemu                                     | Zrestartować urządzenie <sup>1</sup>                                                                        |
| 3056             | $\bigvee_{i=1}^{i}\bigvee_{j=1}^{i}\bigvee_{j=1}^{i}\bigcirc$                                                                                                    | Wewnętrzny błąd<br>parametrów  | Wewnętrzny błąd systemu                                     | Skontaktować się z serwisem                                                                                 |
| 3057             | $\overset{I}{\overset{I}{\overset{I}{\overset{I}}}},\overset{I}{\overset{I}{\overset{I}{\overset{I}{\overset{I}}}},\overset{O}{\overset{O}{\overset{O}}{\overset{O}{\overset{O}}{\overset{O}{\overset{O}}{\overset{O}}{\overset{O}{\overset{O}{\overset{O}{\overset{O}{\overset{O}{\overset{O}}{\overset{O}{\overset{O}{{\overset{O}{{\overset{O}{{\overset{O}}{{O}}{\overset{O}{{\overset{O}{{O}}{$                                                                                                    | Wewnętrzny błąd<br>systemu     | Wewnętrzny błąd systemu                                     | Sprawdzić instalację/parametry<br>znamionowe generatora <sup>1</sup>                                        |
| 3059             | `∳` `∳` ○                                                                                                    | Wewnętrzny błąd<br>parametrów  | Nieprawidłowe parametry                                     | Możliwe nieprawidłowe usta-<br>wienie kraju. Skontaktować się<br>z serwisem                                 |
| 3060             | $\overset{l}{\downarrow}\overset{l}{\downarrow}\overset{l}{\downarrow}\overset{l}{\downarrow}$                                                                                                    | Wewnętrzny błąd<br>parametrów  | Nieprawidłowe parametry                                     | Skontaktować się z serwisem                                                                                 |
| 3062             | $\circ \circ \overset{l}{\searrow}$                                                                                                    | Wewnętrzny błąd<br>temperatury | Wewnętrzny błąd systemu                                     | Brak wymaganych działań <sup>1</sup>                                                                        |
| 3063             |                                                                                                    | Wewnętrzny błąd<br>parametrów  | Wewnętrzny błąd systemu                                     | Skontaktować się z serwisem                                                                                 |
| 3076             | 000                                                                                                    | Informacja                     | Wewnętrzny błąd systemu AC                                  | Przyczyną może być zbyt niskie<br>napięcie AC.                                                              |
| 3079             | $\mathbf{M}_{1}^{1},\mathbf{M}_{1}^{1},\mathbf{M}_{1}^{1}$                                                                                                    | Wewnętrzny błąd<br>systemu     | Wewnętrzny błąd systemu                                     | Zrestartować urządzenie <sup>1</sup>                                                                        |
| 3082             | $\overset{l}{\downarrow}\overset{l}{\downarrow}\overset{l}{\downarrow}\overset{l}{\downarrow}$                                                                                                    | Wewnętrzny błąd<br>systemu     | Wewnętrzny błąd systemu                                     | Skontaktować się z serwisem                                                                                 |
| 3083             | 0 0 0                                                                                                    | Informacja                     | Wewnętrzny błąd systemu                                     | Brak wymaganych działań <sup>1</sup>                                                                        |
| 3085             | $\circ \circ \overset{l}{\downarrow}$                                                                                                    | Wewnętrzny błąd<br>temperatury | Za wysoka temperatura procesora                             | Sprawdzić warunki instalacji<br>i wentylator <sup>1</sup>                                                   |
| 3086             | 000                                                                                                    | Informacja                     | Redukcja mocy z powodu błędu sieci (zwiększone napięcie AC) | Serwis <sup>1</sup>                                                                                         |
| 3087             | $\mathbf{A}_{1}^{1},\mathbf{A}_{1}^{1},\mathbf{O}$                                                                                                    | Wewnętrzny błąd<br>systemu     | Wewnętrzny błąd systemu                                     | Skontaktować się z serwisem                                                                                 |
| 3088             | $\mathbf{A}_{\mathbf{A}}^{\mathbf{A}} = \mathbf{A}_{\mathbf{A}}^{\mathbf{A}} \mathbf{A}_{\mathbf{A}}^{\mathbf{A}} = \mathbf{A}_{\mathbf{A}}^{\mathbf{A}} \mathbf{A}_{\mathbf{A}}^{\mathbf{A}} \mathbf{A}_{\mathbf$ | Wewnętrzny błąd<br>systemu     | Zabrudzony wentylator                                       | Wyczyścić wentylator                                                                                        |
| 3093             | $\neq \neq \circ$                                                                                                    | Wewnętrzny błąd<br>parametrów  | Nieprawidłowe parametry                                     | Skontaktować się z serwisem                                                                                 |

| Kod<br>zdarzenia | Diody<br>LED                                                                                                    | Rodzaj zdarzenia               | Opis/<br>możliwa przyczyna                             | Działanie                                                |
|------------------|----------------------------------------------------------------------------------------------------|--------------------------------|--------------------------------------------------------|----------------------------------------------------------|
| 3094             | ¥́, ¥́, ○                                                                                                    | Wewnętrzny błąd<br>parametrów  | Nieprawidłowe parametry                                | Skontaktować się z serwisem                              |
| 3095             | $\mathbf{A}_{\mathbf{r}}^{\mathbf{r}} \mathbf{A}_{\mathbf{r}}^{\mathbf{r}} \mathbf{O}$                                                                                                    | Wewnętrzny błąd<br>parametrów  | Nieprawidłowa kalibracja                               | Skontaktować się z serwisem                              |
| 3096             | 000                                                                                                    | Informacja                     | Nieprawidłowy dobór generatora<br>PV                   | Sprawdzić instalację/parametry<br>znamionowe generatora  |
| 3097             | $\bigvee_{i}\bigvee_{i}\bigvee_{i} \circ$                                                                                                    | Wewnętrzny błąd<br>parametrów  | Nieprawidłowe parametry                                | Skontaktować się z serwisem                              |
| 3101             | 000                                                                                                    | Informacja                     | Wewnętrzny błąd systemu                                | Brak wymaganych działań <sup>1</sup>                     |
| 3104             | $\bigvee_{i}\bigvee_{j}\bigvee_{i}(0)$                                                                                                    | Wewnętrzny błąd<br>systemu     | Wewnętrzny błąd systemu AC                             | Urządzenie wykonuje kilka razy<br>kontrolę i włącza się¹ |
| 3107             | $\bigvee_{i}\bigvee_{j}\bigvee_{i}\bigvee_{i}$                                                                                                    | Wewnętrzny błąd<br>systemu     | Ograniczniki przepięć uszkodzone<br>lub niezamontowane | Wymienić lub zamontować ogra-<br>niczniki przepięć       |
| 3108<br>- 3124   | $\mathbf{\mathbf{A}}$                                                                                                    | Wewnętrzny błąd<br>systemu     | Wewnętrzny błąd systemu AC                             | Skontaktować się z serwisem                              |
| 3129             |                                                                                                    | Wewnętrzny błąd<br>systemu     | Wewnętrzny błąd systemu                                | Brak wymaganych działań <sup>1</sup>                     |
| 3130             | ¥́, ¥́, ○                                                                                                    | Wewnętrzny błąd<br>systemu     | Redukcja mocy przez zakład<br>energetyczny             | Brak wymaganych działań <sup>1</sup>                     |
| 3131             | $\not\models \not\models \bigcirc$                                                                                                    | Wewnętrzny błąd<br>systemu     | Redukcja mocy przez zakład<br>energetyczny             | Brak wymaganych działań <sup>1</sup>                     |
| 3132             | $\mathbf{A}_{\mathbf{A}}^{\mathbf{A}} = \mathbf{A}_{\mathbf{A}}^{\mathbf{A}} \mathbf{A}_{\mathbf{A}}^{\mathbf{A}} \mathbf{A}_{A$                                                                                                    | Wewnętrzny błąd<br>temperatury | Za wysoka temperatura falownika                        | Sprawdzić wentylator <sup>1</sup>                        |
| 4100             |                                                                                                    | Wewnętrzny błąd<br>systemu     | Wewnętrzny błąd<br>oprogramowania                      | Serwis <sup>1</sup>                                      |
| 4101             | $\bigvee_{i}^{i} \bigvee_{i}^{i} \bigcirc$                                                                                                    | Wewnętrzny błąd<br>systemu     | Podwyższony prąd DC L1                                 | Serwis <sup>1</sup>                                      |
| 4102             | $\bigvee_{i}^{i} \bigvee_{i}^{i} \bigcirc$                                                                                                    | Wewnętrzny błąd<br>systemu     | Podwyższony prąd DC L2                                 | Serwis <sup>1</sup>                                      |
| 4103             |                                                                                                    | Wewnętrzny błąd<br>systemu     | Podwyższony prąd DC L3                                 | Serwis <sup>1</sup>                                      |
| 4104             |                                                                                                    | Wewnętrzny błąd<br>systemu     | Podwyższony prąd DC L1                                 | Serwis <sup>1</sup>                                      |
| 4105             | $\mathbf{A}_{\mathbf{A}}^{\mathbf{A}} = \mathbf{A}_{\mathbf{A}}^{\mathbf{A}} \mathbf{A}_{\mathbf{A}}^{\mathbf{A}} \mathbf{A}_{A$                                                                                                    | Wewnętrzny błąd<br>systemu     | Podwyższony prąd DC L2                                 | Serwis <sup>1</sup>                                      |
| 4106             | $\mathbf{A}_{\mathbf{A}}^{\mathbf{A}} = \mathbf{A}_{\mathbf{A}}^{\mathbf{A}} \mathbf{A}_{\mathbf{A}}^{\mathbf{A}} \mathbf{A}_{A$                                                                                                    | Wewnętrzny błąd<br>systemu     | Podwyższony prąd DC L3                                 | Serwis <sup>1</sup>                                      |
| 4110             | • • •                                                                                                    | Wewnętrzny błąd<br>systemu     | Wewnętrzny błąd<br>oprogramowania                      | Serwis <sup>1</sup>                                      |
| 4131             | $\mathbf{\dot{e}} \mathbf{\dot{e}} \dot{$ | Wewnętrzny błąd<br>systemu     | Wewnętrzny błąd systemu                                | Serwis <sup>1</sup>                                      |
| Kod<br>zdarzenia | Diody<br>LED                                                                                                  | Rodzaj zdarzenia              | Opis/<br>możliwa przyczyna                                                | Działanie                                    |  |
|------------------|----------------------------------------------------------------------------------------------------|-------------------------------|---------------------------------------------------------------------------|----------------------------------------------|--|
| 4150             | 000                                                                                                    | Informacja                    | Podwyższona częstotliwość sieci.<br>Występuje często rano<br>i wieczorem. | Sprawdzić instalację1                        |  |
| 4151             | • • •                                                                                                    | Zewnętrzny błąd sieci         | Za niska częstotliwość sieci                                              | Sprawdzić instalację1                        |  |
| 4157             | 000                                                                                                    | Zewnętrzny błąd sieci         | Podwyższona częstotliwość sieci                                           | Brak wymaganych działań <sup>1</sup>         |  |
| 4158             | • • •                                                                                                    | Zewnętrzny błąd sieci         | Podwyższona częstotliwość sieci                                           | Sprawdzić instalację1                        |  |
| 4159             | • • •                                                                                                    | Zewnętrzny błąd sieci         | Podwyższona częstotliwość sieci                                           | Sprawdzić instalację1                        |  |
| 4160             | • • •                                                                                                    | Zewnętrzny błąd sieci         | Podwyższona częstotliwość sieci                                           | Sprawdzić instalację <sup>1</sup>            |  |
| 4161             | • • •                                                                                                    | Zewnętrzny błąd sieci         | Za niska częstotliwość sieci                                              | Sprawdzić instalację1                        |  |
| 4170             | 0 0 0                                                                                                    | Informacja                    | Jedna faza nie jest podłączona.<br>Nie włączono bezpiecznika.             | Sprawdzić instalację <sup>1</sup>            |  |
| 4200             | • • •                                                                                                    | Zewnętrzny błąd sieci         | Podwyższone napięcie sieci                                                | Sprawdzić instalację1                        |  |
| 4201             | • • •                                                                                                    | Zewnętrzny błąd sieci         | Za niskie napięcie sieci                                                  | Sprawdzić instalację1                        |  |
| 4210             | • • •                                                                                                    | Zewnętrzny błąd sieci         | Podwyższone napięcie sieci                                                | Sprawdzić instalację1                        |  |
| 4211             | • • •                                                                                                    | Zewnętrzny błąd sieci         | Za niskie napięcie sieci                                                  | Sprawdzić instalację1                        |  |
| 4220             | • • •                                                                                                    | Zewnętrzny błąd sieci         | Za wysokie średnie napięcie<br>w ciągu ostatnich 10 minut                 | Sprawdzić instalację <sup>1</sup>            |  |
| 4221             | • • •                                                                                                    | Zewnętrzny błąd sieci         | Za wysokie średnie napięcie<br>w ciągu ostatnich 10 minut                 | Sprawdzić instalację1                        |  |
| 4290             | • • •                                                                                                    | Zewnętrzny błąd sieci         | Częstotliwość sieci za szybko się<br>zmieniła.                            | Sprawdzić instalację generatora <sup>1</sup> |  |
| 4300             | × × o                                                                                                    | Wewnętrzny błąd<br>systemu    | Wewnętrzny błąd systemu                                                   | Serwis <sup>1</sup>                          |  |
| 4301             | × × o                                                                                                    | Wewnętrzny błąd<br>systemu    | Wewnętrzny błąd systemu                                                   | Serwis <sup>1</sup>                          |  |
| 4302             |                                                                                                    | Wewnętrzny błąd<br>systemu    | Wewnętrzny błąd systemu                                                   | Serwis <sup>1</sup>                          |  |
| 4303             |                                                                                                    | Wewnętrzny błąd<br>systemu    | Wewnętrzny błąd systemu                                                   | Serwis <sup>1</sup>                          |  |
| 4304             |                                                                                                    | Wewnętrzny błąd<br>systemu    | Wewnętrzny błąd systemu                                                   | Serwis <sup>1</sup>                          |  |
| 4321             | $\overset{I}{\overset{I}{\overset{I}{\overset{I}}}} \overset{I}{\overset{I}{\overset{I}{\overset{I}}}} \circ$ | Wewnętrzny błąd<br>parametrów | Uszkodzona EEPROM, niedo-<br>zwolony dostęp do pamięci                    | Serwis <sup>1</sup>                          |  |

| Kod<br>zdarzenia | Diody<br>LED                                                                                                    | Rodzaj zdarzenia              | Opis/ Działanie możliwa przyczyna            |                                              |  |
|------------------|----------------------------------------------------------------------------------------------------|-------------------------------|----------------------------------------------|----------------------------------------------|--|
| 4322             | $\bigvee_{i}^{i}\bigvee_{i}^{i}(\circ$                                                                                                    | Wewnętrzny błąd<br>parametrów | Błąd oprogramowania                          | Skontaktować się z serwisem                  |  |
| 4323             | $\bigvee_{i}^{i}\bigvee_{i}^{i}\bigvee_{i}^{i}\bigcirc$                                                                                                    | Wewnętrzny błąd<br>parametrów | Prąd różnicowy                               | Serwis <sup>1</sup>                          |  |
| 4324             | ¥, ¥, ⊙                                                                                                    | Wewnętrzny błąd<br>parametrów | Błąd parametrów                              | Serwis <sup>1</sup>                          |  |
| 4325             | $\bigvee_{i}\bigvee_{j}\bigvee_{i}(\circ$                                                                                                    | Wewnętrzny błąd<br>parametrów | Błąd parametrów                              | Serwis <sup>1</sup>                          |  |
| 4340<br>- 4351   | $\not\models \circ \circ$                                                                                                    | Zewnętrzny prąd<br>różnicowy  | Prąd różnicowy                               | Sprawdzić instalację generatora <sup>1</sup> |  |
| 4360<br>- 4421   | $\not\models \not\models \bigcirc \bigcirc$                                                                                                    | Wewnętrzny błąd<br>systemu    | Wewnętrzny błąd systemu                      | Serwis <sup>1</sup>                          |  |
| 4422             | $\mathbf{A}_{\mathbf{A}}^{\mathbf{A}} = \mathbf{A}_{\mathbf{A}}^{\mathbf{A}} \mathbf{A}_{\mathbf{A}}^{\mathbf{A}} \mathbf{A}_{A$ | Wewnętrzny błąd<br>systemu    | Wewnętrzny błąd systemu                      | Skontaktować się z serwisem.                 |  |
| 4424             | $\bigvee_{i}^{i} \bigvee_{i}^{i} \bigcirc$                                                                                                    | Wewnętrzny błąd<br>systemu    | Wewnętrzny błąd systemu                      | Serwis <sup>1</sup>                          |  |
| 4425             | $\bigvee_{i}^{i}\bigvee_{i}^{i}\bigvee_{i}^{i}\bigcirc$                                                                                                    | Wewnętrzny błąd<br>parametrów | Błąd parametrów                              | Serwis <sup>1</sup>                          |  |
| 4450             | • • •                                                                                                    | Zewnętrzny błąd<br>izolacji   | Błąd izolacji                                | Sprawdzić instalację generatora <sup>1</sup> |  |
| 4451             | ¥́×́ o                                                                                                    | Wewnętrzny błąd<br>systemu    | Wewnętrzny błąd systemu                      | Skontaktować się z serwisem                  |  |
| 4475             | $\bigvee_{i}\bigvee_{j}\bigvee_{i}(\circ$                                                                                                    | Wewnętrzny błąd<br>systemu    | Wewnętrzny błąd systemu                      | Serwis <sup>1</sup>                          |  |
| 4476             | 000                                                                                                    | Informacja                    | Słabe zasilanie fotowoltaiczne<br>(np. rano) | Brak wymaganych działań1                     |  |
| 4800             | $\bigvee_{i}\bigvee_{j}\bigvee_{i}\bigvee_{i}$                                                                                                    | Wewnętrzny błąd<br>systemu    | Wewnętrzny błąd systemu                      | Serwis <sup>1</sup>                          |  |
| 4801             | $\bigvee_{i}\bigvee_{j}\bigvee_{i}\bigvee_{i}$                                                                                                    | Wewnętrzny błąd<br>systemu    | Błąd izolacji                                | Serwis <sup>1</sup>                          |  |
| 4802             | $\not\models \not\models \bigcirc \bigcirc$                                                                                                    | Wewnętrzny błąd<br>systemu    | Wewnętrzny błąd systemu                      | Serwis <sup>1</sup>                          |  |
| 4803             | $\bigvee_{i}^{i} \bigvee_{i}^{i} \circ$                                                                                                    | Wewnętrzny błąd<br>systemu    | Błąd izolacji                                | Serwis <sup>1</sup>                          |  |
| 4804             | $\stackrel{l}{\neq} \stackrel{l}{\neq} \circ$                                                                                                    | Wewnętrzny błąd<br>systemu    | Błąd izolacji                                | Serwis <sup>1</sup>                          |  |
| 4805             | $\stackrel{l}{\neq} \stackrel{l}{\neq} 0$                                                                                                    | Wewnętrzny błąd<br>systemu    | Wewnętrzny błąd systemu                      | Serwis <sup>1</sup>                          |  |
| 4810             |                                                                                                    | Wewnętrzny błąd<br>systemu    | Wewnętrzny błąd systemu                      | Serwis <sup>1</sup>                          |  |
| 4850             | • • •                                                                                                    | Wewnętrzny błąd<br>systemu    | Zakład energetyczny                          | Serwis <sup>1</sup>                          |  |

| Kod<br>zdarzenia | Diody<br>LED                                   | Rodzaj zdarzenia           | Opis/<br>możliwa przyczyna | Działanie           |
|------------------|------------------------------------------------|----------------------------|----------------------------|---------------------|
| 4870<br>- 4909   | $\bigvee_{i}\bigvee_{j}\bigvee_{i}\bigvee_{i}$ | Wewnętrzny błąd<br>systemu | Wewnętrzny błąd systemu    | Serwis <sup>1</sup> |

#### Tab. 5: Kody zdarzeń

<sup>1</sup> Jeśli błąd będzie się powtarzał lub nie ustąpi, należy skontaktować się z serwisem.

### Legenda do tabeli "Kody zdarzeń"

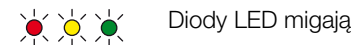

- O O Diody LED świecą się
- ○ Diody LED są wyłączone

# 5. Webserver

| 5.1 | Webserver                         | 77 |
|-----|-----------------------------------|----|
| 5.2 | Używanie Webserver                | 78 |
| 5.3 | Połączenie falownik/komputer      | 79 |
| 5.4 | Otwieranie Webserver              | 80 |
| 5.5 | Rozłączenie falownika i komputera | 81 |
| 5.6 | Struktura menu Webserver          | 82 |
| 5.7 | Menu główne Webserver             | 84 |
| 5.8 | Podmenu Webserver                 | 85 |

## 5.1 Webserver

Webserver to graficzny interfejs użytkownika (wyświetlany w przeglądarce) falownika.\*

\*Możliwe różnice z powodu różnych wersji oprogramowania (wersja UI).

| 1                                                   |                 |                                   |                                               |
|-----------------------------------------------------|-----------------|-----------------------------------|-----------------------------------------------|
| <ul> <li>Home</li> <li>Wartości aktualne</li> </ul> | ΡΙΚΟ            | 3<br>Nazwa f <del>a</del> lownika | a 15.09 15 09.28 2<br>a Użytkownik instalacji |
| LI Statystyka                                       | Ustawienia      | Ogólnie 🔰 Nazwa falownika         |                                               |
| Ustawienia                                          |                 |                                   |                                               |
| Ogólnie                                             |                 | 1022 011 02                       |                                               |
| Nazwa falownika                                     | Nazwa falownika | KB2_GH_02 ×                       | 5                                             |
| Data/godz.                                          |                 |                                   |                                               |
| Zaloguj                                             |                 | 6                                 | 7                                             |
| Komunikacja                                         |                 | 0                                 |                                               |
| Konfiguracja portalu                                |                 |                                   |                                               |
| Rejestrator danych                                  | Resetuj         |                                   | Zastosi                                       |
| Wyjście przełączające                               |                 |                                   |                                               |
| Wejścia analogowe                                   |                 |                                   |                                               |
| Informacja                                          |                 |                                   |                                               |

🚺 Wyloguj

llustr. 47: Webserver

- Wybór języka
- 2 Zalogowany użytkownik
- 3 Nazwa falownika
- 4 Menu
- 5 Wartości/pola wprowadzania
- Przycisk "Resetuj" usuwa wprowadzone wartości i przywraca wartości ustawione poprzednio.
- Przycisk "Zastosuj" zapisuje i przejmuje wszystkie zmiany

W Webserver\* użytkownik może wyświetlić najważniejsze informacje, wartości aktualne, zdarzenia i wersje (np. UI, FW, HW) falownika. Statystyki przedstawiają przegląd uzysku i czasu pracy, a poprzez dane dziennika dostarczają dalszych informacji. W punkcie Ustawienia można również w prosty i szybki sposób skonfigurować falownik.

## 5.2 Używanie Webserver

Webserver otwiera się za pomocą zwyczajnej przeglądarki internetowej (np. Internet Explorer) komputera na falowniku. Oba urządzenia muszą znajdować się w tej samej sieci.

#### Ustawienia w komputerze<sup>1</sup>

 W protokole internetowym (TCP/IP) komputera muszą być aktywowane opcje "Uzyskaj adres IP automatycznie" i "Uzyskaj adres serwera DNS automatycznie".

Aby otworzyć ustawienia protokołu internetowego (TCP/IP), należy przejść do panelu sterowania: Panel sterowania >> Centrum sieci i udostępniania >> Zmień ustawienia karty sieciowe. Prawym przyciskiem myszy kliknąć używane Połączenie lokalne i wybrać Właściwości. W otwartym oknie zaznaczyć pozycję "Protokół internetowy (TCP/IPv4)" i kliknąć Właściwości.

 W ustawieniach LANkomputera musi być wyłączona opcja "Użyj serwera proxy dla sieci LAN".

Aby otworzyć "Ustawienia sieci LAN", należy przejść do panelu sterowania: Panel sterowania >> Opcje internetowe >> Zakładka: "Połączenia" >> Ustawienia sieci LAN.

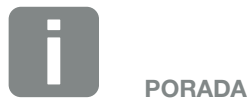

Webserver można otworzyć na dowolnym urządzeniu (np. tablet) z zainstalowaną przeglądarką internetową (np. Internet Explorer 11 lub Firefox 50).

<sup>1</sup> W przypadku Windows 10

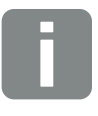

**INFORMACJA** 

Jeśli komputer ma już dostęp do sieci, w której jest podłączony falownik, ustawienia te nie są już potrzebne.

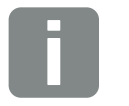

INFORMACJA

W systemie Windows 10 panel sterowania otwiera się poprzez kliknięcie symbolu Windows prawym przyciskiem myszy.

## 5.3 Połączenie falownik/komputer

### Falownik połączyć z komputerem 🚺

- 1. Odłączyć falownik od źródła napięcia. 🗥
- 2. Otworzyć pokrywę falownika.

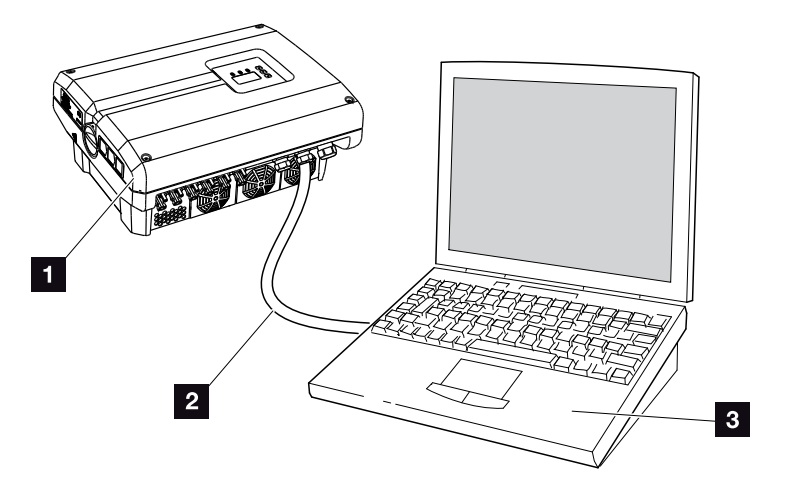

llustr. 48: Połączenie falownika i komputera kablem sieciowym

- 1 Falownik
- 2 Kabel sieciowy
- S Komputer (do konfiguracji lub odczytu danych)
- 3. Kabel sieciowy podłączyć do złącza RJ45 płyty komunikacji.
- 4. Kabel sieciowy podłączyć do komputera.
- 5. Zamknąć pokrywę falownika.
- 6. Włączyć bezpieczniki i wyłącznik DC.
- ✓ Falownik jest połączony z komputerem.

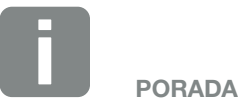

Inne sposoby połączenia falownika z komputerem opisano w Rozdz. 6.1

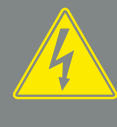

**NIEBEZPIECZEŃSTWO** 

ZAGROŻENIE ŻYCIA POPRZEZ PORAŻENIE PRĄDEM ELEK-TRYCZNYM I WYŁADOWANIE ELEKTROSTATYCZNE!

Urządzenie odłączyć od źródła napięcia, zabezpieczyć przed ponownym włączeniem i odczekać pięć minut do wyładowania kondensatorów. 🗷 Rozdz. 4.3

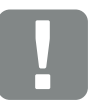

WAŻNA INFORMACJA

W przypadku bezpośredniego połączenia komputera i falownika kablem sieciowym, należy przestrzegać opisanej obok procedury!

## 5.4 Otwieranie Webserver

- 1. Otworzyć przeglądarkę internetową.
- 2. W pasku adresowym przeglądarki wpisać adres IP falownika i potwierdzić przyciskiem "Enter".
- → Webserver otworzy się.
- Aby się zalogować, kliknąć Zaloguj i wybrać użytkownika. Jako "Użytkownik instalacji" są ustawione standardowo następujące dane logowania: Nazwa użytkownika: pvserver Hasło: pvwr Wpisać nazwę użytkownika i hasło.
- → Otworzy się menu Webserver.

#### Dokonywanie ustawień w Webserver

Po zalogowaniu w Webserver można dokonać niezbędnych ustawień falownika lub odczytać wartości.

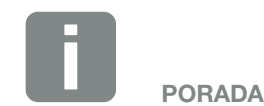

Adres IP można sprawdzić w menu falownika "Ustawienia / Komunikacja / Ustawienia sieci 2".

Na pasku adresowym przeglądarki można wpisać również:

- S i numer seryjny falownika podany na tabliczce znamionowej (przykład: http://S12345FD323456)
- Nazwa falownika: Falownikowi można nadać nazwę. Nazwa może składać się z maks. 15 znaków i nie może zawierać znaków specjalnych, np. + - \* /... (przykład: http://SWR\_5).

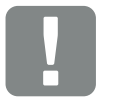

WAŻNA INFORMACJA

Po pierwszym zalogowaniu w ustawieniach należy zmienić hasło.

Hasło może składać się z maks. 15 znaków. Może zawierać wyłącznie znaki a–z, A–Z, 0–9 i \_

Do zalogowania się jako instalator jest potrzebny kod serwisowy. Kod ten można uzyskać poprzez serwis. **2 Rozdz. 11.2** 

W przypadku zapomnienia hasła można je zresetować w falowniku do wartości domyślnych w falowniku w menu serwisowym > "Resetuj dane logowania". **Z Rozdz. 4.8** 

## 5.5 Rozłączenie falownika i komputera

- Odłączyć falownik od źródła napięcia.
   Rozdz. 4.3
- 2. Otworzyć pokrywę falownika.
- 3. Odłączyć kabel sieciowy od falownika i komputera.
- 4. Zamknąć pokrywę falownika.
- 5. Włączyć bezpieczniki i wyłącznik DC.
- Falownik powraca do normalnej pracy.

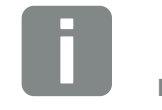

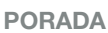

Nie odłączać kabla sieciowego od falownika. Dzięki temu będzie można szybko odczytywać różne dane lub zmieniać ustawienia w falowniku.

W przypadku podłączenia poprzez router nie trzeba rozłączać połączenia.

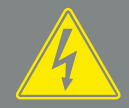

NIEBEZPIECZEŃSTWO

ZAGROŻENIE ŻYCIA POPRZEZ PORAŻENIE PRĄDEM ELEK-TRYCZNYM I WYŁADOWANIE ELEKTROSTATYCZNE!

Urządzenie odłączyć od źródła napięcia, zabezpieczyć przed ponownym włączeniem i odczekać pięć minut do wyładowania kondensatorów. 🗷 Rozdz. 4.3

## 5.6 Struktura menu Webserver

Na kolejnych stronach objaśniono szczegółowo menu\* Webserver. \*Możliwe różnice z powodu różnych wersji oprogramowania (wersja UI).

#### Menu Home

🔺 Home –

Wyświetlanie aktualnych wartości mocy oraz stanu falownika

#### Menu Wartości aktualne

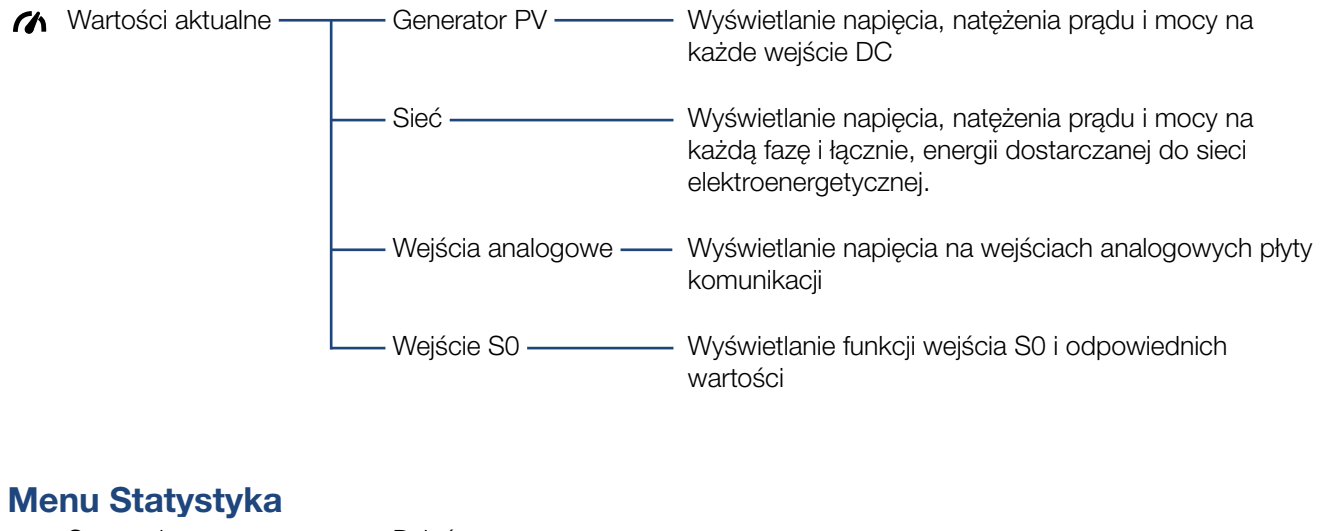

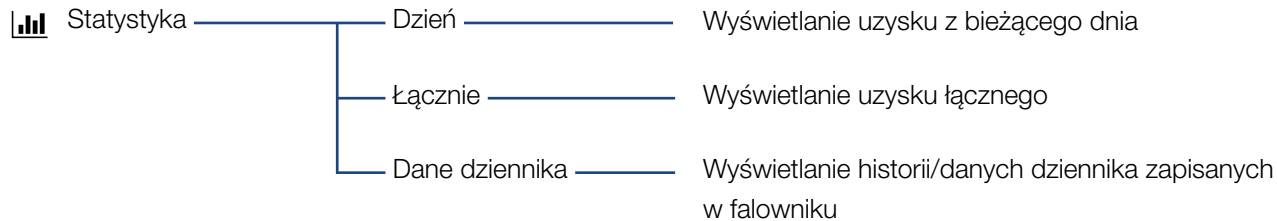

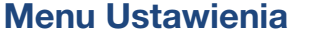

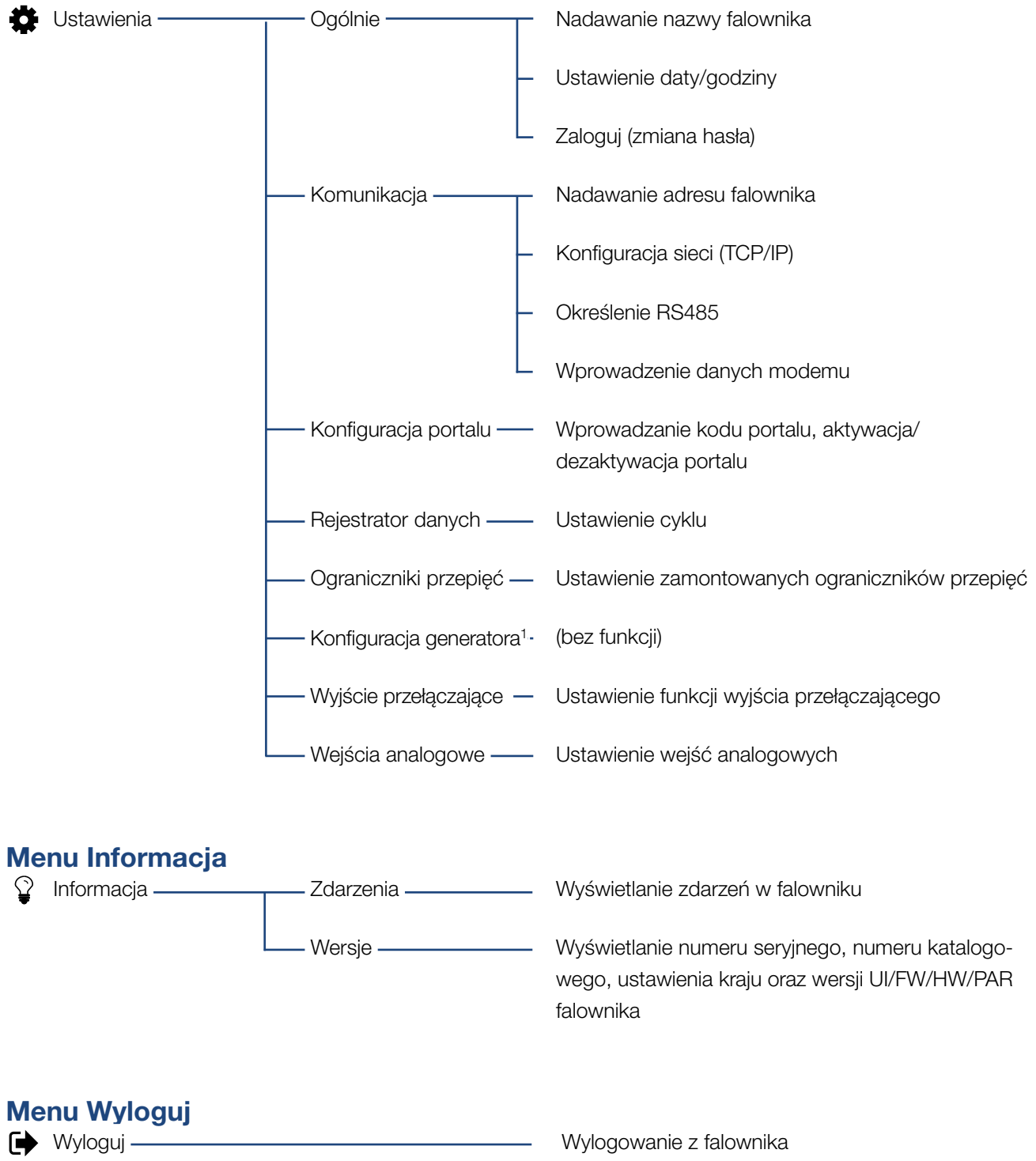

<sup>1</sup> Te ustawienia są możliwe tylko przy użyciu kodu serwisowego

## 5.7 Menu główne Webserver

#### Home

Zawiera najważniejsze informacje i dane uzysku falownika.

#### Wartości aktualne

Za pomocą poszczególnych opcji menu użytkownik może wyświetlić aktualne wartości generatorów PV, zużycia domowego, przyłącza do sieci, interfejsów analogowych oraz stosowanie wyjścia S0/AL-Out na płycie komunikacji.

#### Statystyka

Zawiera informacje na temat danych uzysku falownika w bieżącym dniu lub łącznie. W punkcie Dane dziennika można wyświetlić dane historii falownika lub zapisać je w komputerze.

#### Ustawienia

Za pomocą tych opcji menu można skonfigurować falownik (np. nazwę falownika, ustawienia sieci).

#### Informacja

Na stronie informacyjnej użytkownik może wyświetlić listę zdarzeń, jakie wystąpiły w falowniku oraz wersje falownika (np. UI, FW, HW). Tę informację można sprawdzić również bez zalogowania w Webserver.

#### Zaloguj/Wyloguj

Za pomocą tej opcji użytkownik może zalogować lub wylogować się z Webserver.

**Zaloguj**: Logowanie do Webserver. Można zalogować się jako "Użytkownik instalacji" lub "Instalator". Do zalogowania się jako instalator jest potrzebny kod serwisowy, który umożliwia dostęp do dalszych ustawień falownika.

Wyloguj: Opcja menu do wylogowania z Webserver.

## 5.8 Podmenu Webserver

### Strona Webserver "Zaloguj/Wyloguj"

Za pomocą tej opcji menu użytkownik może zalogować lub wylogować się z Webserver.

- Zaloguj: Logowanie do Webserver. Można zalogować się jako "Użytkownik instalacji" lub "Instalator". Do zalogowania się jako instalator jest potrzebny kod serwisowy, który umożliwia dostęp do dalszych ustawień falownika.
- Wyloguj: Opcja menu do wylogowania z Webserver.

### Strona Webserver "Home"

Zawiera informacje i dane uzysku falownika.

| Parametr                              | Objaśnienie                                                                          |
|---------------------------------------|--------------------------------------------------------------------------------------|
| Wartości mocy –<br>Wejście DC łącznie | Energia wytworzona przez wszystkie generatory PV.                                    |
| Wartości mocy —<br>Moc wyjściowa      | Pokazuje moc dostarczoną do sieci elektroenergetycznej.                              |
| Status — Stan<br>operacyjny           | Stan operacyjny falownika. Dalsze informacje na ten temat znajdują się w Rozdz. 4.4. |

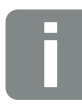

INFORMACJA

Aby zalogować się jako instalator, jest potrzebny kod serwisowy. Kod ten można uzyskać poprzez serwis. **Rozdz. 11.2** 

### Strona Webserver "Wartości aktualne"

Opcje menu do wyświetlania aktualnych wartości energii po stronie AC i DC.

#### Generator PV

Wyświetlanie wytworzonego napięcia, natężenia prądu i energii generatorów PV na każde wejście DC. 🚺

#### Sieć

Tutaj wyświetlane są aktualne dane mocy po stronie sieci (AC) oraz podział energii na fazy.

| Parametr            | Objaśnienie                                                                      |
|---------------------|----------------------------------------------------------------------------------|
| Moc wyjściowa       | Pokazuje moc dostarczoną lub pobraną z sieci elektroenergetycznej.               |
| Częstotliwość sieci | Pokazuje aktualną częstotliwość sieci.                                           |
| Cos phi             | Określa aktualną moc bierną (cos phi).                                           |
| Redukcja do         | Pokazuje aktualne ustawienie reduk-<br>cji mocy.                                 |
| Faza x              | Moc według faz (1, 2 lub 3) pokry-<br>wana z paneli fotowoltaicznych<br>i sieci. |

#### Wejścia analogowe

Tu wyświetlane jest aktualne napięcie na wejściu analogowym x. Znaczenie podanych wartości napięcia zależy od rodzaju używanego czujnika. Na przykład w przypadku czujnika nasłonecznienia może to być intensywność promieniowania słonecznego (dalsze informacje na ten temat znajdują się w instrukcji czujnika).

#### Wejście S0

"Liczba impulsów energii" to liczba impulsów energii na wejściu S0 na określoną jednostkę czasu. Jeśli do wejścia S0 jest podłączony na przykład zewnętrzny licznik energii, można odczytywać jego pomiar energii.

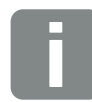

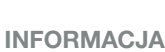

Następujące wejścia DC są połączone równolegle wewnątrz falownika i są wyświetlane w Webserver jako jeden string.

- DC1 (DC1 i DC2)

- DC2 (DC3 i DC4) - DC3 (DC5 i DC6)

### Strona Webserver "Statystyka"

Wyświetlanie uzysku, zużycia dziennego, zużycia całkowitego i danych dziennika.

#### Dzień

Wyświetla wartości uzysku/zużycia w bieżącym dniu.

| Parametr | Funkcja                                         |
|----------|-------------------------------------------------|
| Uzysk    | Energia wyprodukowana przez gene-<br>ratory PV. |

#### Łącznie

Wyświetla wszystkie wartości uzysku/zużycia w całym okresie eksploatacji falownika.

| Parametr   | Funkcja                                         |
|------------|-------------------------------------------------|
| Uzysk      | Energia wyprodukowana przez gene-<br>ratory PV. |
| Czas pracy | Określa czas pracy falownika.                   |

#### Dane dziennika

Link otwiera zmierzone wartości (dane dziennika). Dane dziennika falownika można pobrać w postaci pliku DAT (logData.dat). Dane są zapisywane w pliku w formacie CSV i można je wyświetlić w każdym popularnym arkuszu kalkulacyjnym (np. Excel). Dalsze informacje na ten temat znajdują się w Rozdz. 6.2.

#### Opcja "Otwórz":

Dane zostaną wyświetlone w nowym lub tym samym oknie przeglądarki.

#### Opcja **"Zapisz"**:

Dane (LogDaten.dat) zostaną zapisane na dysku twardym. Po zapisaniu danych można je wyświetlać i przetwarzać.

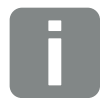

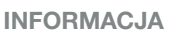

Jeśli falownik nie jest połączony z portalem solarnym, należy regularnie tworzyć kopie zapasowe danych dziennika.

## Strona Webserver "Ustawienia"

Strona Ustawienia służy do dokonywania konfiguracji falownika i komponentów zewnętrznych (np. czujnika, odbiornika do zdalnego sterowania itd.).

#### Ogólnie

Ustawianie ogólnych parametrów falownika.

| Opcja menu      | Funkcja                                                                                                    |
|-----------------|----------------------------------------------------------------------------------------------------|
| Nazwa falownika | Wprowadzenie nazwy falownika.<br>Do zmiany nazwy można stosować<br>znaki a–z, A–Z, 0–9 oraz "_". Znaki<br>specjalne i spacje są niedozwolone.<br>Połączenie przeglądarki z Webserver<br>może odbywać się po zmianie nazwy<br>z użyciem nowej nazwy. Nadal<br>możliwy jest jednak dostęp z użyciem<br>numeru seryjnego. |
| Data/godz.      | Wprowadzanie godziny i daty.<br>Przyciskiem "Ustaw czas kompu-<br>tera" można zastosować godzinę<br>z komputera.                                                                                                    |
| Zaloguj         | Zmiana aktualnego hasła                                                                                                    |

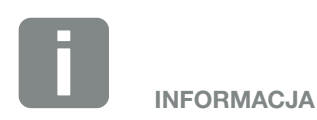

Wprowadzone dane trzeba potwierdzić, klikając przycisk "Zastosuj". Wtedy ustawienia są zapisane.

#### Komunikacja

Ustawianie parametrów komunikacji falownika.

| Opcja menu      | Funkcja                                                                                                    |
|-----------------|----------------------------------------------------------------------------------------------------|
| Adres falownika | Wprowadzenie adresu RS485<br>falownika. Jeśli poprzez RS485 są<br>połączone dwa falowniki lub więcej,<br>każdy falownik musi mieć własny<br>adres RS485. |
| Sieć (TCP/IP)   | Wprowadzanie konfiguracji sieci,<br>bramki i serwera DNS.<br>Konfiguracja portu sieciowego (Ether-<br>net) falownika.                                    |
|                 | Standardowo jest aktywna opcja<br>"Autom. IP/DHCP" oraz "Router/<br>bramka".                                                                             |

| Konfiguracja sieci |     |     |     |   |  |
|--------------------|-----|-----|-----|---|--|
| Autom. IP/DHCP     |     |     |     |   |  |
| ○ Ręcznie          |     |     |     |   |  |
| Adres IP:          | 0   | 0   | 0   | 0 |  |
| Maska podsieci:    | 255 | 255 | 255 | 0 |  |
| Router/bramka:     | 0   | 0   | 0   | 0 |  |
| Serwer DNS:        | 0   | 0   | 0   | 0 |  |
|                    |     |     |     |   |  |

#### Eksport danych

- Router/bramka
- Falownik z modemem

| Info | rmacje o sieci  |                   |
|------|-----------------|-------------------|
|      | Adres IP:       | 168.192.2.32      |
|      | Maska podsieci: | 255.255.255.0     |
|      | Router/bramka:  | 168.192.2.1       |
|      | Serwer DNS 1:   | 168.192.2.1       |
|      | Serwer DNS 2:   | 0.0.0.0           |
|      | Adres MAC:      | 00:80:41:ae:fd:7e |

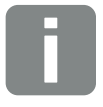

#### **INFORMACJA**

Standardowo jest aktywna opcja "Autom. IP/DHCP". Oznacza to, że falownik uzyskuje swój adres IP z serwera DHCP lub generuje automatycznie adres IP.

Jeśli falownik nie uzyska automatycznego adresu IP z serwera DHCP, falownik można skonfigurować w punkcie "Ręcznie".

Dane niezbędne do konfiguracji, takie jak adresy IP, routera i DNS, można znaleźć w routerze/bramce.

Jeśli falownik będzie podłączony do "Routera/bramki", należy aktywować opcję "Router/bramka".

Przy wyborze eksportu danych poprzez "Falownik z modemem" komunikacja odbywa się poprzez modem falownika. Modem może być zamontowany w tym lub innym falowniku.

W oknie Informacje o sieci są wyświetlane adresy używane aktualnie przez falownik. Jeśli router/bramka działa również jako serwer DNS, w polu Serwer DNS 1 jest wyświetlany ten sam adres IP. Jeśli poprzez ustawienie "Ręcznie" zostanie ustawiony alternatywny serwer DNS, adres IP będzie wyświetlany w polu Serwer DNS 2.

| Opcja menu | Funkcja                                                                                                    |
|------------|----------------------------------------------------------------------------------------------------|
| RS485      | <b>Terminowanie magistrali:</b> W urzą-<br>dzeniach znajdujących się na końcu<br>magistrali RS485 należy aktywować<br>terminowanie magistrali.                                                 |
|            | Napięcie wstępne magistrali:<br>Przynajmniej jedno urządzenie<br>w magistrali RS485 musi dostarczać<br>napięcie magistrali. Po aktywacji<br>falownik dostarcza napięcie wstępne<br>magistrali. |
|            | Protokół: Wybór protokołu stosowa-<br>nego w magistrali.                                                                                                    |
|            | KOSTAL: Umożliwia dostęp do dal-<br>szych falowników PIKO lub zewnętrz-<br>nego rejestratora danych/modułu<br>zarządzania energią poprzez interfejs                                            |
|            | Modbus: Umożliwia podłączenie np.<br>zewnętrznych rejestratorów danych/<br>modułów zarządzania energią do<br>RS485                                                                             |
|            | <b>Prędkość transmisji:</b> Wybór<br>prędkości transmisji stosowanej<br>w magistrali.                                                                                                    |
|            | Adres falownika: Ustawiony adres RS485 falownika.                                                                                                    |
| Modem      | Urządzenie nie obsługuje tej funkcji.                                                                                                    |

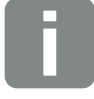

INFORMACJA

W celu otrzymania dokładnego opisu stosowanego protokołu (np. TCP, RS485, KOSTAL, Modbus-RTU) prosimy o kontakt z serwisem.

#### Konfiguracja portalu

Dokonywanie konfiguracji portalu solarnego. W razie korzystania z portalu solarnego można wysyłać do niego dane dziennika i zdarzenia.

| Opcja menu                        | Funkcja                                                                                                  |
|-----------------------------------|----------------------------------------------------------------------------------------------------|
| Kod portalu                       | Pole do wprowadzania kodu portalu<br>solarnego (np. PIKO Solar Portal<br>— P3421).                       |
| Aktywny portal                    | Wyświetlenie aktywnego portalu.                                                                          |
| Ostatnie połączenie<br>z portalem | Pokazuje, ile minut temu falownik<br>przesłał dane do portalu solarnego<br>(jeśli funkcja jest aktywna). |
| Eksport danych                    | Usunięcie zaznaczenia dezakty-<br>wuje wysyłanie danych do portalu<br>solarnego.                         |

#### Rejestrator danych II

Wybór częstotliwości zapisywania co 5, 15 lub 60 minut.

#### Ograniczniki przepięć

Jeśli po stronie AC lub DC zostały zamontowane ograniczniki przepięć, można je tu aktywować lub dezaktywować. W razie awarii jednego z ograniczników po stronie AC lub DC zostanie wyświetlone odpowiednie zdarzenie. Dalsze informacje na ten temat znajdują się w **Z Rozdz. 8.6**.

### Konfiguracja generatora

Urządzenie nie obsługuje tej funkcji.

#### Wyjście przełączające

Urządzenie nie obsługuje tej funkcji.

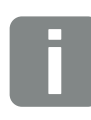

INFORMACJA

Z portalu solarnego można korzystać wyłącznie do falowników podłączonych do Internetu bezpośrednio lub razem poprzez sieć Ethernet (LAN).

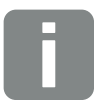

#### INFORMACJA

Przy wyborze 5 minut dane są przechowywane przez około 130 dni. Przy wyborze 15 minut dane są przechowywane przez około 400 dni. Przy wyborze 60 minut dane są przechowywane przez około 1500 dni. Jeśli wewnętrzna pamięć zapełni się, najstarsze dane są nadpisywane.

#### Wejścia analogowe

Są tutaj możliwe dwa ustawienia.

| Opcja menu                | Funkcja                                                                    |
|---------------------------|----------------------------------------------------------------------------|
| Czujniki                  | Jeśli jest podłączony czujnik (np.<br>czujnik PIKO).                       |
| Sterowanie mocą<br>czynną | Do podłączenia odbiornika<br>sterowania zdalnego.                          |
|                           | Szczegółowy opis znajduje się<br>w rozdziale Zużycie własne.<br>Rozdz. 7.1 |

### Strona Webserver "Informacja"

Wszystkie zdarzenia i wersje falownika.

Zdarzenia

Wyświetlenie zdarzeń zapisanych w falowniku. Komunikatami o zdarzeniach mogą być usterki lub inne zdarzenia. Sposób usunięcia można znaleźć w rozdziale "Kody zdarzeń"

### **Rozdz. 4.10**.

#### Wersje

Informacja o zainstalowanych wersjach falownika. Te informacje można sprawdzić również bez zalogowania w Webserver.

| Funkcja          | Znaczenie                                         |
|------------------|---------------------------------------------------|
| UI               | Wersja interfejsu użytkownika<br>(User Interface) |
| FW               | Wersja oprogramowania<br>sprzętowego (firmware)   |
| HW               | Wersja sprzętu (hardware)                         |
| PAR              | Wersja zestawu parametrów                         |
| Numer seryjny    | Numer seryjny falownika                           |
| Numer katalogowy | Numer katalogowy falownika                        |
| Ustawienie kraju | Pokazuje ustawienie kraju falownika               |

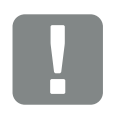

WAŻNA INFORMACJA

Odbiornik do zdalnego sterowania wolno podłączać wyłącznie do falownika nadrzędnego.

# 6. Monitorowanie instalacji

| 6.1 | Połączenie między komputerem a falownikiem                                       | 94  |
|-----|----------------------------------------------------------------------------------|-----|
|     |                                                                                  |     |
| 62  | Dane dziennika                                                                   | 97  |
| 0.2 |                                                                                  | 51  |
|     |                                                                                  |     |
| 6.3 | Odczyt danych dziennika oraz ich zapisywanie i wyświetlanie w postaci graficznej | 100 |

6

## 6.1 Połączenie między komputerem a falownikiem

Połączenie falownika z komputerem jest niezbędne do następujących celów:

- Dokonywanie ustawień i odczyt danych w Webserver.
- Odczyt danych dziennika falownika.

Falownik i komputer można połączyć ze sobą na różne sposoby:

- Sposób 1 Strona 95
   Połączenie falownika i komputera
- Sposób 2 Strona 95
   Połączenie falownika i komputera poprzez switch/ hub/router

### Sposób 1: Połączenie falownika i komputera

Ten sposób stosuje się głównie do konfiguracji falownika poprzez Webserver w miejscu instalacji, jeśli falownik nie będzie podłączany do sieci.

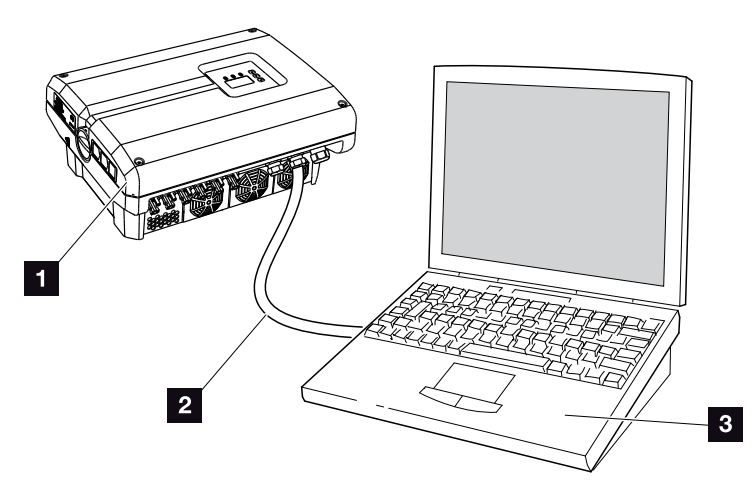

llustr. 49: Bezpośrednie połączenie falownika i komputera

- 1 Falownik
- 2 Kabel sieciowy
- S Komputer (do konfiguracji lub odczytu danych)

### Sposób 2: Połączenie falownika i komputera poprzez switch/hub/router

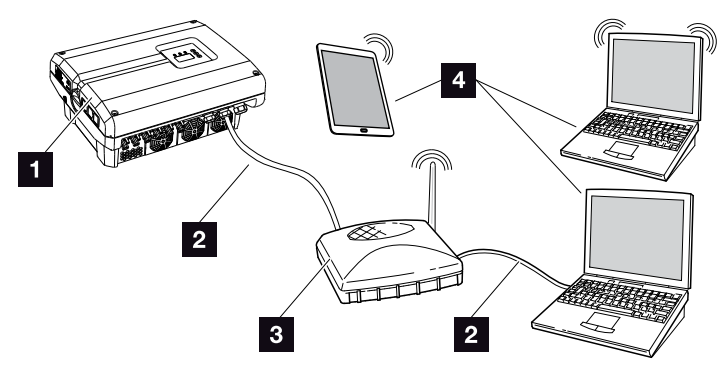

llustr. 50: Połączenie falownika i komputera poprzez router

- 1 Falownik
- 2 Kabel sieciowy
- Switch/hub/router z Wi-Fi lub bez Wi-Fi
- Komputer poprzez sieć lokalną lub Wi-Fi (do konfiguracji lub odczytu danych)

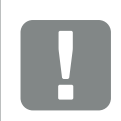

WAŻNA INFORMACJA

Stosować kabel krosowy kategorii 6 (Cat 6e) o długości maks. 100 m.

#### Ręczne ustawienie sieci

Standardowo jest aktywna opcja "Autom. IP/DHCP" oraz "Router/bramka". Oznacza to, że falownik uzyskuje swój adres IP z serwera DHCP lub generuje automatycznie adres IP i nawiązuje połączenie z Internetem poprzez zewnętrzny router/bramkę.

W następującym przypadku należy ręcznie wprowadzić ustawienie sieci:

Brak serwera DHCP generującego adres IP

Serwerem DHCP może być na przykład router internetowy (przewodowy/DSL). Serwer DHCP (Dynamic Host Configuration Protocol) to usługa, która zarządza oraz rozdziela w sieci adresy IP i konfigurację sieci.

Jeśli konieczne jest ręczne ustawienie adresu IP, można to zrobić w menu falownika poprzez Webserver w polu "Komunikacja".

## 6.2 Dane dziennika

Falownik jest wyposażony w rejestrator danych **Tab. 3** który regularnie rejestruje następujące dane instalacji:

- Dane falownika
- Dane zewnętrznego czujnika prądu
- Dane sieci
- Dane ENS

Sposób odczytu danych dziennika oraz ich zapisywania i wyświetlania w postaci graficznej opisano w następnym rozdziale **Z Rozdz. 6.3** 

Dane dziennika można wykorzystywać do następujących celów:

- Kontrola działania instalacji
- Wykrywanie i analizowanie awarii
- Pobieranie danych uzysku i wyświetlanie ich w postaci graficznej

| Browser                                                              |                                     |                                             |                         |                         |          |     |
|----------------------------------------------------------------------|-------------------------------------|---------------------------------------------|-------------------------|-------------------------|----------|-----|
| <u>Eile E</u> dit <u>V</u> iew Higtory <u>B</u> ookmarks <u>T</u> oo | is <u>H</u> elp                     |                                             |                         |                         |          |     |
| G D C X 🗋 10.3                                                       | 45.2367                             | ☆ <b>-</b>                                  |                         |                         |          |     |
| 🗋 10 345 2367 ×                                                      | *                                   |                                             |                         |                         | -        |     |
| Wechselrichter Logdat                                                | en                                  |                                             |                         |                         | <u>^</u> |     |
| Wechselrichter Nr:<br>inverter-name: ca_i<br>akt. Zeit: 1368713391   | 255<br>nverter3_test                |                                             |                         |                         | E        |     |
| Logdaten<br>U[V], I[mA], P[W], E[<br>T[digit], Zeit[sec],            | kWh], F[Hz], ]<br>Te[°C], H[%]      | R[kOhm], Ai                                 | n[digit],               |                         |          | _ 2 |
| Einträge                                                             |                                     |                                             |                         |                         |          | _ : |
| Zeit DC1 U DC1 I<br>DC2 P DC2 T DC2 S<br>AC1 U AC1 I AC1 P           | DC1 P DC1<br>DC3 U DC3<br>AC1 T AC3 | T DC1 S<br>3 I DC3 P<br>2 U AC2 I<br>F FC I | DC2 U<br>DC3 T<br>AC2 P | DC2 I<br>DC3 S<br>AC2 T |          |     |
|                                                                      | noo 1 no                            | 1. 10 1                                     |                         |                         | • •      |     |

Ilustr. 51: Przykładowy "Plik dziennika"

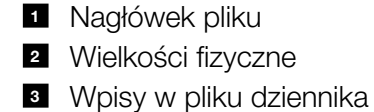

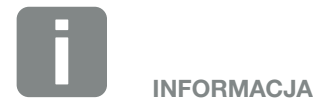

Dane dziennika można pobierać w postaci pliku DAT lub TXT.

### Plik dziennika: Nagłówek pliku

Plik dziennika zawiera nagłówek z danymi falownika:

| Wpis         | Objaśnienie                                                                                                    |
|--------------|----------------------------------------------------------------------------------------------------|
| Nr falownika | Numer falownika                                                                                                    |
| Nazwa        | Może być nadana przez użytkownika<br>z poziomu przeglądarki                                                                                                    |
| Akt. czas    | Czas systemowy w sekundach w momen<br>cie utworzenia pliku. Na tej podstawie<br>można dokonać przypisania<br>(np. 1372170173 czas uniksowy =<br>25.06.2013 16:22:53) |

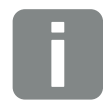

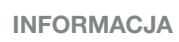

Przelicznik czasu uniksowego można znaleźć w Internecie.

Tab. 6: Nagłówek pliku dziennika

### Plik dziennika: Wielkości fizyczne

Za nagłówkiem znajdują się jednostki parametrów fizycznych. W poniższej tabeli objaśniono skróty zawartych w pliku wielkości fizycznych:

| Wpis | Objaśnienie                                    |
|------|------------------------------------------------|
| U    | Napięcie w woltach [V]                         |
| I    | Natężenie prądu w miliamperach [mA]            |
| Р    | Moc w watach [W]                               |
| E    | Energia w kilowatogodzinach [kWh]              |
| F    | Częstotliwość w hercach [Hz]                   |
| R    | Opór w kiloomach [kΩ]                          |
| т    | Jednostka obliczeniowa w punktach [cyfry]      |
| Aln  | Jednostka obliczeniowa w punktach [cyfry]      |
| Czas | Czas w sekundach [s] od uruchomienia falownika |
| TE   | Temperatura w stopniach Celsjusza [°C]         |
| н    | Bez funkcji                                    |

Tab. 7: Wielkości fizyczne w pliku dziennika

### Plik dziennika: Wpisy

Po jednostkach wielkości fizycznych następują różne wpisy do pliku dziennika.

W poniższej tabeli objaśniono różne wpisy pliku dziennika, które mogą się różnić w zależności od modelu urządzenia:

| Wpis      | Objaśnienie                                                                                                    |
|-----------|----------------------------------------------------------------------------------------------------|
| Czas      | Czas w sekundach od uruchomienia falownika                                                                                                    |
| DC x U    | Napięcie DC: Napięcie wejściowe danego stringu (x = 1, 2 i 3) w V                                                                                                    |
| DCxI      | Prąd DC: Prąd wejściowy danego stringu (x = 1, 2 i 3) w mA                                                                                                    |
| DC x P    | Moc DC: Moc wejściowa danego stringu (x = 1, 2 i 3) w W                                                                                                    |
| DC x T    | Temperatura DC: Dane dla serwisu. Temperatura danej fazy (x = 1, 2 i 3) w wartościach cyfrowych                                                                                           |
| DC x S    | Status DC: Dane do serwisu danego stringu (x = 1, 2 i 3)                                                                                                    |
| ACxU      | Napięcie AC: Napięcie wyjściowe danej fazy (x = 1, 2 i 3) w V                                                                                                    |
| ACxI      | Prąd AC: Natężenie wyjściowe danej fazy (x = 1, 2 i 3) w mA                                                                                                    |
| AC x P    | Moc AC: Moc wyjściowa danej fazy (x = 1, 2 i 3) w W                                                                                                    |
| ACxT      | Temperatura AC: Dane dla serwisu. Temperatura danej fazy (1, 2 i 3) w wartościach cyfrowych                                                                                               |
| AC F      | Częstotliwość AC: Częstotliwość sieci w Hz                                                                                                    |
| FC I      | Prąd różnicowy: Zmierzony prąd różnicowy w mA                                                                                                    |
| Aln1      | Analogowe napięcie wejściowe: Wyświetlanie wejść analogowych 1 do 4 płyty komunikacji.                                                                                                    |
| Aln2      | Wartość zmierzonego napięcia w V można obliczyć na podstawie wartości z tabeli (cyfry) i następującego wojściowo M – (10/1024) * cyfry Jośli wojścio S0 jost używano do liczonia impulsów |
| Aln3      | energii, to w obu kolumnach tabeli Aln3 i Aln4 jest podana suma impulsów energii na cykl dziennika. War-                                                                                  |
| Aln4      | tość całkowitą oblicza się w następujący sposób: E <sub>calk</sub> = Aln3 * 2 <sup>16</sup> + Aln4                                                                                        |
| AC S      | Status AC: Dane dla serwisu dotyczące stanu roboczego falownika                                                                                                    |
| ERR       | Błędy ogólne                                                                                                    |
|           | Status ENS (urządzenie do monitorowania sieci z przypisanymi elementami łączeniowymi):                                                                                                    |
| ENS S     | Status monitorowania sieci                                                                                                    |
| ENS Err   | Błędy ENS (urządzenie do monitorowania sieci z przypisanymi elementami łączeniowymi)                                                                                                    |
| SH x P    | Moc zewnętrznego czujnika prądu: Moc danej fazy (x = 1, 2 i 3) w W                                                                                                    |
| SC x P    | Zużycie własne na danej fazie (x = 1, 2 i 3) w W                                                                                                    |
| HC1 P     | Nie używane                                                                                                    |
| HC2 P     | Zużycie domowe w W z paneli fotowoltaicznych                                                                                                    |
| HC3 P     | Zużycie domowe w W z sieci                                                                                                    |
| KB S      | Wewnętrzny status komunikacji przy podłączeniu do sieci AC                                                                                                    |
| Total E   | Energia całkowita: Oddana energia całkowita w kWh przy podłączeniu do sieci AC                                                                                                    |
| HOME E    | Zużycie domowe: Energia zużyta aktualnie w kWh w gospodarstwie domowym                                                                                                    |
| Iso R     | Rezystancja izolacji w k $\Omega$ przy podłączeniu do sieci AC                                                                                                    |
| Zdarzenie | Zdarzenie POR "Power On Reset": Ponowne uruchomienie komunikacji po utracie napięcia AC.                                                                                                  |

#### Tab. 8: Dane dziennika

## 6.3 Odczyt danych dziennika oraz ich zapisywanie i wyświetlanie w postaci graficznej

Istnieje kilka sposobów odczytu i trwałego zapisania danych dziennika:

- Sposób 1: Pobranie i wyświetlenie danych dziennika na komputerze
- Sposób 2: Przesłanie danych dziennika do portalu solarnego i wyświetlenie

#### Sposób 1: Pobranie i wyświetlenie danych dziennika na komputerze

- Otworzyć stronę Dane dziennika w części Statystyka w Webserver. 2 Rozdz. 5.2
- 2. Plik LogDat.dat zapisać na komputerze.
- 3. Plik LogDat.dat otworzyć w programie EXCEL.
- Dane dziennika zostaną wyświetlone w postaci tabeli i można je dalej przetwarzać.

### Sposób 2: Przesłanie danych dziennika do portalu solarnego i wyświetlenie

Za pomocą portalu internetowego instalację fotowoltaiczną i dane mocy można monitorować przez internet.

Portal solarny ma następujące funkcje, które mogą się różnić w zależności od konkretnego portalu:

- Wyświetlanie danych mocy w postaci graficznej
- Dostęp do portalu przez internet z dowolnego miejsca na ziemi
- Powiadamianie o awariach poprzez e-mail
- Eksport danych (np. do pliku Excel)
- Długoterminowe przechowywanie danych dziennika

#### Warunki przesyłania danych do portalu solarnego:

- ✓ Falownik ma połączenie z Internetem
- Zalogowanie do portalu solarnego (np. PIKO Solar Portal)
- ✓ Kod portalu solarnego (np. P3421)
- Aktywowanie przesyłania danych w falowniku

#### Aktywowanie przesyłania danych do portalu solarnego na panelu obsługi

- Na panelu obsługi falownika otworzyć menu "Ustawienia".
- 2. Potwierdzić przyciskiem "ENTER".
- Używając przycisków "DO GÓRY", "W DÓŁ" i "ENTER" otworzyć menu "Komunikacja" / "Konfiguracja portalu".
- W polu "Kod:" wpisać kod portalu solarnego. Kod portalu można również wpisać z poziomu Webserver na stronie "Konfiguracja portalu". Kod do portalu PIKO Solar Portal (www.piko-solar-portal.de) to P3421.

| Konfiguracja portalu |  |
|----------------------|--|
|                      |  |

llustr. 52: Wprowadzenie kodu portalu

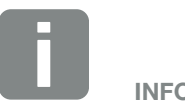

**INFORMACJA** 

Warunkiem przesyłania danych jest poprawna konfiguracja połączenia sieciowego/połączenia internetowego

Po aktywacji eksport danych może być widoczny w portalu solarnym nawet po upływie 20 minut (w zależności od portalu).

Problemy z połączeniem (np. zła jakość połączenia bezprzewodowego) mogą wydłużyć czas transmisji.

- 5. Nacisnąć i przytrzymać przez ok. 3 sekundy przycisk "ENTER".
- 6. Zaznaczyć pole "Zastosuj" i potwierdzić przyciskiem "ENTER".
- Przesyłanie danych do portalu solarnego jest aktywne (można to rozpoznać po zaznaczonej opcji "Eksport danych"). Będzie widoczna nazwa portalu solarnego. Dane będą eksportowane do portalu solarnego.

# 7. Sterowanie mocą czynną

| 7.1 | Dlaczego sterowanie mocą czynną?                                   | 104 |
|-----|--------------------------------------------------------------------|-----|
| 7.2 | Ograniczenie oddawanej mocy fotowoltaicznej                        | 105 |
| 7.3 | Sterowanie mocą czynną za pomocą odbiornika do zdalnego sterowania | 106 |
| 7.4 | Instalacja odbiornika do zdalnego sterowania                       | 107 |

## 7.1 Dlaczego sterowanie mocą czynną?

Zgodnie z wymogami obowiązującymi w niektórych krajach lub wymaganiami zakładów energetycznych (ZE) tylko część mocy (np. 70%) wytwarzanej przez instalacje fotowoltaiczne może być dostarczana do sieci.

Dlatego niektóre zakłady energetyczne oferują użytkownikom instalacji fotowoltaicznych możliwość regulacji instalacji poprzez zmienne sterowanie mocą czynną, zwiększając w ten sposób zasilanie sieci energią nawet do 100%.

Informacje na temat obowiązujących przepisów należy uzyskać w lokalnym zakładzie energetycznym.

Projektant instalacji fotowoltaicznej może wybrać jeden z dwóch rodzajów sterowania mocą czynną:

- Ograniczenie mocy oddawanej do określonej wartości procentowej mocy fotowoltaicznej w punkcie podłączenia do sieci
- Sterowanie mocą czynną przez zakład energetyczny za pomocą odbiornika do zdalnego sterowania

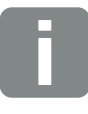

#### INFORMACJA

Przy wyborze sterowania mocą czynną należy sprawdzić, która z obu możliwości zapewni lepszy uzysk energii.

## 7.2 Ograniczenie oddawanej mocy fotowoltaicznej

Jeśli zakład energetyczny wymaga redukcji mocy fotowoltaicznej wytwarzanej przez instalację i nie ma możliwości sterowania mocą czynną z użyciem odbiornika do sterowania zdalnego, należy zredukować moc oddawaną do wartości określonej przez zakład energetyczny (np. 70%).

Informacje na temat obowiązującego ograniczenia mocy należy uzyskać w lokalnym zakładzie energetycznym.

Ograniczenie mocy ustawia się w falowniku za pomocą oprogramowania do ustawiania parametrów PARAKO. Oprogramowanie to jest dostępne w serwisie.

## 7.3 Sterowanie mocą czynną za pomocą odbiornika do zdalnego sterowania

7

Moc czynna falownika PIKO może być sterowana bezpośrednio przez zakład energetyczny (ZE) poprzez odbiornik do sterowania zdalnego.

Technologia ta umożliwia regulację wytworzonej mocy na czterech poziomach:

- **1**00%
- **6**0%
- **3**0%
- 0%

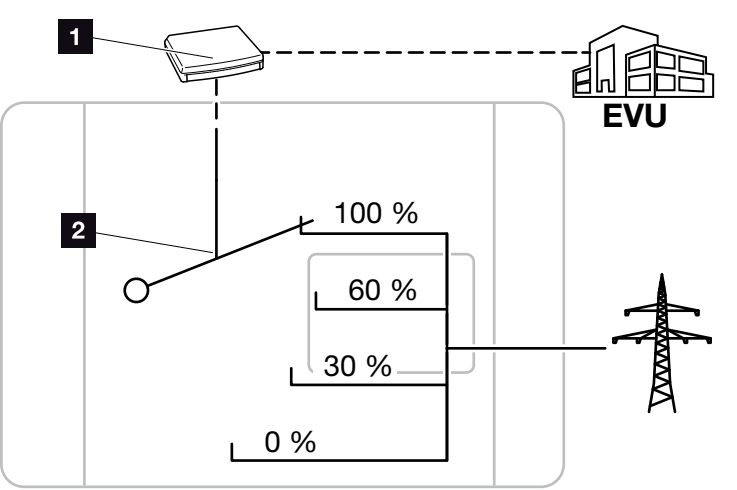

Ilustr. 53: Sterowanie mocą czynną za pomocą odbiornika do zdalnego sterowania

- Odbiornik do zdalnego sterowania
- 2 Elektronika regulacyjna falownika

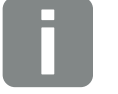

#### INFORMACJA

We wszystkich falownikach PIKO odbiornik do zdalnego sterowania można podłączyć bezpośrednio bez dodatkowego urządzenia.

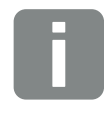

#### INFORMACJA

Zmiany czterech standardowych poziomów redukcji mocy można dokonać za pomocą oprogramowania do ustawiania parametrów PARAKO. Należy jednak przestrzegać przepisów zakładu energetycznego.

## 7.4 Instalacja odbiornika do zdalnego sterowania

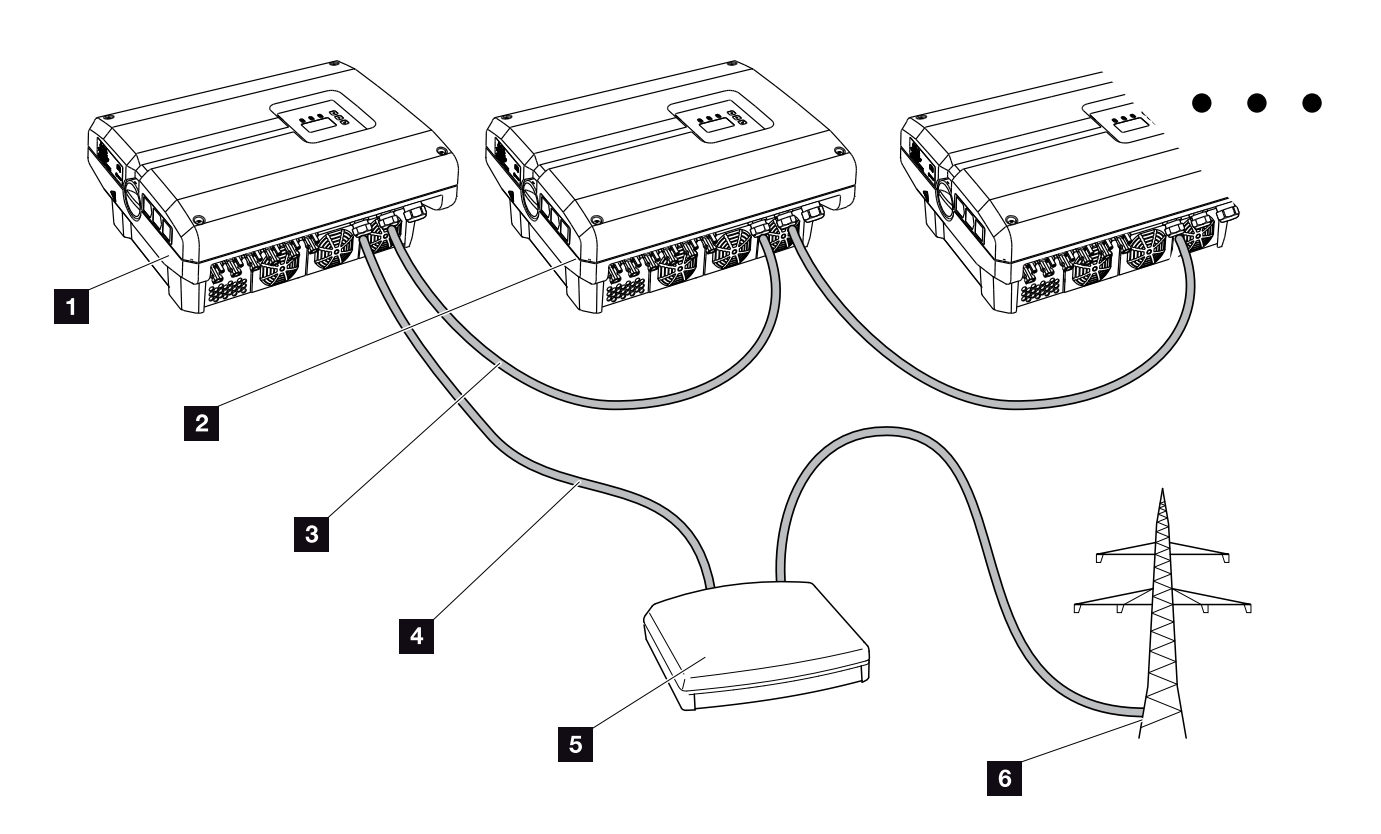

llustr. 54: Konfiguracja odbiornika do zdalnego sterowania z kilkoma falownikami (sieć Ethernet)

- Falownik nadrzędny
- 2 Dalsze falowniki (podrzędne)
- 3 Kabel sieciowy lub RS485
- 4 Połączenie 5-żyłowe
- 5 Odbiornik do zdalnego sterowania
- Zakład energetyczny (ZE)

### Podłączenie odbiornika do zdalnego sterowania

- Odłączyć falownik od źródła napięcia.
   Rozdz. 4.3
- Wszystkie falowniki połączyć poprzez gniazda Ethernet (RJ45) kablem sieciowym lub poprzez RS485. Ilustr. 54
- Odbiornik do zdalnego sterowania podłączyć do falownika nadrzędnego Illustr. 54 poz. 1 poprzez złączkę przyłączeniową portu analogowego (10-pinową). Illustr. 55 Illustr. 55

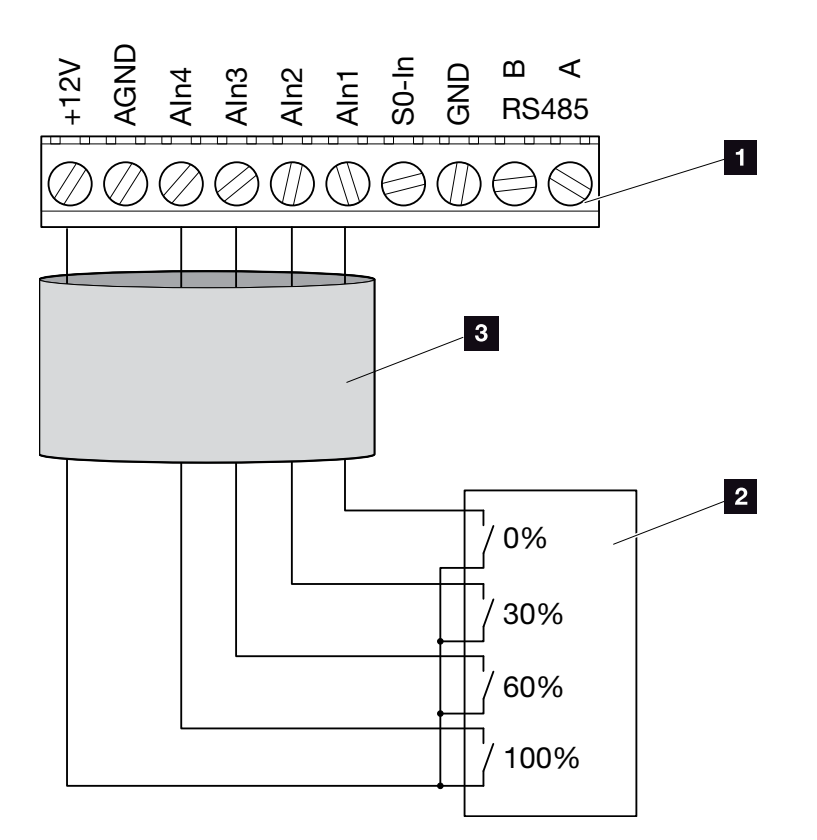

llustr. 55: Podłączenie odbiornika do zdalnego sterowania

- Złączka przyłączeniowa portu analogowego (10-pinowa)
- 2 Odbiornik do zdalnego sterowania
- 3 Kabel
- Odbiornik do zdalnego sterowania jest podłączony.

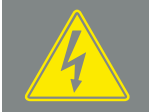

#### NIEBEZPIECZEŃSTWO

ZAGROŻENIE ŻYCIA POPRZEZ PORAŻENIE PRĄDEM ELEK-TRYCZNYM I WYŁADOWANIE ELEKTROSTATYCZNE!

Urządzenie odłączyć od źródła napięcia, zabezpieczyć przed ponownym włączeniem i odczekać pięć minut do wyładowania kondensatorów. 🔊 Rozdz. 4.3

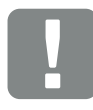

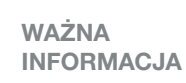

Odbiornik do zdalnego sterowania wolno podłączać wyłącznie do falownika nadrzędnego. 🔽 Ilustr. 54
## Aktywacja sterowania mocą czynną w Webserver

- Falownik połączyć z komputerem kablem sieciowym.
   Rozdz. 6.1
- 2. Otworzyć przeglądarkę internetową.
- W pasku adresowym przeglądarki wpisać adres IP falownika nadrzędnego i potwierdzić przyciskiem "Enter".
- → Otworzy się okno do wpisania danych logowania.
- 4. Wpisać nazwę użytkownika i hasło.
- ➔ Otworzy się Webserver.
- Otworzyć opcję menu "Ustawienia" > "Wejścia analogowe".
- → Otworzy się strona "Wejścia analogowe".
- 6. Wybrać funkcję "Sterowanie mocą czynną".
- 7. Kliknąć przycisk "Zastosuj".
- Sterowanie mocą czynną dla odbiornika do zdalnego sterowania jest aktywne.

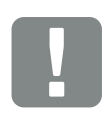

WAŻNA INFORMACJA

Konfigurację należy przeprowadzić w falowniku nadrzędnym, do którego jest podłączony odbiornik do zdalnego sterowania.

W innych falownikach nie wolno dokonywać żadnych ustawień.

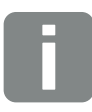

#### INFORMACJA

Adres IP można odczytać za pomocą panelu obsługi w menu "Ustawienie".

Adres IP znajduje się w menu falownika na stronie "Ustawienia / Komunikacja / Ustawienia sieci 2".

Na pasku adresowym przeglądarki można wpisać również: S i numer seryjny falownika podany na tabliczce znamionowej (przykład: http:// S12345FD323456)

## 8. Konserwacja

| 8.1 | Konserwacja i bieżące utrzymanie                 | 111 |
|-----|--------------------------------------------------|-----|
| 00  | Caucacopio wontulatoro                           | 110 |
| 0.2 |                                                  |     |
| 8.3 | Aktualizacja oprogramowania (płyta komunikacji)  | 116 |
| 8.4 | Aktualizacja oprogramowania (firmware falownika) | 118 |
| 8.5 | Aktualizacja oprogramowania (ustawienia kraju)   | 120 |
| 8.6 | Wymiana opcjonalnych ograniczników przepięć      | 122 |

#### 8

## 8.1 Konserwacja i bieżące utrzymanie

Po fachowym montażu falownik jest niemalże bezobsługowy.

Należy wykonywać następujące czynności konserwacyjne falownika:

| Czynność                                                                                                    | Częstotliwość                                    |
|----------------------------------------------------------------------------------------------------|--------------------------------------------------|
| Wykonanie testu wentylatorów <sup>1)</sup> i sprawdzenie<br>ich prawidłowego działania.<br>W razie potrzeby wyczyszczenie wentylatorów<br>Rozdz. 8.2 | 1x w roku lub po<br>pojawieniu się<br>komunikatu |
| Sprawdzenie połączeń kablowych i wtyków                                                                                                    | 1x w roku                                        |
| Wyczyszczenie wentylatorów<br><b>Rozdz. 8.2</b>                                                                                                    | 1x w roku                                        |

Tab. 9: Lista czynności konserwacyjnych

Niewykonanie czynności konserwacyjnych powoduje utratę gwarancji (patrz punkt dotyczący wykluczenia gwarancji w naszych Warunkach serwisu i gwarancji).  <sup>1</sup>) Test wentylatorów można wykonywać wyłącznie w trybie dostarczania energii do sieci (świeci się zielona dioda LED).

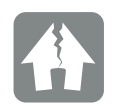

MOŻLIWE USZKODZENIE

W przypadku zabrudzonych lub zablokowanych wentylatorów falownik nie będzie dostatecznie chłodzony. Niedostateczne chłodzenie falownika może spowodować zmniejszenie mocy lub awarię instalacji.

Falownik należy montować w taki sposób, aby spadające elementy nie wpadły przez kratkę wentylacyjną do falownika lub zamontować dostępną opcjonalnie osłonę wentylatora.

8

## 8.2 Czyszczenie wentylatora

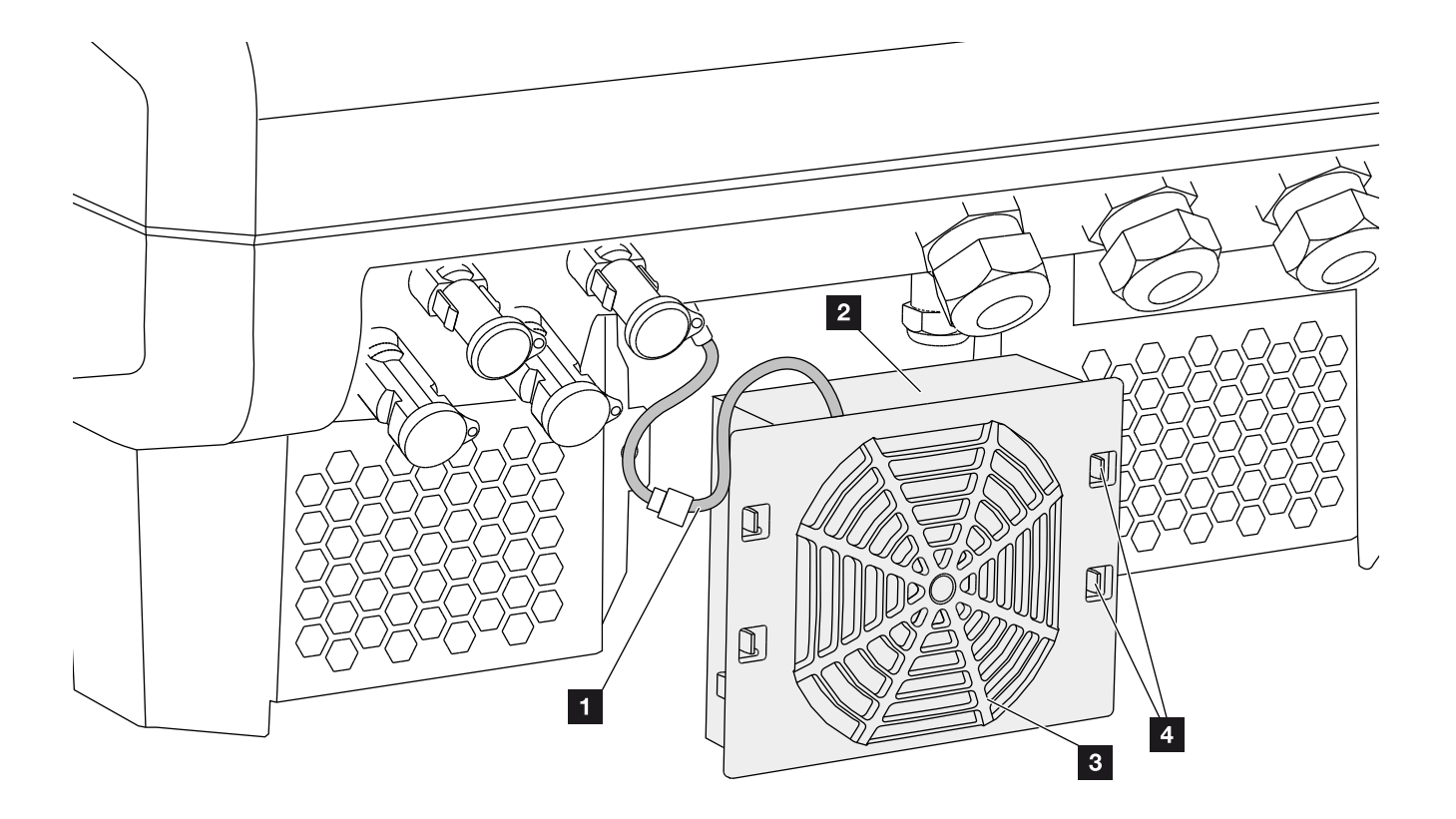

llustr. 56: Wymontowanie wentylatora - schemat

- 1 Kabel wentylatora
- 2 Wentylator
- 3 Kratka wentylatora
- 4 Zatrzaski

#### **Przebieg**

- Odłączyć falownik od źródła napięcia **Rozdz. 4.3**
- Wymontować wentylator. W tym celu na brzegu kratki wentylatora przyłożyć śrubokręt i nacisnąć lekko na kratkę. Ilustr. 57

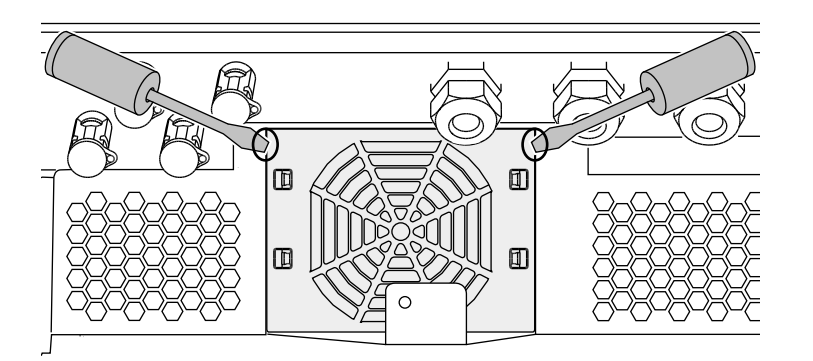

llustr. 57: Zwalnianie kratki wentylatora

 Drugim śrubokrętem wcisnąć zatrzaski do środka wentylatora.

Zespół wentylatora pociągnąć lekko do przodu.
Ilustr. 58

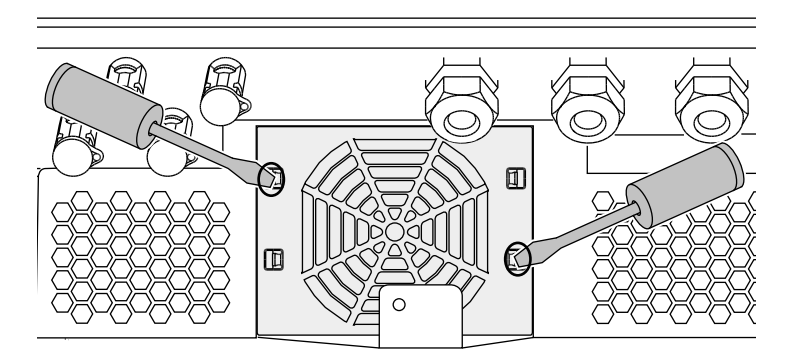

llustr. 58: Zwalnianie zatrzasków

#### NIEBEZPIECZEŃSTWO

ZAGROŻENIE ŻYCIA POPRZEZ PORAŻENIE PRĄDEM ELEK-TRYCZNYM I WYŁADOWANIE ELEKTROSTATYCZNE!

Przed przystąpieniem do montażu, czynności konserwacyjnych i napraw urządzenie należy odłączyć od źródła napięcia i zabezpieczyć przed ponownym włączeniem. Rozdz. 4.3 Ważne! Po odłączeniu napięcia należy odczekać pięć minut do wyładowania kondensatorów.  Wyjąć zespół wentylatora z obudowy. W tym celu odłączyć wtyczkę kabla wentylatora. Ilustr. 59 II

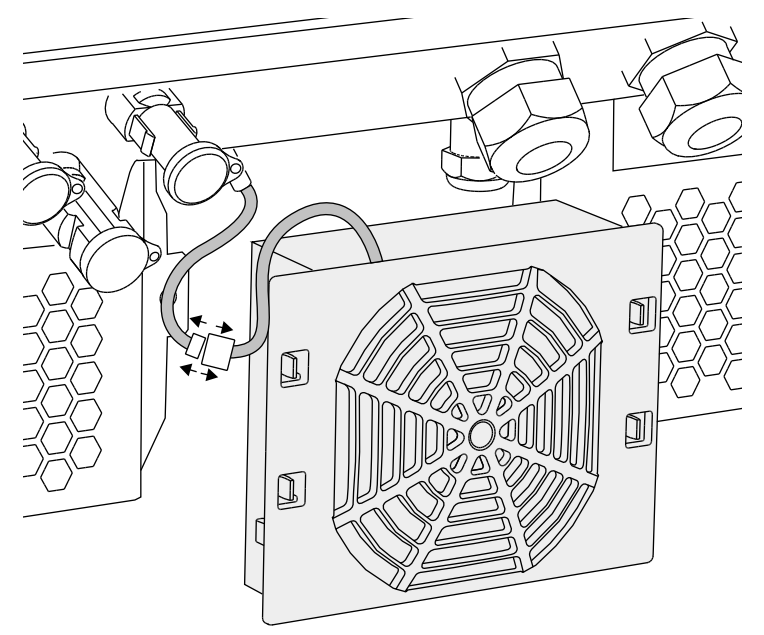

llustr. 59: Odłączenie kabla wentylatora

5. Wentylator można dodatkowo zdjąć z kratki. W tym celu należy nacisnąć zatrzaski lekko na zewnątrz i zdjąć wentylator.
 Ilustr. 60

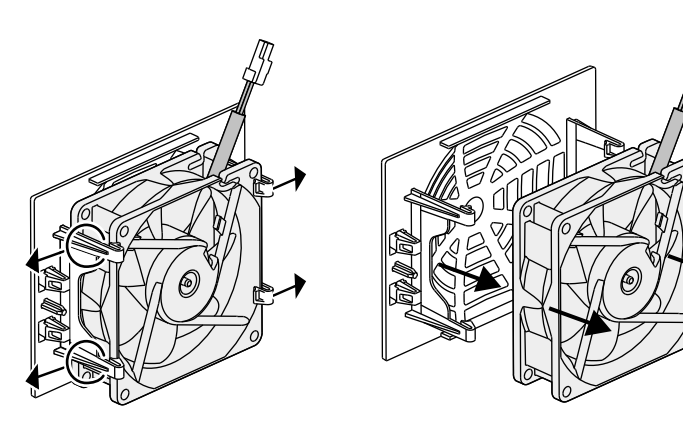

llustr. 60: Demontaż kratki wentylatora

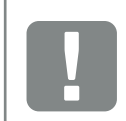

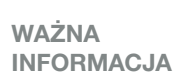

Zwrócić uwagę na właściwe ułożenie przewodu w obudowie.

Kabel wentylatora należy ułożyć przy montażu wentylatora w identyczny sposób.

- 6. Wentylator i otwory w obudowie wyczyścić miękkim pędzelkiem.
- **7.** Przy montażu zwrócić uwagę na następujące kwestie:
  - Kabel musi być skierowany do obudowy.
  - Kabel musi być przymocowany do prowadnic kablowych w urządzeniu.
  - Kabel wentylatora nie może być przytrzaśnięty.
  - Wentylator musi być zamontowany prawidłowo
  - w ramce (kierunek przepływu powietrza).

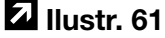

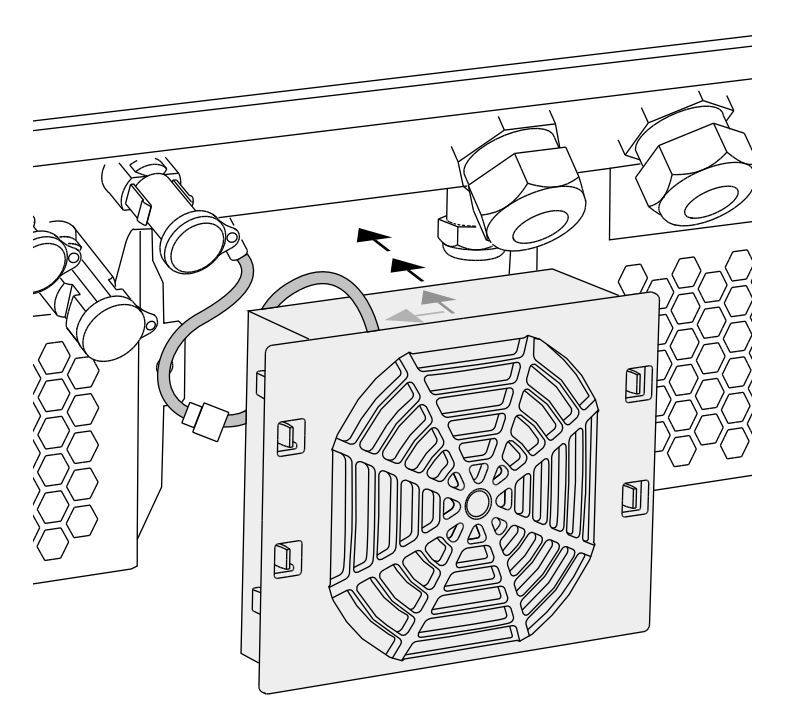

llustr. 61: Montaż wentylatora

- Podłączyć ponownie kabel wentylatora i włożyć wentylator do obudowy. Przy pierwszym włączeniu należy sprawdzić, czy wentylator wciąga powietrze do środka.
- 9. Uruchomić falownik 🔽 Rozdz. 4.1

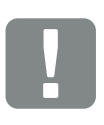

#### WAŻNA INFORMACJA

Przy montażu wentylatora należy zwrócić uwagę na to, aby kable ułożyć i przymocować w taki sposób, aby nie dostały się do wentylatora. W przeciwnym razie może dojść do awarii wentylatora lub powstania hałasu.

Przewody wentylatora przymocować wewnątrz obudowy za pomocą przewidzianych do tego celu prowadnic.

## 8.3 Aktualizacja oprogramowania (płyta komunikacji)

W przypadku aktualizacji oprogramowania płyty komunikacji przez producenta istnieje możliwość dokonania aktualizacji na miejscu. Aktualizacja obejmuje oprogramowanie i interfejs użytkownika (UI) płyty komunikacji. Jeśli będzie dostępna aktualizacja, można ją pobrać ze strony internetowej producenta z sekcji pobierania, punkt Serwis.

#### Przebieg

- 1. Pobrać ze strony internetowej producenta aktualizację oprogramowania płyty komunikacji.
- 2. Otworzyć folder zawierający pobrany plik ZIP.
- 3. Rozpakować plik ZIP.
- Pliki zostaną wypakowane do osobnego folderu.
   W tym folderze znajduje się aktualizacja oraz ważne dodatkowe informacje na temat bieżącej aktualizacji oprogramowania.
- Jeśli falownik nie jest jeszcze połączony z komputerem poprzez sieć LAN, należy podłączyć go do sieci za pomocą kabla LAN.
  Rozdz. 6.1
- Uruchomić aktualizację, klikając dwukrotnie myszą plik \*.exe i postępować zgodnie z poleceniami wyświetlanymi na komputerze.
- Aktualizacja może potrwać do 10 minut. Po dokonaniu aktualizacji na wyświetlaczu falownika pojawi się komunikat "Aktualizacja powiodła się".

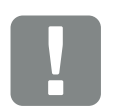

WAŻNA INFORMACJA

Aktualizacja powoduje usunięcie danych dziennika falownika. Dlatego warto wykonać wcześniej zapasową kopię danych.

ZAGROŻENIE ŻYCIA POPRZEZ PORAŻENIE PRĄDEM ELEK-TRYCZNYM I WYŁADOWANIE ELEKTROSTATYCZNE!

Przed przystąpieniem do montażu, czynności konserwacyjnych i napraw urządzenie należy odłączyć od źródła napięcia i zabezpieczyć przed ponownym włączeniem. Rozdz. 4.3 Ważne! Po odłączeniu napięcia należy odczekać pięć minut do wyładowania kondensatorów.  Jeśli aktualizacja została zakończona pomyślnie, należy potwierdzić ją w falowniku przyciskiem "ENTER".

Jeśli aktualizacja nie powiedzie się, można ją przeprowadzić ponownie lub skontaktować się z serwisem.

 Po zainstalowaniu oprogramowania (UI) w falowniku można sprawdzić aktualną wersję. W tym celu należy otworzyć opcję menu:

Ustawienia > Informacje o urządzeniu > Wersja oprogramowania/sprzętu

8. Sprawdzić godzinę w falowniku i w razie potrzeby ustawić ją.
W tym celu należy otworzyć opcję menu: Ustawienia > Ustawienia podstawowe > Data/godz.

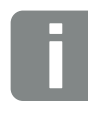

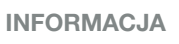

Po pomyślnej aktualizacji falownik powróci automatycznie do trybu dostarczania energii do sieci.

# 8.4 Aktualizacja oprogramowania (firmware falownika)

W przypadku aktualizacji oprogramowania sprzętowego (firmware) przez producenta istnieje możliwość dokonania aktualizacji na miejscu. Aktualizacja obejmuje różne sterowniki sprzętowe. Jeśli będzie dostępna aktualizacja, można ją pobrać ze strony internetowej producenta z sekcji pobierania, punkt Serwis.

#### Przebieg

- 1. Pobrać ze strony internetowej producenta aktualizację oprogramowania falownika.
- 2. Otworzyć folder zawierający pobrany plik ZIP.
- 3. Rozpakować plik ZIP.
- Pliki zostaną wypakowane do osobnego folderu.
   W tym folderze znajduje się aktualizacja oraz ważne dodatkowe informacje na temat bieżącej aktualizacji oprogramowania sprzętowego.
- Jeśli falownik nie jest jeszcze połączony z komputerem poprzez sieć LAN, należy podłączyć go do sieci za pomocą kabla LAN
  Rozdz. 6.1
- Uruchomić aktualizację, klikając dwukrotnie myszą plik \*.exe i postępować zgodnie z poleceniami wyświetlanymi na komputerze.
- Aktualizacja może potrwać do 30 minut. W przypadku przerwania aktualizacji potrwa ona dłużej. Po dokonaniu aktualizacji na wyświetlaczu falownika pojawi się komunikat "Aktualizacja powiodła się".

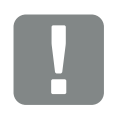

WAŻNA INFORMACJA

Aby przeprowadzić aktualizację, musi być dostępna energia fotowoltaiczna przez ok. 30 minut. W przeciwnym razie aktualizacja zostanie przerwana lub anulowana. Dlatego aktualizację należy przeprowadzać wyłącznie w ciągu dnia.

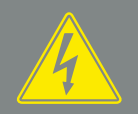

#### NIEBEZPIECZEŃSTWO

ZAGROŻENIE ŻYCIA POPRZEZ PORAŻENIE PRĄDEM ELEK-TRYCZNYM I WYŁADOWANIE ELEKTROSTATYCZNE!

Przed przystąpieniem do montażu, czynności konserwacyjnych i napraw urządzenie należy odłączyć od źródła napięcia i zabezpieczyć przed ponownym włączeniem. Rozdz. 4.3

Ważne! Po odłączeniu napięcia należy odczekać pięć minut do wyładowania kondensatorów.

- 6. Jeśli aktualizacja została zakończona pomyślnie, należy potwierdzić ją w falowniku przyciskiem "ENTER". Jeśli aktualizacja nie powiedzie się, można ją przeprowadzić ponownie lub skontaktować się z serwisem.
- Po zainstalowaniu oprogramowania sprzętowego (FW) w falowniku można sprawdzić aktualną wersję. W tym celu należy otworzyć opcję menu: Ustawienia > Informacje o urządzeniu > Wersja oprogramowania/sprzętu.

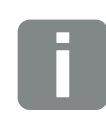

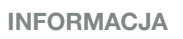

Po pomyślnej aktualizacji falownik powróci automatycznie do trybu dostarczania energii do sieci.

### 8.5 Aktualizacja oprogramowania (ustawienia kraju)

W przypadku aktualizacji ustawienia kraju falownika przez producenta istnieje możliwość dokonania aktualizacji poprzez "Country Settings Tool". W razie potrzeby zostaną wtedy dopasowane ustawienia kraju i parametry ustawionego aktualnie kraju.

Jeśli będzie dostępna aktualizacja, można ją pobrać ze strony internetowej producenta z sekcji pobierania, punkt Serwis. W niektórych krajach do aktywacji nowych parametrów może być konieczne hasło. W celu uzyskania hasła należy zwrócić się do serwisu.

#### Przebieg

- Pobrać ze strony internetowej producenta aktualną aplikację "Country Settings Tool".
- 2. Otworzyć folder zawierający pobrany plik ZIP.
- 3. Rozpakować plik ZIP.
- → Pliki zostaną wypakowane do osobnego folderu.
- Jeśli falownik nie jest jeszcze połączony z komputerem poprzez sieć LAN, należy podłączyć go do sieci za pomocą kabla LAN.
  Rozdz. 6.1
- Uruchomić aktualizację, klikając dwukrotnie myszą plik \*.exe i postępować zgodnie z poleceniami wyświetlanymi na komputerze.
   W aplikacji wybrać odpowiednie ustawienie i potwierdzić przyciskiem "Activate". Należy pamiętać, że na samym początku w falowniku trzeba dokonać poprawnie ustawienia kraju.

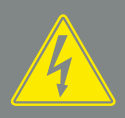

#### NIEBEZPIECZEŃSTWO

ZAGROŻENIE ŻYCIA POPRZEZ PORAŻENIE PRĄDEM ELEK-TRYCZNYM I WYŁADOWANIE ELEKTROSTATYCZNE!

Przed przystąpieniem do montażu, czynności konserwacyjnych i napraw urządzenie należy odłączyć od źródła napięcia i zabezpieczyć przed ponownym włączeniem. Rozdz. 4.3 Ważne! Po odłączeniu napięcia należy odczekać pięć minut do wyładowania kondensatorów.

- Jeśli aktualizacja powiodła się, nastąpi zrestartowanie falownika. Jeśli aktualizacja nie powiedzie się, można ją przeprowadzić ponownie lub skontaktować się z serwisem.
- ✓ Aktualizacja została wykonana.

## 8.6 Wymiana opcjonalnych ograniczników przepięć

Ograniczniki przepięć można zamówić w autoryzowanym punkcie serwisowym, w sklepie specjalistycznym lub w sklepie internetowym KOSTAL Solar Electric GmbH. Dozwolone typy są podane na następnych stronach w punkcie "Informacja".

W przypadku zastosowania w falowniku ograniczników przepięć powtarzające się lub zbyt wysokie przepięcia mogą prowadzić do przyspieszonego zużycia i uszkodzenia zastosowanych ograniczników. Dlatego elektronika falownika monitoruje działanie ograniczników przepięć po stronie AC i DC. Falownik sygnalizuje uszkodzenie jednego lub kilku elementów ogranicznika przepięć za pomocą odpowiedniego kodu zdarzenia.

W zależności od kodu zdarzenia uszkodzenie może dotyczyć jednego lub kilku ograniczników przepięć. Należy jak najszybciej wymienić na nowe wszystkie uszkodzone ograniczniki.

W tym celu skontaktować się z autoryzowanym serwisem lub sprzedawcą. Aby nie dopuścić do uszkodzenia falownika zalecamy, aby do czasu montażu nowych ograniczników przepięć nie używać falownika.

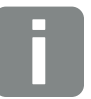

#### INFORMACJA

Elektronika falownika nie może monitorować działania ograniczników przepięć przewodów komunikacyjnych.

Uszkodzenie ograniczników przepięć objawia się awarią komunikacji z falownikiem. W takim przypadku należy skontrolować ograniczniki.

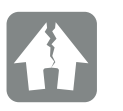

MOŻLIWE USZKODZENIE

Po komunikacie z kodem zdarzenia wskazującym na uszkodzenie ogranicznika przepięć falownik nie jest już zabezpieczony przed przepięciami zewnętrznymi.

W razie uszkodzenia należy wymienić na nowe wszystkie zamontowane ograniczniki przepięć.

#### Wymiana ograniczników przepięć AC/DC

- Odłączyć falownik od źródła napięcia
   Rozdz. 4.3
- 2. Otworzyć falownik.
- Wymienić ograniczniki przepięć po stronie AC i/lub DC. i Ogranicznik przepięć jest kodowany (za pomocą trzpienia na podstawce i na spodzie ogranicznika) i nie można go zamontować odwrotnie. Zwrócić uwagę na kodowanie w gniazdach.

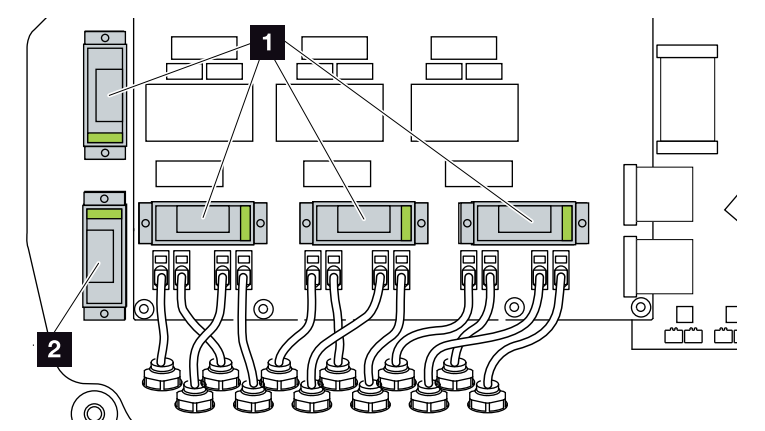

llustr. 62: Miejsca montażu ogranicznika przepięć DC

Ogranicznik przepięć po stronie DC 4 x
 Ogranicznik przepięć po stronie DC 1 x

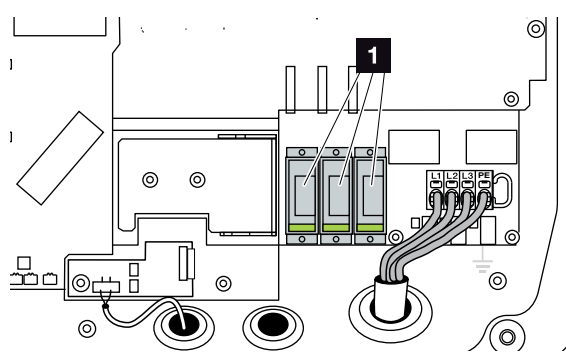

llustr. 63: Miejsca montażu ogranicznika przepięć AC

1 Ogranicznik przepięć po stronie AC 3 x

Ograniczniki przepięć zamontowane

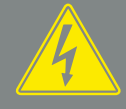

#### NIEBEZPIECZEŃSTWO

ZAGROŻENIE ŻYCIA POPRZEZ PORAŻENIE PRĄDEM ELEK-TRYCZNYM I WYŁADOWANIE ELEKTROSTATYCZNE!

Przed przystąpieniem do montażu, czynności konserwacyjnych i napraw urządzenie należy odłączyć od źródła napięcia i zabezpieczyć przed ponownym włączeniem. Rozdz. 4.3 Ważne! Po odłączeniu napięcia należy odczekać pięć minut do wyładowania kondensatorów.

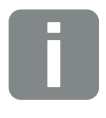

#### **INFORMACJA**

Przestrzegać instrukcji montażu producenta ograniczników przepięć.

Do ochrony przed przepięciami są dopuszczone następujące typy ograniczników, które można zamówić w sklepie internetowym KOSTAL Solar:

#### Strona DC:

4 x MOD PV SCI 600 DG (10334450) 1 x MOD PV 600 (10334451)

Strona AC: 3 x MOD 275 (10324116)

Uszkodzone ograniczniki są oznaczone w okienku ogranicznika kolorem czerwonym.

#### Wymiana ograniczników przepięć LAN

- 1. Odłączyć przewody od ograniczników przepięć i wymontować ograniczniki.
- Nowe ograniczniki włożyć w zamontowany uchwyt. Przewody komunikacyjne podłączyć do odpowiedniego ogranicznika.

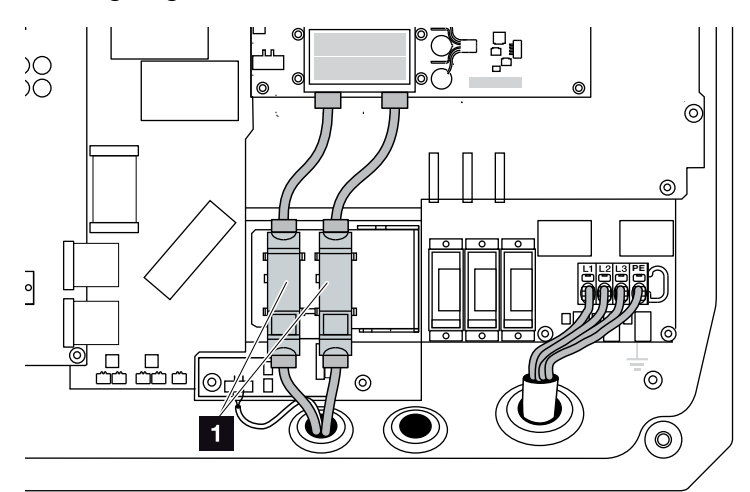

llustr. 64: Ograniczniki przepięć LAN

 Miejsce montażu ogranicznika przepięć złączy Ethernet 2 x

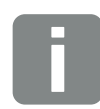

#### INFORMACJA

Przestrzegać instrukcji montażu producenta ograniczników przepięć.

Do ochrony przed przepięciami są dopuszczone następujące typy ograniczników, które można zamówić w sklepie internetowym KOSTAL Solar:

Gniazdo Ethernet (LAN): 2 x CLD RJ45B (10324083)

Uszkodzenie ograniczników przepięć objawia się awarią komunikacji z falownikiem. Falownik nie monitoruje ograniczników.

#### Wymiana ogranicznika przepięć RS485

- 1. Odłączyć przewód od ogranicznika przepięć RS485.
- Wymontować uszkodzony ogranicznik przepięć RS485 z przewodów komunikacyjnych do RS485.
- Zamontować nowy ogranicznik przepięć RS485. Ogranicznik podłączyć do przewidzianej do tego celu płyty montażowej. Ogranicznik jest przeznaczony do montażu na szynie DIN. Przewody komunikacyjne podłączyć do ogranicznika.

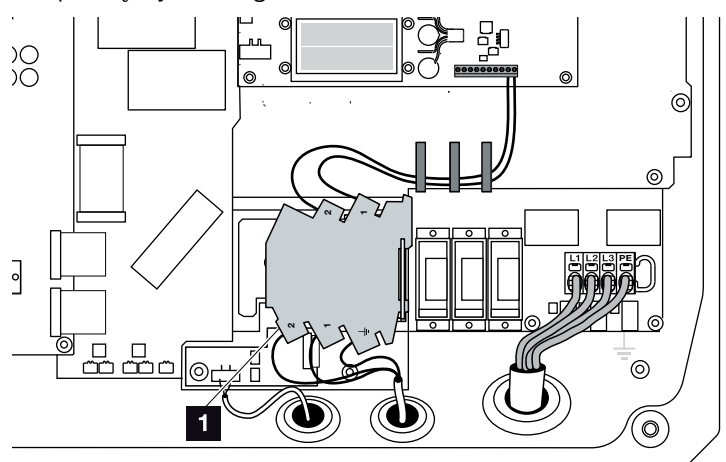

llustr. 65: Ogranicznik przepięć RS485 w falowniku

- Miejsce montażu ogranicznika przepięć złączy RS485 1 x
- Ograniczniki przepięć zamontowane

#### Zamknięcie falownika

- Zamontować i przykręcić pokrywę (5 Nm).
- Gniazda i wtyki przewodów DC podłączyć do falownika.
- 3. Włączyć falownik. A Rozdz. 4.1
- Falownik gotowy do pracy

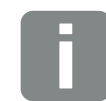

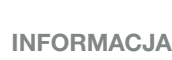

Przestrzegać instrukcji montażu producenta ograniczników przepięć.

Do ochrony przed przepięciami są dopuszczone następujące typy ograniczników, które można zamówić w sklepie internetowym KOSTAL Solar:

#### Złącze RS485:

1 x DCO SD2 ME (RS485) (10330764)

Uszkodzenie ogranicznika przepięć objawia się awarią komunikacji z falownikiem. Falownik nie monitoruje ogranicznika.

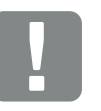

WAŻNA INFORMACJA

W razie nieprawidłowego montażu śruby pokrywy mogą się zablokować i uszkodzić gwint w obudowie. Śruby pokrywy dokręcać stopniowo na krzyż, a nie od razu do końca. Zapewni to lepsze wyśrodkowanie pokrywy na obudowie i zapobiegnie zablokowaniu śrub w obudowie.

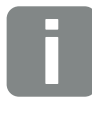

#### INFORMACJA

Monitorowanie ograniczników przepięć po stronie AC i DC należy aktywować w falowniku w punkcie "Ograniczniki przepięć" w menu serwisowym.

## 9. Dane techniczne

| 9.1 | Dane techniczne 1 | 27 |
|-----|-------------------|----|
| 9.2 | Schemat blokowy 1 | 32 |
| 0.1 |                   | -  |
|     |                   |    |
|     |                   |    |
|     |                   |    |
|     |                   |    |
|     |                   |    |

### 9.1 Dane techniczne

Zastrzegamy możliwość zmian technicznych i pomyłek.

Aktualne informacje znajdują się na stronie www.kostal-solar-electric.com.

| Falownik                                                                                 | Jednostka | PIKO 36 EPC |
|------------------------------------------------------------------------------------------|-----------|-------------|
| Strona wejściowa                                                                         |           |             |
| Typ falownika                                                                            |           | PIKO EPC    |
| Maks. moc PV (cos $\varphi = 1$ )                                                        | kWp       | 40          |
| Znamionowe napięcie wejściowe (U <sub>DC,r</sub> )                                       | V         | 580         |
| Min. napięcie wejściowe (U <sub>DCmin</sub> )                                            | V         | 580         |
| Maks. napięcie wejściowe (U <sub>DCmaks</sub> )                                          | V         | 1100        |
| Napięcie wejściowe startowe (U <sub>DCstart</sub> )                                      | V         | 580         |
| Maks. napięcie MPP (U <sub>MPPmin</sub> )                                                | V         | 580         |
| Maks. napięcie MPP (U <sub>MPPmaks</sub> )                                               | V         | 800         |
| Maks. napięcie robocze (U <sub>DCworkmax</sub> )                                         | V         | 1000        |
| Maks. prąd wejściowy (I <sub>DCmax</sub> ) na grupę DC<br>(DC1/DC2, DC3/DC4, DC5/DC6)    | А         | 26          |
| Maks. prąd zwarciowy PV (I <sub>SC_PV</sub> ) na grupę DC<br>(DC1/DC2, DC3/DC4, DC5/DC6) | А         | 32,5        |
| Maks. prąd zwarciowy PV ( $I_{SC_{PV}}$ ) na wejście DC                                  |           |             |
| Liczba wejść DC                                                                          |           | 6           |
| Liczba niezależnych trackerów MPP                                                        |           | 1           |

| Falownik                                                                   | Jednostka | PIKO 36 EPC |  |
|----------------------------------------------------------------------------|-----------|-------------|--|
| Strona wyjściowa                                                           |           |             |  |
| Moc znamionowa, cos $\varphi = 1 (P_{AC,r})$                               | kW        | 36          |  |
| Maks. wyjściowa moc pozorna, cos φ, <sub>adj</sub>                         | kVA       | 36          |  |
| Maks. napięcie wyjściowe (U <sub>ACmax</sub> )                             | V         | 460         |  |
| Min. napięcie wyjściowe (U <sub>ACmin</sub> )                              | V         | 320         |  |
| Znamionowy prąd wyjściowy                                                  | А         | 47,6        |  |
| Maks. natężenie wyjściowe (I <sub>ACmaks</sub> )                           | А         | 52          |  |
| Prąd włączenia (I <sub>Inrush</sub> )                                      | А         | 1,25        |  |
| Prąd zwarciowy (Peak / RMS)                                                | А         | 82,4/58,3   |  |
| Liczba faz dostarczania energii                                            |           | 3           |  |
| Przyłącze do sieci                                                         |           | 3~, 400V    |  |
| Częstotliwość znamionowa (fr)                                              | Hz        | 50          |  |
| Maks. częstotliwość sieciowa (f <sub>max</sub> )                           | Hz        | 52          |  |
| Min. częstotliwość sieciowa (f <sub>min</sub> )                            | Hz        | 47,5        |  |
| Zakres nastawy współczynnika mocy cos $\phi_{AC,r}$                        |           | 0,810,8     |  |
| Współczynnik mocy przy mocy znamionowej (cos $\phi_{\text{AC},\text{r}}$ ) |           | 1           |  |
| Maks. współczynnik zawartości harmonicznych                                |           | 3           |  |
| Cechy urządzenia                                                           |           |             |  |
| Zużycie nocne w trybie czuwania                                            | W         | 3,7         |  |
| Sprawność                                                                  |           |             |  |
| Maks. sprawność                                                            | %         | 98,7        |  |
| Sprawność Euro-Eta                                                         | %         | 98,3        |  |
| Sprawność kalifornijska                                                    | %         | 98,4        |  |
| Sprawność MPP                                                              | %         | 99,9        |  |

| 2 | ۶ |   |   |  |
|---|---|---|---|--|
| ų | L |   | L |  |
| ÷ | c | 1 | , |  |
|   | • | - |   |  |

| Falownik                                                                                    | Jednostka       | PIKO 36 EPC            |
|---------------------------------------------------------------------------------------------|-----------------|------------------------|
| Dane systemu                                                                                |                 |                        |
| Topologia: Bez separacji galwanicznej — system beztransformatorowy                          |                 | ✓                      |
| Stopień ochrony wg IEC 60529                                                                |                 | IP 65                  |
| Klasa ochronności wg normy IEC 62103                                                        |                 | 1                      |
| Kategoria przepięciowa wg IEC 60664-1<br>strona wejściowa (generator PV) <sup>1</sup>       |                 | II                     |
| Kategoria przepięciowa wg IEC 60664-1<br>strona wyjściowa (przyłącze do sieci) <sup>2</sup> |                 | III                    |
| Ograniczniki przepięć AC/DC                                                                 |                 | opcjonalnie typu 2     |
| Ograniczniki przepięć LAN/RS485                                                             |                 | opcjonalnie            |
| Stopień zanieczyszczenia <sup>3</sup>                                                       |                 | 4                      |
| Kategoria środowiskowa (montaż na zewnątrz)                                                 |                 | ✓                      |
| Kategoria środowiskowa (montaż wewnątrz budynku)                                            |                 | ✓                      |
| Odporność na promieniowanie UV                                                              |                 | ✓                      |
| Min. przekrój przewodu przyłączeniowego AC <sup>5</sup>                                     | mm²             | 16                     |
| Maks. przekrój przewodu przyłączeniowego AC <sup>5</sup>                                    | mm <sup>2</sup> | 16                     |
| Min. przekrój przewodu przyłączeniowego DC <sup>5</sup>                                     | mm²             | 4                      |
| Maks. przekrój przewodu przyłączeniowego DC <sup>5</sup>                                    | mm²             | 6                      |
| Przekrój dodatkowego przewodu przyłączeniowego PE5                                          | mm²             | 16                     |
| Moment dokręcenia zacisku PE zewnętrznego                                                   | Nm              | 3                      |
| Moment dokręcenia śrub pokrywy                                                              | Nm              | 5                      |
| Maks. zabezpieczenie strony wejściowej wg IEC60898-1                                        |                 | B63, C63               |
| Kompatybilność z zewnętrznymi wyłącznikami różnicowo-prądowymi                              |                 | RCD typu B, RCM typu B |
| Ochrona osób wewnętrzna wg EN62109-2                                                        |                 | RCMU/RCCB typu B       |
| Zintegrowany rozłącznik samoczynny (ENS)4                                                   |                 | ✓                      |
| Zintegrowany rozłącznik elektroniczny DC                                                    |                 | ✓                      |
| Ochrona przed odwrotną polaryzacją po stronie DC                                            |                 | ✓                      |

| Falownik                                                                         | Jednostka | PIKO 36 EPC                     |
|----------------------------------------------------------------------------------|-----------|---------------------------------|
| Wysokość                                                                         | mm (cale) | 540 (21.26)                     |
| Szerokość                                                                        | mm (cale) | 700 (27.56)                     |
| Głębokość                                                                        | mm (cale) | 265 (10.43)                     |
| Masa                                                                             | kg (lb)   | 51 (112.5)                      |
| Chłodzenie z regulacją wentylatorów                                              |           | ✓                               |
| Maks. przepływ powietrza                                                         | m³/h      | 299                             |
| Maks. emisja hałasu                                                              | dBA       | 64                              |
| Temperatura otoczenia                                                            | °C (°F)   | -2560 (-13140)                  |
| Maks. wysokość n.p.m. (obniżenie parametrów znamionowych od 2000<br>m (6562 ft)) | m (ft)    | 3000 (9843)                     |
| Względna wilgotność powietrza (kondensacja)                                      | %         | 4100                            |
| Złącza po stronie DC                                                             |           | SUNCLIX                         |
| Złącza po stronie AC                                                             |           | Złączka zaciskowa<br>sprężynowa |
| Złącza                                                                           |           |                                 |
| Ethernet RJ45                                                                    |           | 2                               |
| RS485                                                                            |           | 1                               |
| Webserver                                                                        |           | ✓                               |
| Gwarancja                                                                        |           |                                 |
| Gwarancja                                                                        | Lata      | 5                               |
| Przedłużenie gwarancji opcjonalne                                                | Lata      | 10/20                           |
| Dyrektywy / certyfikaty                                                          |           |                                 |

CE, GS, EN62109-1, EN62109-2, TR3, TR4, TR8, BDEW, VDE-AR-N 4105, NA/EEA, VDE 0126-1-1, CEI 0-16, C10/11, RD661, PO 12.3, G59/3-2, IEC 62116, IEC 61727, EN 50438\*, CLC/TS 50549-1, TSE K 191, CLC/TS 50549-2, TSE K 192, TOR D4, ERDF-PRO-RES 64E (\*nie dotyczy wszystkich załączników krajowych normy EN 50438)

<sup>1</sup> Kategoria przepięciowa II (wejście DC): Urządzenie nadaje się do podłączenia do stringów fotowoltaicznych. W przypadku długich przewodów doprowadzających na zewnątrz lub instalacji odgromowej w obrębie instalacji fotowoltaicznej może być konieczne zainstalowanie ograniczników przepięć.

<sup>2</sup> Kategoria przepięciowa III (wyjście AC): Urządzenie nadaje się do podłączenia na stałe w rozdzielni sieci za licznikiem i wyłącznikiem nadmiarowo-prądowym. Jeśli przewód przyłączeniowy jest ułożony na długim odcinku na zewnątrz, może być konieczne zainstalowanie ograniczników przepięć.

<sup>3</sup> Stopień zanieczyszczenia 4: Zabrudzenie prowadzi do trwałej przewodności, np. poprzez przewodzące pyły, deszcz lub śnieg, w pomieszczeniach otwartych lub na zewnątrz.

<sup>4</sup> Samoczynny rozłącznik wg VDE V 0126-1-1, na rynek Austrii: Falownik jest wyposażony w rozłącznik samoczynny wg ÖVE/ÖNORM E 8001-4-712.

<sup>5</sup> Złączki przyłączeniowe falownika są przeznaczone wyłącznie do kabli miedzianych.

9

### 9.2 Schemat blokowy

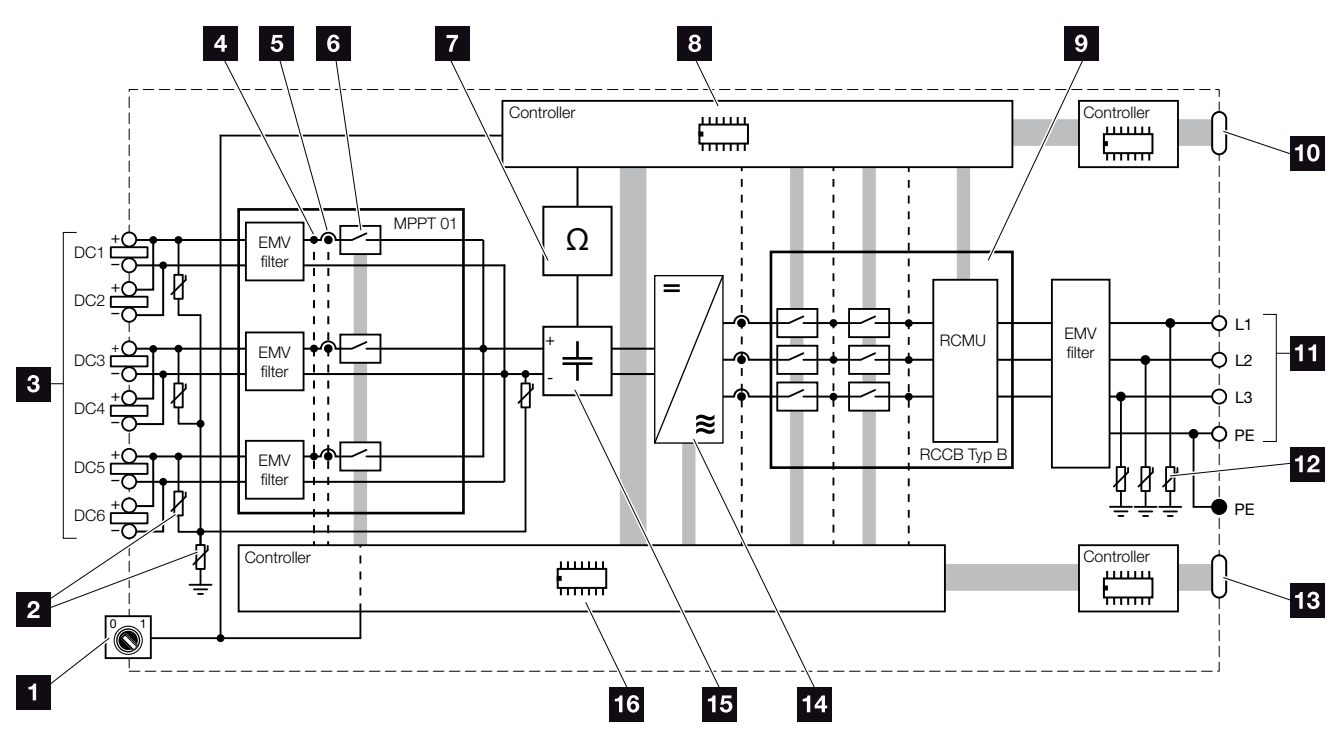

llustr. 66: Schemat blokowy

- Wyłącznik DC
- 2 Opcjonalne ograniczniki przepięć DC
- Stringi fotowoltaiczne
- 4 Punkt pomiaru napięcia
- 5 Punkt pomiaru natężenia prądu
- Rozłącznik elektroniczny DC
- 7 Kontrola izolacji
- Sterowanie systemem, monitorowanie i wyłączanie sieci
- Monitorowanie i wyłączanie sieci
- Złącze centralnej ochrony sieci i instalacji (wyłącznik sieciowy)
- 11 3-fazowe wyjście AC
- 12 Opcjonalne ograniczniki przepięć AC
- 13 Sygnalizacja i komunikacja
- 14 Mostek falownika
- 15 Obwód pośredniczący
- 16 Sterowanie systemem z trackerem MPP

## 10. Akcesoria

10.1 Dalsze akcesoria .....

10

..... 134

### 10.1 Dalsze akcesoria

#### **PIKO M2M Service**

PIKO M2M Service firmy KOSTAL umożliwia monitorowanie instalacji fotowoltaicznej poprzez sieć komórkową do samego PIKO Solar Portal. Zapewnia to kompleksowe monitorowanie instalacji.

Dzięki bezpiecznemu szyfrowanemu połączeniu VPN dopuszczającemu wyłącznie komunikację między falownikiem PIKO a PIKO Solar Portal zapewniona jest ochrona przed dostępem osób niepowołanych lub wysokimi kosztami.

Dzięki cenie pakietowej na okres 5 lat przez ten czas nie ponosi się żadnych comiesięcznych kosztów, co znacznie upraszcza obsługę administracyjną. W zależności od wielkości instalacji są dostępne dwa różne zakresy usług.

Dalsze informacje na temat tego produktu można znaleźć na naszej stronie internetowej **www.kostal-solar-electric.com** w rubryce Produkty / Monitorowanie.

#### **PIKO Solar Portal**

PIKO Solar Portal umożliwia monitorowanie pracy falowników PIKO przez Internet. Dostęp do portalu PIKO Solar Portal jest darmowy, a logowanie odbywa się na naszej stronie internetowej.

Kod do portalu PIKO Solar Portal (www.piko-solar-portal.de) to P3421.

Dalsze informacje na temat tego produktu można znaleźć na naszej stronie internetowej **www.kostal-solar-electric.com** w rubryce Produkty / Monitorowanie.

#### Aplikacja PIKO Solar

Nowa aplikacja PIKO Solar umożliwia wygodne monitorowanie instalacji za pomocą smartfonu lub tabletu. Za pomocą tej aplikacji można odczytywać ważne dane instalacji fotowoltaicznej. Można w niej na przykład sprawdzić wysokość uzysku DC oraz ilość prądu odprowadzanego do sieci elektroenergetycznej.

Poza tymi danymi aktualizowanymi poprzez Wi-Fi wyświetlana jest również historia uzysku w postaci wykresu, np. z ostatniego dnia lub ostatniego tygodnia.

Dalsze informacje na temat tego produktu można znaleźć na naszej stronie internetowej **www.kostal-solar-electric.com** w rubryce Produkty / Monitorowanie — Akcesoria.

#### Czujnik PIKO

Czujnik PIKO umożliwia porównanie rzeczywistych warunków nasłonecznienia i temperatury z danymi mocy instalacji fotowoltaicznej.

Czujnik PIKO może mierzyć następujące wartości:

- Nasłonecznienie
- Temperatura otoczenia
- Temperatura paneli

Szczególnie komfortowa funkcja: Wartości pomiarowe można wizualizować poprzez portal solarny (np. PIKO Solar Portal).

Dalsze informacje na temat tego produktu można znaleźć na naszej stronie internetowej **www.kostal-solar-electric.com** w rubryce Produkty / Monitorowanie.

#### Ograniczniki przepięć PIKO

Aby zapewnić ochronę falownika przed uszkodzeniem w wyniku przepięcia, po stronie AC, DC, LAN i RS485 można zastosować ogranicznik przepięć typu II.

W stanie fabrycznym falownik nie posiada ochrony przed przepięciami.

Ograniczniki przepięć można zamówić w sklepie internetowym KOSTAL Solar.

Sklep internetowy KOSTAL Solar znajduje się na naszej stronie **www.kostal-solar-electric.com**.

#### **Osłona wentylatora PIKO**

Jeśli przez radiator falownika do wentylatora wpadną jakieś elementy, może to spowodować zablokowanie wentylatora i przegrzanie falownika. Niedostateczne chłodzenie falownika może spowodować zmniejszenie mocy lub awarię instalacji.

W celu ochrony przed spadającymi elementami można zamontować dopasowaną specjalnie osłonę kratki wentylacyjnej, która gwarantuje odpowiednie chłodzenie falownika.

Osłonę można zamówić w sklepie internetowym KOSTAL Solar.

Sklep internetowy KOSTAL Solar znajduje się na naszej stronie **www.kostal-solar-electric.com**.

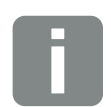

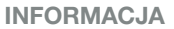

Dopuszczone typy ograniczników przepięć:

Strona DC: 4 x MOD PV SCI 600 DG (10334450) 1 x MOD PV 600 (10334451)

Strona AC: 3 x MOD 275 (10324116)

Gniazdo Ethernet (LAN): 2 x CLD RJ45B (10324083)

Złącze RS485: 1 x DCO SD2 ME (RS485) (10330764)

## 11. Załącznik

| 11.1 | Tabliczka znamionowa      |  |
|------|---------------------------|--|
| 11.2 | Gwarancja i serwis        |  |
| 11.3 | Przekazanie użytkownikowi |  |
| 11.4 | Demontaż i utylizacja     |  |

### 11.1 Tabliczka znamionowa

|                     | KOSTAL                                                                                                    |                  |
|---------------------|----------------------------------------------------------------------------------------------------|------------------|
| 1                   | Solar Electric                                                                                                    |                  |
| 23                  | Hanferstraße 6 – D-79108 Freiburg<br>+49 (0) 761-47744-100<br>www.kostal-solar-electric.com<br>XXXXXXXXX<br>Item no.: XXXXXXXX<br>DCinput: VMPP = XXX.XXXV<br>VDC_MAX = XXX V<br>IDC_MAX = XXX A | 4<br>5<br>6<br>7 |
| 8<br>10<br>12<br>13 | ACoutput:<br>XX~, XXXV, XXHz, max. XX.X A<br>XXXX VA (cosφ=0.81)<br>Protective Class I, IP XX<br>-25°C60°C, OVC DC:II / AC:III<br>VDE V 0126-1-1<br>ArtNo: NNNNNNN                               | 9                |
| 14<br>15            | Ser-No.: XXXXABCXXXXX<br>HW: YYXXXX PAR: XX.XX<br>FW: XX.XX UI: XX.XX<br>Serviceupdate: XXXXXXXX                                                                                                 | 17<br>18         |
| 16                  |                                                                                                    | 19               |
| 20                  | XXXXABCXXXXX                                                                                                    |                  |

llustr. 67: Tabliczka znamionowa

Po prawej stronie falownika znajduje się tabliczka znamionowa. Na tabliczce znamionowej można odczytać typ urządzenia oraz jego najważniejsze parametry techniczne.

| _  |                               |
|----|-------------------------------|
| 1  | Nazwa i adres                 |
| _  | producenta                    |
| 2  | Typ urządzenia                |
| 3  | Numer katalogowy              |
| 4  | Zakres regulacji MPP          |
| 5  | Maksymalne napięcie wej-      |
|    | ściowe DC                     |
| 6  | Maksymalny prąd wejściowy DC  |
| 7  | Maksymalny prąd zwarciowy DC  |
| 8  | Liczba faz oddawania prądu    |
|    | Napięcie wyjściowe            |
|    | (znamionowe)                  |
|    | Częstotliwość sieci           |
|    | Maksymalne natężenie          |
|    | wyjściowe AC                  |
| 9  | Maksymalna moc AC             |
| 10 | Klasa ochronności wg          |
|    | IEC 62103                     |
|    | Stopień ochrony               |
| 11 | Zakres temperatur otoczenia   |
|    | Kategoria przepięciowa        |
| 12 | Wymagania, które spełnia      |
|    | wbudowane monitorowanie       |
|    | sieci                         |
| 13 | Wewnętrzny numer katalogowy   |
| 14 | Numer seryjny                 |
| 15 | Numer wersji sprzętu          |
| 16 | Numer wersji firmware         |
| 17 | Numer wersji                  |
|    | zestawu parametrów            |
| 18 | Numer wersji interfejsu       |
|    | użytkownika urządzenia        |
| 19 | Data ostatniej aktualizacji   |
|    | (tylko w urządzeniach         |
|    | serwisowych)                  |
| 20 | Ściągana etykieta gwarancyjna |
|    |                               |

## 11.2 Gwarancja i serwis

- Informacje na temat gwarancji znajdują się w osobnych warunkach gwarancji falownika na naszej stronie internetowej.
- Do celów serwisowych oraz ewentualnej dostawy części wymagane jest podanie typu urządzenia i numeru seryjnego. Dane te można znaleźć na tabliczce znamionowej na zewnątrz obudowy.
- Wolno stosować wyłącznie oryginalne części zamienne.

W przypadku pytań technicznych można kontaktować się z naszą infolinią serwisową:

- Niemcy i inne kraje <sup>1</sup>
   +49 (0)761 477 44 222
- Szwajcaria
   +41 32 5800 225
- Francja, Belgia, Luksemburg
   +33 16138 4117
- Grecja
   +30 2310 477 555
- Włochy
   +39 011 97 82 420
- Hiszpania, Portugalia<sup>2</sup>
   +34 961 824 927
- Turcja<sup>3</sup>
   +90 212 803 06 26

- <sup>1</sup> język: niemiecki, angielski
- <sup>2</sup> język: hiszpański, angielski
- <sup>3</sup> język: angielski, turecki

## 11.3 Przekazanie użytkownikowi

Po zamontowaniu i uruchomieniu urządzenia całość dokumentacji należy przekazać użytkownikowi. Należy poinformować użytkownika o następujących kwestiach:

- Pozycja i funkcja wyłącznika DC
- Pozycja i funkcja wyłącznika nadmiarowo-prądowego AC
- Bezpieczne postępowanie z urządzeniem
- Fachowy przebieg przeglądów i konserwacji urządzenia
- Znaczenie diod LED i informacji na wyświetlaczu
- Osoby do kontaktu w razie awarii

## 11.4 Demontaż i utylizacja

Aby zdemontować falownik, należy wykonać następujące czynności:

- Odłączyć falownik od źródła napięcia.
   Rozdz. 4.3
- 2. Otworzyć pokrywę falownika.
- 3. Odłączyć złączki i przepusty kablowe.
- 4. Usunąć wszystkie przewody DC i AC.
- 5. Zamknąć pokrywę falownika.
- 6. Odkręcić śrubę od spodu falownika.
- 7. Falownik zdjąć z uchwytu ściennego.
- 8. Zdemontować uchwyt ścienny.

#### Prawidłowa utylizacja

Urządzeń elektronicznych oznaczonych symbolem przekreślonego pojemnika na śmieci nie wolno wyrzucać do zwykłego pojemnika na śmieci. Urządzenia te można oddawać bezpłatnie w punktach zbiórki.

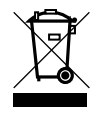

Należy zasięgnąć informacji na temat lokalnych przepisów dotyczących selektywnej zbiórki sprzętu elektrycznego i elektronicznego.

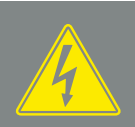

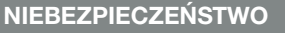

ZAGROŻENIE ŻYCIA POPRZEZ PORAŻENIE PRĄDEM ELEK-TRYCZNYM I WYŁADOWANIE ELEKTROSTATYCZNE!

Urządzenie odłączyć od źródła napięcia, zabezpieczyć przed ponownym włączeniem i odczekać pięć minut do wyładowania kondensatorów. 🗷 Rozdz. 4.3

## Indeks

#### Α

| ), 89, 96, 109 |
|----------------|
|                |
| 11             |
| 65, 89, 96     |
| 66, 99         |
|                |

#### С

| Certyfikaty               |  |
|---------------------------|--|
| Częstotliwość zapisywania |  |
| Czujnik                   |  |

#### D

| Dane dziennika          |  |
|-------------------------|--|
| Dane techniczne         |  |
| Deklaracje zgodności UE |  |
| Dyrektywy               |  |
|                         |  |

#### Ε

| Eksport danych |     |     |     |     | 65, | 100, | 101, | 102 |
|----------------|-----|-----|-----|-----|-----|------|------|-----|
| Ethernet       | 50, | 79, | 81, | 89, | 95, | 107, | 108, | 130 |

#### F

| rmware |
|--------|
|--------|

#### G

| Generator PV70 | ), 72, 129 |
|----------------|------------|
| Gwarancja9,    | 130, 139   |

#### н

| Hasło<br>Historia                                                                                                    |  |
|----------------------------------------------------------------------------------------------------|--|
| I State State Stat |  |
| Infolinia                                                                                                    |  |

| J     |       |
|-------|-------|
| Język | 2, 65 |

#### Κ

| Kabel                    |  |
|--------------------------|--|
| Kabel sieciowy           |  |
| Kod serwisowy            |  |
| Kody zdarzeń             |  |
| Komunikaty o zdarzeniach |  |
| Konfiguracja generatora  |  |

#### L

| AN50                      | J, 78 |
|---------------------------|-------|
| stwy zaciskowe sprężynowe | 37    |

#### Μ

| Menu                |  |
|---------------------|--|
| Menu serwisowe      |  |
| Modem               |  |
| Monitorowanie sieci |  |

#### Ν

| Nazwa falownika   | 80      |
|-------------------|---------|
| Nazwa użytkownika | 30, 109 |

| Obsługa                          |                       |
|----------------------------------|-----------------------|
| Ochrona instalacji               |                       |
| Odbiornik do zdalnego sterowania | 49, 88, 107, 108, 109 |
| Ograniczniki przepięć            |                       |
| Ograniczniki przepięć AC/DC      |                       |
| Ograniczniki przepięć LAN        |                       |
| Ograniczniki przepięć RS485      |                       |
| Otwarcie pokrywy falownika       | 79, 81, 141           |
| Otwieranie Webserver             |                       |

#### Ρ

| Pierwsze uruchomienie    |  |
|--------------------------|--|
| Płyta komunikacji        |  |
| Podłączenie do komputera |  |
| Portal solarny           |  |
| Przewody DC              |  |
| Przyciski obsługi        |  |
|                          |  |

#### R

| Resetuj dane logowania |  |
|------------------------|--|
| RJ45                   |  |
| Router                 |  |
| RS485                  |  |

#### S

| Schemat blokowy            |  |
|----------------------------|--|
| Serwer DHCP                |  |
| Sewer proxy                |  |
| Składowanie                |  |
| Stany robocze              |  |
| Sterowanie mocą czynną     |  |
| Stringi                    |  |
| System zarządzania energią |  |
| SZE                        |  |
|                            |  |

#### Т

| Tabliczka znamionowa | 69, 80 | , 109, | 138, | 139 |
|----------------------|--------|--------|------|-----|
| Transport            |        |        |      | 30  |
## U

| Uchwyt ścienny       |                                                      |
|----------------------|------------------------------------------------------|
| Ustawienia           | 25, 26, 28, 58, 63, 65, 78, 80, 81, 88, 94, 101, 109 |
| Ustawienia sieci     |                                                      |
| Ustawienie fabryczne |                                                      |
| Ustawienie krajowe   |                                                      |
| Utylizacja           |                                                      |
| Uwagi                |                                                      |
| Uwagi bezpieczeństwa |                                                      |
| Uwagi ostrzegawcze   |                                                      |

## W

| Webserver                    |  |
|------------------------------|--|
| Wejścia                      |  |
| Wejście/wyjście S0           |  |
| Wyłącznik DC                 |  |
| Wyłącznik nadmiarowo-prądowy |  |
| Wyświetlacz                  |  |

## Ζ

| Zakres dostawy                        |  |
|---------------------------------------|--|
| Zastosowanie zgodnie z przeznaczeniem |  |
| Złącza                                |  |
| Złącza DC                             |  |
| Złączka przyłączeniowa                |  |
| Zużycie własne                        |  |
|                                       |  |

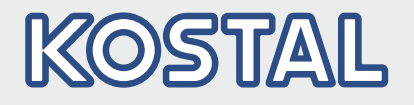

KOSTAL Solar Electric GmbH Hanferstr. 6 79108 Freiburg i. Br. Deutschland Telefon: +49 761 47744 - 100 Fax: +49 761 47744 - 111

KOSTAL Solar Electric Ibérica S.L. Edificio abm Ronda Narciso Monturiol y Estarriol, 3 Torre B, despachos 2 y 3 Parque Tecnológico de Valencia 46980 Valencia España Teléfono: +34 961 824 - 934

KOSTAL Solar Electric France SARL 11, rue Jacques Cartier 78280 Guyancourt France Téléphone: +33 1 61 38 - 4117 Fax: +33 1 61 38 - 3940

KOSTAL Solar Electric Hellas Ε.Π.Ε. 47 Steliou Kazantzidi st., P.O. Box: 60080 1st building – 2nd entrance 55535, Pilea, Thessaloniki Ελλάδα Τηλέφωνο: +30 2310 477 - 550 Φαξ: +30 2310 477 - 551

KOSTAL Solar Electric Italia Srl Via Genova, 57 10098 Rivoli (TO) Italia Telefono: +39 011 97 82 - 420 Fax: +39 011 97 82 - 432

KOSTAL Solar Electric Turkey Mahmutbey Mah. Taşocağı Yolu No:3 (B Blok), Ağaoğlu My Office212, Kat:16, Ofis No: 269 Güneşli-İstanbul Türkiye Telefon: +90 212 803 06 24 Faks: +90 212 803 06 25

## www.kostal-solar-electric.com